# SIEMENS

Industry Online Support

NEWS

# Library for Basic Processes (LBP) – Implementation

STEP 7 Basic / Professional V19, WinCC Comfort / Advanced V17, WinCC Runtime Advanced V17, WinCC Runtime Professional V19, WinCC Unified V18/V19, WinCC V8, WinCC Open Architecture 3.19

https://support.industry.siemens.com/cs/ww/en/view/109749508

Siemens Industry Online Support

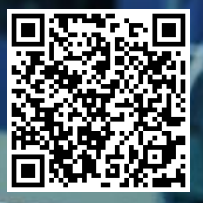

# Legal information

#### Use of application examples

Application examples illustrate the solution of automation tasks through an interaction of several components in the form of text, graphics and/or software modules. The application examples are a free service by Siemens AG and/or a subsidiary of Siemens AG ("Siemens"). They are nonbinding and make no claim to completeness or functionality regarding configuration and equipment. The application examples merely offer help with typical tasks; they do not constitute customer-specific solutions. You yourself are responsible for the proper and safe operation of the products in accordance with applicable regulations and must also check the function of the respective application example and customize it for your system.

Siemens grants you the non-exclusive, non-sublicensable and non-transferable right to have the application examples used by technically trained personnel. Any change to the application examples is your responsibility. Sharing the application examples with third parties or copying the application examples or excerpts thereof is permitted only in combination with your own products. The application examples are not required to undergo the customary tests and quality inspections of a chargeable product; they may have functional and performance defects as well as errors. It is your responsibility to use them in such a manner that any malfunctions that may occur do not result in property damage or injury to persons.

#### **Disclaimer of liability**

Siemens shall not assume any liability, for any legal reason whatsoever, including, without limitation, liability for the usability, availability, completeness and freedom from defects of the application examples as well as for related information, configuration and performance data and any damage caused thereby. This shall not apply in cases of mandatory liability, for example under the German Product Liability Act, or in cases of intent, gross negligence, or culpable loss of life, bodily injury or damage to health, non-compliance with a guarantee, fraudulent non-disclosure of a defect, or culpable breach of material contractual obligations. Claims for damages arising from a breach of material contractual obligations shall however be limited to the foreseeable damage typical of the type of agreement, unless liability arises from intent or gross negligence or is based on loss of life, bodily injury or damage to health. The foregoing provisions do not imply any change in the burden of proof to your detriment. You shall indemnify Siemens against existing or future claims of third parties in this connection except where Siemens is mandatorily liable.

By using the application examples you acknowledge that Siemens cannot be held liable for any damage beyond the liability provisions described.

#### Other information

Siemens reserves the right to make changes to the application examples at any time without notice. In case of discrepancies between the suggestions in the application examples and other Siemens publications such as catalogs, the content of the other documentation shall have precedence.

The Siemens terms of use (https://support.industry.siemens.com) shall also apply.

#### Security information

Siemens provides products and solutions with industrial security functions that support the secure operation of plants, systems, machines and networks.

In order to protect plants, systems, machines and networks against cyber threats, it is necessary to implement – and continuously maintain – a holistic, state-of-the-art industrial security concept. Siemens' products and solutions constitute one element of such a concept.

Customers are responsible for preventing unauthorized access to their plants, systems, machines and networks. Such systems, machines and components should only be connected to an enterprise network or the Internet if and to the extent such a connection is necessary and only when appropriate security measures (e.g. firewalls and/or network segmentation) are in place. For additional information on industrial security measures that may be implemented, please visit https://www.siemens.com/industrialsecurity.

Siemens' products and solutions undergo continuous development to make them more secure. Siemens strongly recommends that product updates are applied as soon as they are available and that the latest product versions are used. Use of product versions that are no longer supported, and failure to apply the latest updates may increase customer's exposure to cyber threats.

To stay informed about product updates, subscribe to the Siemens Industrial Security RSS Feed under <u>https://www.siemens.com/cert</u>.

# **Table of Contents**

| Legal | egal information |                                                          |          |  |  |
|-------|------------------|----------------------------------------------------------|----------|--|--|
| 1     | Introduc         | tion                                                     | 6        |  |  |
|       | 1.1              | Overview                                                 | 6        |  |  |
|       | 1.2              | Hardware and Software Requirements                       | 7        |  |  |
| 2     | Integrati        | ng the PLC Function Blocks                               | 8        |  |  |
|       | 2.1              | Structure of the PLC Function Blocks                     | 8        |  |  |
|       | 2.1.1            | Nominators Across Modules                                | 8        |  |  |
|       | 2.1.2            | Cross-Block Input "identName"                            | 8        |  |  |
|       | 2.1.3            | User-Defined Data Types for Communication with the       | _        |  |  |
|       |                  | Visualization System                                     | 8        |  |  |
|       | 2.1.4            | Global Constant "PANELS_NO"                              | 9        |  |  |
|       | 2.1.5            | Input/Output for Panel Communication                     | 9        |  |  |
|       | 2.2              | LBP_Aggr8 – Control of up to 8 Aggregates                | 14       |  |  |
|       | 2.2.1            | Interface Description of the PLC Block                   | 15       |  |  |
|       | 2.2.2            | Interface Description for Hivi Communication             | 10       |  |  |
|       | 2.3              | LDP_AndAvg – Average Calculation with Plausibility Check | 10       |  |  |
|       | 2.3.1            | Interface Description of the FLC block                   | 10       |  |  |
|       | 2.3.2            | I BP AnaRead - Analog Value Processing                   | 20       |  |  |
|       | 2.7              | Interface Description of the PLC Block                   | 20       |  |  |
|       | 2.4.1            | Interface Description for HMI Communication              | 22       |  |  |
|       | 2.5              | I BP ClctVal – Group Display (without WinCC Display)     | 24       |  |  |
|       | 2.5.1            | Interface Description of the PLC Block                   | 25       |  |  |
|       | 2.6              | LBP CntrA – Integrating Counter                          | 26       |  |  |
|       | 2.6.1            | Interface Description of the PLC Block                   | 26       |  |  |
|       | 2.6.2            | Interface Description for HMI Communication              | 27       |  |  |
|       | 2.7              | LBP_CntrD – Difference Counter                           | 30       |  |  |
|       | 2.7.1            | Interface Description of the PLC Block                   | 30       |  |  |
|       | 2.7.2            | Interface Description for HMI Communication              | 31       |  |  |
|       | 2.8              | CntrP – Pulse Counter                                    | 31       |  |  |
|       | 2.8.1            | Interface Description of the PLC Block                   | 31       |  |  |
|       | 2.8.2            | Interface Description for HMI Communication              | 32       |  |  |
|       | 2.9              | LBP_CtrlPID – Continuous PID Controller                  | 33       |  |  |
|       | 2.9.1            | Interface Description of the PLC Block                   | 33       |  |  |
|       | 2.9.2            | Interface Description for HMI Communication              | 34       |  |  |
|       | 2.10             | LBP_CtrlStp – Step Controller                            | 37       |  |  |
|       | 2.10.1           | Interface Description of the PLC Block                   | 37       |  |  |
|       | 2.10.2           | Interface Description for HMI Communication              | 38       |  |  |
|       | 2.11             | LDP_INIKO - INTERIOCK IOI UP to o Signals                | 4Z       |  |  |
|       | 2.11.1           | Interface Description for HMI Communication              | 43<br>12 |  |  |
|       | 2.11.2           | I BP Msn8 – Message Block for 8 Messages                 | 46       |  |  |
|       | 2.12             | Interface Description of the PLC Block                   | 47       |  |  |
|       | 2.12.2           | Interface Description for HMI Communication              | 47       |  |  |
|       | 2.13             | LBP Mtr – Simple Motor                                   | 48       |  |  |
|       | 2.13.1           | Interface Description of the PLC Block                   | 49       |  |  |
|       | 2.13.2           | Interface Description for HMI Communication              | 50       |  |  |
|       | 2.14             | LBP SimoDir – Simple Motor Controlled via a SIMOCODE     | 53       |  |  |
|       | 2.14.1           | Interface Description of the PLC Block                   | 53       |  |  |
|       | 2.14.2           | Interface Description for HMI Communication              | 54       |  |  |
|       | 2.15             | LBP_MtrDS – Motor with Two Speeds and Two Directions of  |          |  |  |
|       |                  | Rotation                                                 | 56       |  |  |
|       | 2.15.1           | Interface Description of the PLC Block                   | 58       |  |  |
|       | 2.15.2           | Interface Description for HMI Communication              | 60       |  |  |

| 2.16      | LBP_SimoRev – Motor Controlled by a SIMOCODE with Two    |      |
|-----------|----------------------------------------------------------|------|
|           | Speeds and Two Directions of Rotation                    | 62   |
| 2.16.1    | Interface Description of the PLC Block                   | 62   |
| 2.16.2    | Interface Description for HMI Communication              | 64   |
| 2.17      | LBP_MtrF – Speed-Controlled Motor                        | 66   |
| 2.17.1    | Interface Description of the PLC Block                   | . 67 |
| 2.17.2    | Interface Description for HMI Communication              | . 68 |
| 2.18      | LBP_Sina – Via a G120 Speed-Controlled Motor             | . 71 |
| 2.18.1    | Interface Description of the PLC Block                   | . 71 |
| 2.18.2    | Interface Description for HMI Communication              | . 73 |
| 2.19      | LBP_SinaExt - SINAMICS extended communication block      | . 75 |
| 2.19.1    | Interface description of the PLC block                   | . 70 |
| 2.19.2    | Interface Description for Him Communication              | 70   |
| 2.20      | LDP_OPARIA - Switching Analog Values                     | 00   |
| 2.20.1    | Interface Description of the FLC block                   | 80   |
| 2.20.2    | I BP OnDig – Switching a Digital Signal                  | 82   |
| 2.21      | Interface Description of the PLC Block                   | 82   |
| 2.21.1    | Interface Description for HMI Communication              | 83   |
| 2.21.2    | I BP Polygon – Conversion of Values over 8 Interpolation | 00   |
| 2.22      | Points                                                   | 84   |
| 2.22.1    | Interface Description of the PLC Block                   | .84  |
| 2.22.2    | Interface Description for HMI Communication              | 85   |
| 2.23      | LBP Select – Selection of Values                         | 86   |
| 2.23.1    | Interface Description of the PLC Block                   | 87   |
| 2.23.2    | Interface Description for HMI Communication              | 88   |
| 2.24      | LBP_SetCrv – Time-Dependent Set Point Curve              | 89   |
| 2.24.1    | Interface Description of the PLC Block                   | 90   |
| 2.24.2    | Interface Description for HMI Communication              | 91   |
| 2.25      | LBP_TimeSw – Time Switch                                 | 93   |
| 2.25.1    | Interface Description of the PLC Block                   | 93   |
| 2.25.2    | Interface Description for HMI Communication              | 94   |
| 2.26      | LBP_VIv – Simple Valve                                   | 96   |
| 2.26.1    | Interface Description of the PLC Block                   | 97   |
| 2.26.2    | Interface Description for HMI Communication              | 98   |
| 2.27      | LBP_VIvA – Analog Controlled Valve                       | 100  |
| 2.27.1    | Interface Description of the PLC Block                   | 101  |
| 2.27.2    | Interface Description for HMI Communication              | 102  |
| 2.28      | LBP_3wVIv – Three-Way Valve                              | 104  |
| 2.28.1    | Interface Description of the PLC Block                   | 106  |
| 2.28.2    | Interface Description for HMI Communication              | 107  |
| 2.29      | LBP_Log15 – Logging Data                                 | 109  |
| 2.29.1    | Interface Description of the PLC Block                   | 110  |
| 2.29.2    | Cross Plack Error Codes                                  | 110  |
| 2.29.3    | Closs-block Ellor Codes                                  | 110  |
| Integrati | ng the HMI Faceplates                                    | 112  |
| 31        | WinCC (Runtime) Professional                             | 112  |
| 311       | General Steps                                            | 112  |
| 312       | Continuing with SiVArc                                   | 115  |
| 3.1.3     | Continuing Manually                                      | 117  |
| 3.1.4     | Function of the "Screenhandling" Script                  | 119  |
| 3.1.5     | Working with Multiple Screens                            | 120  |
| 3.2       | WinCC Comfort/Advanced                                   | 121  |
| 3.2.1     | General Steps                                            | 121  |
| 3.2.2     | Continuing with SiVArc                                   | 124  |
| 3.2.3     | Continuing Manually                                      | 126  |
| 3.3       | WinCC V8                                                 | 129  |
|           |                                                          |      |

3

|   | 3.3.1<br>3.3.2<br>3.4<br>3.4.1<br>3.4.2<br>3.4.3<br>3.4.4<br>3.5<br>3.5.1<br>3.5.2 | Preparing the WinCC Project<br>Integrating the block-specific data<br>WinCC Open Architecture<br>Scope of Delivery<br>Installation<br>Engineering<br>Creating Screens<br>WinCC Unified<br>General Steps<br>Continuing Manually | 129<br>130<br>136<br>136<br>142<br>147<br>149<br>149<br>150 |
|---|------------------------------------------------------------------------------------|----------------------------------------------------------------------------------------------------|-------------------------------------------------------------|
| 4 | Changes                                                                            | s in V2.0                                                                                                    | 152                                                         |
|   | 4.1                                                                                | STEP 7 Blocks                                                                                                    | 152                                                         |
| 5 | Creating                                                                           | Own Blocks                                                                                                    | 154                                                         |
|   | 5.1                                                                                | Creating the PLC program                                                                                                    | 154                                                         |
|   | 5.1.1                                                                              | Tag Management of LBP Blocks                                                                                                    | 154                                                         |
|   | 5.2                                                                                | Creating the Visualization in WinCC Professional                                                                                                    | 155                                                         |
|   | 5.2.1                                                                              | Naming Elements                                                                                                    | 155                                                         |
|   | 5.2.2                                                                              | Adjusting the Background Screens (LBP_Xyz)                                                                                                    | 156                                                         |
|   | 5.2.3                                                                              | Adjusting the Home Screen (LBP_Xyz1)                                                                                                    | 156                                                         |
|   | 5.2.4                                                                              | Adjusting the Setting Pages (LBP_XyzP1)                                                                                                    | 157                                                         |
|   | 5.2.5                                                                              | Adjustments when Using the Double Confirmation (LBP_XyzC)                                                                                                    | 157                                                         |
|   | 5.2.6                                                                              | Creation of Messages                                                                                                    | 158                                                         |
|   | 5.2.7                                                                              | Script for Switching Operability and Colors                                                                                                    | 158                                                         |
|   | 5.2.8                                                                              | Evaluation of the Status Tag (.settingsHMI.alarmsInfo)                                                                                                    | 160                                                         |
|   | 5.3                                                                                | Creation of the Visualization in WINCC Comfort                                                                                                    | 161                                                         |
|   | 5.3.1                                                                              | General Information                                                                                                    | 161                                                         |
|   | 5.3.Z                                                                              | Adjustments to the Heme Screen (LPD, Yvy, StortScreen)                                                                                                    | 101                                                         |
|   | 5.3.3                                                                              | Adjustine the Settings Page (LBP_XXX_Statistice)                                                                                                    | 162                                                         |
|   | 535                                                                                | Adjustments when Using the Double Confirmation                                                                                                    | 16/                                                         |
|   | 5.3.6                                                                              | Creation of Messages                                                                                                    | 166                                                         |
| 6 | Appendi                                                                            | x                                                                                                    | 167                                                         |
|   | 6.1                                                                                | Service and support Fehler! Textmarke nicht defin                                                                                                    | iert.                                                       |
|   | 6.2                                                                                | Links and Literature                                                                                                    | 167                                                         |
|   | 6.3                                                                                | Change documentation                                                                                                    | 168                                                         |

# 1 Introduction

# 1.1 Overview

The Library for Basic Processes provides support in visualizing various functions. Advantages of the library:

- Uniform design
- Less engineering work

Many projects have the same elements that have to be visualized. These include motors, analog values and valves, for example. You can find the following blocks in the library:

Table 1-1

| Block       | Brief description                                |
|-------------|--------------------------------------------------|
| LBP_Aggr8   | Control of up to 8 Aggregates                    |
| LBP_AnaAvg  | Average calculation with plausibility check      |
| LBP_AnaRead | Analog value processing                          |
| LBP_ClctVal | Group display                                    |
| LBP_CntrA   | Integrating counter                              |
| LBP_CntrD   | Difference counter                               |
| LBP_CntrP   | Pulse counter                                    |
| LBP_CtrlPID | Continuous PID controller                        |
| LBP_CtrlStp | Step controller                                  |
| LBP_Intlk8  | Interlock for up to 8 signals                    |
| LBP_Msg8    | Message block for 8 messages                     |
| LBP_Mtr     | Simple motor                                     |
| LBP_MtrDS   | Motor with 2 speeds and directions of rotation   |
| LBP_MtrF    | Speed-controlled motor                           |
| LBP_OpAna   | Switching of analog values                       |
| LBP_OpDig   | Switching of a digital signal                    |
| LBP_Polygon | Conversion of values over 8 interpolation points |
| LBP_Select  | Selection of values                              |
| LBP_SetCrv  | Time-dependent set point curve                   |
| LBP_TimeSw  | Time switch                                      |
| LBP_VIv     | Simple valve                                     |
| LBP_VIvA    | Analog controlled valve                          |
| LBP_3wVlv   | 3-way valve                                      |

#### Innovations with V2.0

You obtain a fundamentally revised library with V2.0. Aims of the revision

- Performance improvement
- Improvement of usability during configuration
- Improvement for more intuitive operation
- Sustainable programming and configuration of the library

# **1.2 Hardware and Software Requirements**

#### **Requirements for this library**

In order to use the functionality of the library described here, the following hardware and software requirements must be met.

#### Hardware

All blocks (FB, FC, DB, etc.) in the library can be used universally with the following controllers:

- S7-1200 and S7-1200 F product family (Exception: SetCrv)
- S7-1500 and S7-1500 F product family
- Simulation with S7-PLCSIM (as of V14)
- Comfort Panels
- Unified Comfort Panels

When using WinCC Professional, WinCC V8, WinCC Open Architecture or WinCC Unified Runtime a computer is required.

#### Software

• STEP 7 (TIA Portal) Basic or Professional V19

At least one of the following WinCC versions is required:

- WinCC Comfort/Advanced V17
- WinCC Runtime Advanced V17
- WinCC Professional and Runtime Professional V19
- WinCC V8
- WinCC Open Architecture 3.19
- WinCC Unified V18/V19

# 2.1 Structure of the PLC Function Blocks

#### 2.1.1 Nominators Across Modules

#### indXXX

If a tag name starts with "ind", it gives feedback via an actuator. Example: With the Mtr, the LBP block uses this input to check whether the motor has actually been switched on after a switch-on signal has been output.

#### cmdXXX

If a tag name starts with "cmd", the actuator is controlled by this tag. These inputs are mainly required for automatic operation.

#### 2.1.2 Cross-Block Input "identName"

The identification name ("identName") is displayed as a header in the visualization. This is also used to filter the messages in the block-specific message windows. For this reason, each identification name should only exist once.

- **Note** You save lots of engineering work during the SiVArc generation of symbols and alarms in WinCC Comfort if you name the instance of the LBP block according to its "identName". You have the following naming options:
  - instldentName
  - InstIdentName
  - IdentName

# 2.1.3 User-Defined Data Types for Communication with the Visualization System

#### settingsHMI

The user-defined data type "settingsHMI" only contains tags that can be written by the HMI system.

The following tags are included across all blocks:

- "note": This tag contains the comment which is displayed below the header.
- "opStation": This tag contains the operating station and is used for locking the control. If you want to be the only one on the HMI system who can currently operate, the station name of the HMI system is stored here.
- "overwrite": For some values, the HMI system can be used to determine whether the value at the input of the block in the PLC program or the value which can be written from the HMI system should be used. For a value, some bits of the "overwrite" tag specify whether the PLC value or the HMI value is active. Other bits include commands such as "run" and "stop". The following section describes, among others, the bit assignment of the "overwrite" tags. Bits that determine whether a PLC or HMI value is active are marked with "over". "True" here means that the HMI value is active. Bits that are commands are marked with "cmd".

#### settingsPLC

The user-defined data type "settingsPLC" contains the values of the tags that were interconnected as the input at the block in the PLC program. It always contains the "identName" input.

#### statusHMI

The user-defined data type "statusHMI" contains the values with which the block currently works and the values that the block outputs at the outputs in the PLC program.

#### 2.1.4 Global Constant "PANELS\_NO"

The global constant "PANELS\_NO" has to be created so that the function blocks of the LBP operate correctly. With this constant, you determine how many Comfort Panels are connected to your control system to visualize LBP blocks. If you do not use any Comfort Panels, specify "0" as the static value.

#### Figure 2-1

| BPL_V2_0_Demo 	 PLC_1 [CPU * | 1518F-4 PN/DP] 🕨 PLC | Ctags 🕨 Pane | ls [70] 📃 🖬 🗮 🗙  |
|------------------------------|----------------------|--------------|------------------|
|                              | 🕣 Tags 🛛 🗉 User co   | onstants 🐙   | System constants |
| # # 🖻 🗄                      |                      |              |                  |
| Panels                       |                      |              |                  |
| Name                         | Data type            | Value        |                  |
| 1 PANELS_NO                  | Int                  | 2            | ~ ~              |
| <                            |                      |              | >                |

#### 2.1.5 Input/Output for Panel Communication

The following input/output parameter is used so that only one dataset must be integrated into the HMI tags per panel for each LBP block—even if the block is called up more often in the program.

Table 2-2

|      | Parameters |             | Data type           | Description                                                                                                    |
|------|------------|-------------|---------------------|----------------------------------------------------------------------------------------------------|
| pane | anels      |             | Array [*] of<br>UDT | Array for all Panels that are connected. For each connected panel, the array index of the connected array has to be increased by 1. |
|      | ider       | ntName      | String[30]          | Identification name of the instance that was called up at the panel                                                                 |
|      | opS        | tation      | String[16]          | Operating station name                                                                                                    |
|      | note       | 9           | String[80]          | Comment that is shown below the header                                                                                              |
|      | log1       | 5           | UDT                 | Log data for HMI                                                                                                    |
|      | 3w∖        | /lv         | UDT                 | Currently called-up instance of 3wVlv                                                                                               |
|      |            | settingsPLC | UDT                 | Values of the tags that were connected as an input at the block in the PLC program                                                  |
|      |            | settingsHMI | UDT                 | Tags that can be written by the HMI system                                                                                          |
|      |            | statusHMI   | UDT                 | Values with which the block currently operates and the values that the block outputs at the outputs in the PLC program              |

| Par   | ameters     | Data type | Description                                                                                                    |
|-------|-------------|-----------|----------------------------------------------------------------------------------------------------|
|       |             |           |                                                                                                    |
|       |             |           |                                                                                                    |
|       | alarms1     | Word      | Bit alarm list for Comfort/Advanced                                                                                    |
|       | alarms2     | Word      | Bit alarm list for Comfort/Advanced                                                                                    |
| agg   | gr8         |           | Currently called-up instance of aggr8                                                                                  |
|       | settingsPLC | UDT       | Values of the tags that were connected as an input at the block in the PLC program                                     |
|       | settingsHMI | UDT       | Tags that can be written by the HMI system                                                                             |
|       | statusHMI   | UDT       | Values with which the block currently operates and the values that the block outputs at the outputs in the PLC program |
|       | alarms1     | Word      | Bit alarm list for Comfort/Advanced                                                                                    |
|       | alarms2     | Word      | Bit alarm list for Comfort/Advanced                                                                                    |
| ana   | aAvg        |           | Currently called-up instance of anaAvg                                                                                 |
|       | settingsPLC | UDT       | Values of the tags that were connected as an input at the block in the PLC program.                                    |
|       | settingsHMI | UDT       | Tags that can be written by the HMI system                                                                             |
|       | statusHMI   | UDT       | Values with which the block currently operates and the values that the block outputs at the outputs in the PLC program |
|       | alarms1     | Word      | Bit alarm list for Comfort/Advanced                                                                                    |
|       | alarms2     | Word      | Bit alarm list for Comfort/Advanced                                                                                    |
| ana   | Read        |           | Currently called-up instance of anaRead                                                                                |
|       | settingsPLC | UDT       | Values of the tags that were connected as an input at th block in the PLC program                                      |
|       | settingsHMI | UDT       | Tags that can be written by the HMI system                                                                             |
|       | statusHMI   | UDT       | Values with which the block currently operates and the values that the block outputs at the outputs in the PLC program |
|       | alarms1     | Word      | Bit alarm list for Comfort/Advanced                                                                                    |
| Cnt   | tr          | UDT       | Currently called-up instance of Cntr                                                                                   |
|       | settingsPLC | UDT       | Values of the tags that were connected as an input at the block in the PLC program                                     |
|       | settingsHMI | UDT       | Tags that can be written by the HMI system                                                                             |
|       | statusHMI   | UDT       | Values with which the block currently operates and the values that the block outputs at the outputs in the PLC program |
| crtll | PID         | UDT       | Currently called-up instance of ctrlPID                                                                                |
|       | settingsPLC | UDT       | Values of the tags that were connected as an input at the block in the PLC program                                     |
|       | settingsHMI | UDT       | Tags that can be written by the HMI system                                                                             |
|       | statusHMI   | UDT       | Values with which the block currently operates and the values that the block outputs at the outputs in the PLC program |
| crtl  | Stp         | UDT       | Currently called-up instance of ctrlStp                                                                                |
|       | settingsPLC | UDT       | Values of the tags that were connected as an input at the block in the PLC program                                     |
|       | settingsHMI | UDT       | Tags that can be written by the HMI system                                                                             |
|       | statusHMI   | UDT       | Values with which the block currently operates and the                                                                 |

| Para  | ameters     | Data type | Description                                                                                                    |
|-------|-------------|-----------|----------------------------------------------------------------------------------------------------|
|       |             |           | values that the block outputs at the outputs in the PLC program                                                        |
| intlk | 8           | UDT       | Currently called-up instance of intlk8                                                                                 |
|       | settingsPLC | UDT       | Values of the tags that were connected as an input at the block in the PLC program                                     |
|       | settingsHMI | UDT       | Tags that can be written by the HMI system                                                                             |
|       | statusHMI   | UDT       | Values with which the block currently operates and the values that the block outputs at the outputs in the PLC program |
| msg   | j8          | UDT       | Currently called-up instance of msg8                                                                                   |
|       | settingsPLC | UDT       | Values of the tags that were connected as an input at the block in the PLC program                                     |
|       | settingsHMI | UDT       | Tags that can be written by the HMI system                                                                             |
|       | statusHMI   | UDT       | Values with which the block currently operates and the values that the block outputs at the outputs in the PLC program |
| mtr   |             | UDT       | Currently called-up instance of mtr                                                                                    |
|       | settingsPLC | UDT       | Values of the tags that were connected as an input at the block in the PLC program                                     |
|       | settingsHMI | UDT       | Tags that can be written by the HMI system                                                                             |
|       | statusHMI   | UDT       | Values with which the block currently operates and the values that the block outputs at the outputs in the PLC program |
|       | alarms1     | Word      | Bit alarm list for Comfort/Advanced                                                                                    |
|       | alarms2     | Word      | Bit alarm list for Comfort/Advanced                                                                                    |
| mtrI  | DS          | UDT       | Currently called-up instance of mtrDS                                                                                  |
|       | settingsPLC | UDT       | Values of the tags that were connected as an input at the block in the PLC program                                     |
|       | settingsHMI | UDT       | Tags that can be written by the HMI system                                                                             |
|       | statusHMI   | UDT       | Values with which the block currently operates and the values that the block outputs at the outputs in the PLC program |
|       | alarms1     | Word      | Bit alarm list for Comfort/Advanced                                                                                    |
|       | alarms2     | Word      | Bit alarm list for Comfort/Advanced                                                                                    |
| mtrF  | F           | UDT       | Currently called-up instance of mtrF                                                                                   |
|       | settingsPLC | UDT       | Values of the tags that were connected as an input at the block in the PLC program                                     |
|       | settingsHMI | UDT       | Tags that can be written by the HMI system                                                                             |
|       | statusHMI   | UDT       | Values with which the block currently operates and the values that the block outputs at the outputs in the PLC program |
|       | alarms1     | Word      | Bit alarm list for Comfort/Advanced                                                                                    |
| opA   | ina         | UDT       | Currently called-up instance of opAna                                                                                  |
|       | settingsPLC | UDT       | Values of the tags that were connected as an input at the block in the PLC program                                     |
|       | settingsHMI | UDT       | Tags that can be written by the HMI system                                                                             |
|       | statusHMI   | UDT       | Values with which the block currently operates and the values that the block outputs at the outputs in the PLC program |
| opD   | Dig         | UDT       | Currently called-up instance of opDig                                                                                  |

| Para | ameters     | Data type | Description                                                                                                    |
|------|-------------|-----------|----------------------------------------------------------------------------------------------------|
|      | settingsPLC | UDT       | Values of the tags that were connected as an input at the block in the PLC program                                     |
|      | settingsHMI | UDT       | Tags that can be written by the HMI system                                                                             |
|      | statusHMI   | UDT       | Values with which the block currently operates and the values that the block outputs at the outputs in the PLC program |
| poly | /gon        | UDT       | Currently called-up instance of polygon                                                                                |
|      | settingsPLC | UDT       | Values of the tags that were connected as an input at the block in the PLC program                                     |
|      | settingsHMI | UDT       | Tags that can be written by the HMI system                                                                             |
|      | statusHMI   | UDT       | Values with which the block currently operates and the values that the block outputs at the outputs in the PLC program |
| sele | ect         | UDT       | Currently called-up instance of select                                                                                 |
|      | settingsPLC | UDT       | Values of the tags that were connected as an input at the block in the PLC program                                     |
|      | settingsHMI | UDT       | Tags that can be written by the HMI system                                                                             |
|      | statusHMI   | UDT       | Values with which the block currently operates and the values that the block outputs at the outputs in the PLC program |
| setC | Cvr         | UDT       | Currently called-up instance of setCvr                                                                                 |
|      | settingsPLC | UDT       | Values of the tags that were connected as an input at the block in the PLC program                                     |
|      | settingsHMI | UDT       | Tags that can be written by the HMI system                                                                             |
|      | statusHMI   | UDT       | Values with which the block currently operates and the values that the block outputs at the outputs in the PLC program |
| time | eSw         | UDT       | Currently called-up instance of timeSw                                                                                 |
|      | settingsPLC | UDT       | Values of the tags that were connected as an input at the block in the PLC program                                     |
|      | settingsHMI | UDT       | Tags that can be written by the HMI system                                                                             |
|      | statusHMI   | UDT       | Values with which the block currently operates and the values that the block outputs at the outputs in the PLC program |
| vlv  |             | UDT       | Currently called-up instance of vlv                                                                                    |
|      | settingsPLC | UDT       | Values of the tags that were connected as an input at the block in the PLC program                                     |
|      | settingsHMI | UDT       | Tags that can be written by the HMI system                                                                             |
|      | statusHMI   | UDT       | Values with which the block currently operates and the values that the block outputs at the outputs in the PLC program |
|      | alarms1     | Word      | Bit alarm list for Comfort/Advanced                                                                                    |
|      | alarms2     | Word      | Bit alarm list for Comfort/Advanced                                                                                    |
| vlvA |             | UDT       | Currently called-up instance of vlvA                                                                                   |
|      | settingsPLC | UDT       | Values of the tags that were connected as an input at the block in the PLC program                                     |
|      | settingsHMI | UDT       | Tags that can be written by the HMI system                                                                             |
|      | statusHMI   | UDT       | Values with which the block currently operates and the values that the block outputs at the outputs in the PLC program |

| Parameters |         | Data type | Description                         |
|------------|---------|-----------|-------------------------------------|
|            | alarms1 | Word      | Bit alarm list for Comfort/Advanced |
|            | alarms2 | Word      | Bit alarm list for Comfort/Advanced |

#### 2.2 LBP\_Aggr8 – Control of up to 8 Aggregates

#### **Brief description**

The block manages the automatic on/off and switching over of up to eight Aggregates.

The following modes are possible:

- Sequential switching according to priority
  - Switching on: The released Aggregate with the highest priority
  - Switching off: The Aggregate in operation with the lowest priority

Priority-controlled actuation is active as soon as different priorities are parameterized.

- Changeover taking into account the operating hours
  - Switching on: The released Aggregate with the shortest total runtime
  - Switching off: The Aggregate in operation with the longest total running time This operating mode is active if the input "parSwitchByTime" is TRUE and only applies for the Aggregates that have the same priority.
- Changeover taking into account the cycle times
  - Switching on: The released Aggregate with the shortest last cycle time
  - Switching off: The Aggregate in operation with the longest current cycle time

Block

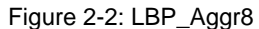

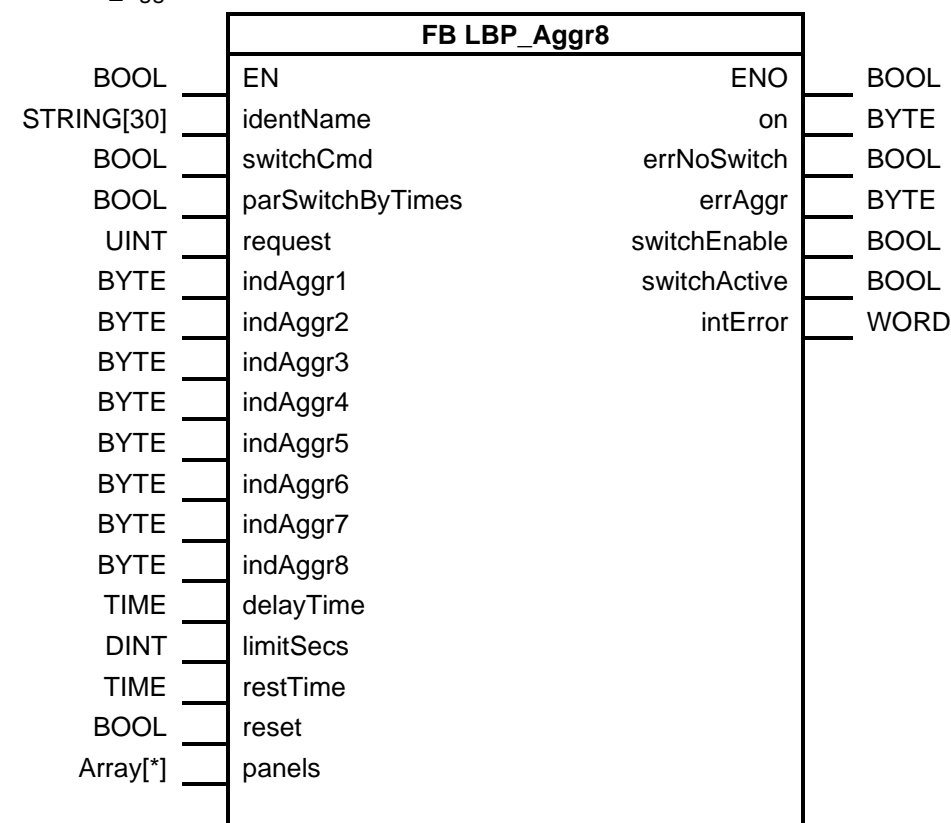

# 2.2.1 Interface Description of the PLC Block

#### Input parameters

Table 2-1

| Parameters       | Data type  | Description                                                                                                    |
|------------------|------------|----------------------------------------------------------------------------------------------------|
| identName        | String[30] | Identification name (see Chapter <u>2.1.2 Cross-Block Input</u><br><u>"identName</u> ").                                                                       |
| switchCmd        | Bool       | Switching is carried out to each rising edge (Condition: aggregates have the same priority)                                                                    |
| parSwitchByTimes | Bool       | true: Switching is time-controlled (see parameter limitSecs)<br>(Condition: aggregates have the same priority)                                                 |
| request          | UInt       | Number of requested Aggregates (0 to 8)                                                                                                    |
| indAggr1         | Byte       | Status Aggregate 1<br>Bit 0 – true: Aggregate is ready<br>Bit 1 – true: Aggregate is switched on<br>Bit 4 to 7 – Position in the switch-on sequence (priority) |
| indAggr2         | Byte       | Status Aggregate 2 (bit assignment see indAggr1)                                                                                                    |
| indAggr3         | Byte       | Status Aggregate 3 (bit assignment see indAggr1)                                                                                                    |
| indAggr4         | Byte       | Status Aggregate 4 (bit assignment see indAggr1)                                                                                                    |
| indAggr5         | Byte       | Status Aggregate 5 (bit assignment see indAggr1)                                                                                                    |
| indAggr6         | Byte       | Status Aggregate 6 (bit assignment see indAggr1)                                                                                                    |
| indAggr7         | Byte       | Status Aggregate 7 (bit assignment see indAggr1)                                                                                                    |
| indAggr8         | Byte       | Status Aggregate 8 (bit assignment see indAggr1)                                                                                                    |
| delayTime        | Time       | Sitisching-On-Delay time                                                                                                    |
| limitSecs        | DInt       | Runtime for time-controlled switching (if parSwitchByTimes = true)                                                                                             |
| restTime         | Time       | Rest period after switch-off (if parSwitchByTimes = true)                                                                                                    |
| reset            | Bool       | Reset errors                                                                                                    |

#### **Output parameters**

Table 2-2

| Parameters   | Data type | Description                                                                |
|--------------|-----------|----------------------------------------------------------------------------|
| on           | Byte      | Bit 0–7 – Command to switch on (true) or off (false) for<br>Aggregates 1–8 |
| errNoSwitch  | Bool      | true: no Aggregate available                                               |
| errAggr      | Byte      | Error at one or more Aggregates                                            |
| switchEnable | Bool      | true: Switching operation possible                                         |
| switchActive | Bool      | true: Switching operation active                                           |
| intError     | Word      | Bit 0 – true: System error (reading the system time has failed)            |

#### Input/output parameters

See 2.1.5 Input/Output for Panel Communication

# 2.2.2 Interface Description for HMI Communication

#### settingsHMI

Table 2-3

| Parameters       | Data type            | Description                                                                                                    |  |
|------------------|----------------------|----------------------------------------------------------------------------------------------------|--|
| parSwitchByTimes | Bool                 | true: Switch time-controlled                                                                                                    |  |
| request          | UInt                 | Number of Aggregates required                                                                                                    |  |
| prios            | Array[07] of<br>UInt | Position in the switch-on sequence for the Aggregates 1 to 8                                                                                                    |  |
| delayTime        | Time                 | Delay time (idle time until switching on again is possible)                                                                                                    |  |
| limitSecs        | Time                 | Maximum runtime for time-controlled switching                                                                                                    |  |
| restTime         | Time                 | Remaining run time for time-controlled switchover                                                                                                    |  |
| note             | String[80]           | See <u>"note</u>                                                                                                    |  |
| reset            | Bool                 | Resetting the errors, switching commands, and remaining times                                                                                                    |  |
| opStation        | String[16]           | See <u>"opStation</u>                                                                                                    |  |
| overwrite        | Word                 | See <u>"overwrite</u><br>Bit assignment:<br>Bit 0 – Switch command/switch by time/switch all ("over")<br>Bit 1 – Switch command ("cmd")<br>Bit 2 – Switch by time ("cmd")<br>Bit 3 – Request ("over")<br>Bit 4 – Delay time ("over")<br>Bit 5 – Rest time ("over")<br><br>Bit 7 – Limit time ("over")<br>Bit 8 – Positions in the switch-on sequence ("over") |  |
| opSecs           | Array[07] of<br>Time | Operating times for the Aggregates 1 to 8                                                                                                    |  |
| alarmsInfo       | UDInt                | Alarm information                                                                                                    |  |
| alarmsAck        | UDInt                | Alarm acknowledgment                                                                                                    |  |

#### settingsPLC

Table 2-4

| Parameters       | Data type            | Description                                                   |
|------------------|----------------------|---------------------------------------------------------------|
| parSwitchByTimes | Bool                 | true: Switch time-controlled.                                 |
| request          | UInt                 | Number of Aggregates required.                                |
| prios            | Array[07] of<br>UInt | Position in the switch-on sequence for the Aggregates 1 to 8. |
| delayTime        | Time                 | Delay time (idle time until switching on again is possible).  |
| limitSecs        | Time                 | Maximum runtime for time-controlled switching.                |
| restTime         | Time                 | Rest period after switch-off.                                 |

Note

All tags of "settingsPLC" are used for the transmission of input values to the HMI system (same tag name and values).

#### statusHMI

Table 2-5

| Parameters   | Data type         | Description                                                                               |
|--------------|-------------------|-------------------------------------------------------------------------------------------|
| identName    | String[30]        | Identification name (see 2.1.2 Cross-Block Input "identName")                             |
| nextUp       | Int               | Number of the Aggregate to be switched on next                                            |
| nextDown     | Int               | Number of the Aggregate to be switched on next                                            |
| diffLimit    | Time              | Difference between runtime and maximum execution time                                     |
| cycleSecs    | Array[07] of Time | Runtimes of the Aggregates 1 to 8 (Array field 0 corresponds to Aggregate 1)              |
| restTimes    | Array[07] of Time | Remaining rest time of the Aggregates 1 to 8 (Array field 0 corresponds to Aggregate 1)   |
| readys       | Array[07] of Bool | true: Aggregate is ready to start (Array field 0 corresponds to Aggregate 1)              |
| errors       | Array[07] of Bool | true: Aggregate is interrupted (Array field 0 corresponds to Aggregate 1)                 |
| runCmds      | Array[07] of Bool | Switching on commands at the Aggregates 1 to 8 (Array field 0 corresponds to Aggregate 1) |
| ons          | Array[07] of Bool | true: Aggregate is switched on (Array field 0 corresponds to Aggregate 1)                 |
| request      | UInt              | Number of requested Aggregates                                                            |
| errNoSwitch  | Bool              | true: no Aggregate available                                                              |
| runUpDown    | Bool              | Aggregate(s) are started up or shut down                                                  |
| switchenable | Bool              | true: Switching operation possible                                                        |

# 2.3 LBP\_AnaAvg – Average Calculation with Plausibility Check

#### **Brief description**

The function calculates an average of up to three input values. An accepted deviation can be parameterized. Error messages are generated if a value exceeds the acceptable deviation.

#### Block

Figure 2-3: LBP\_AnaAvg

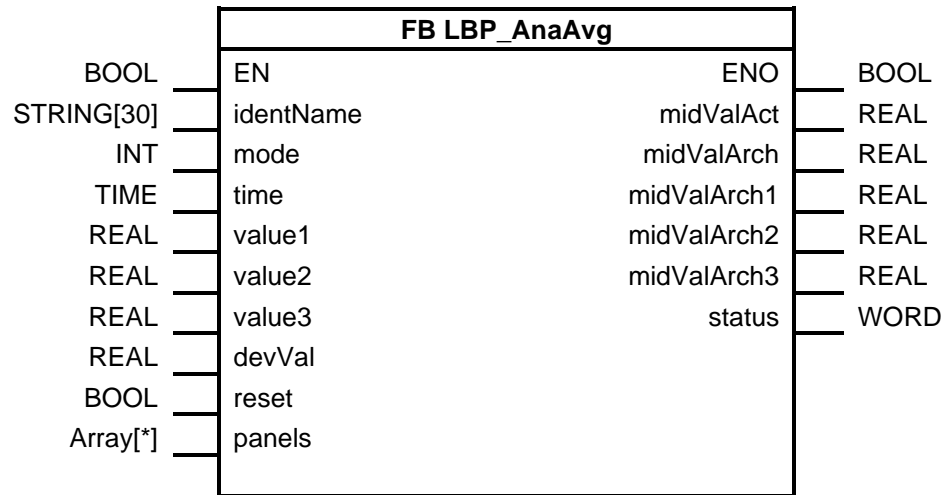

#### 2.3.1 Interface Description of the PLC Block

#### Input parameters

Table 2-6

| Parameters | Data type  | Description                                                                                                    |
|------------|------------|----------------------------------------------------------------------------------------------------|
| identName  | String[30] | Identification name (see Chapter <u>2.1.2</u> Cross-Block Input<br><u>"identName</u> ")                                                                     |
| mode       | Int        | Mode:<br>"0" – Block is inactive<br>"1" – "value1" is active<br>"2" – "value1" and "value2" are active<br>"3" – "value1", "value2", and "value3" are active |
| time       | Time       | Time span over which the historic mean value is formed                                                                                                    |
| value1     | Real       | Value 1                                                                                                    |
| value2     | Real       | Value 2                                                                                                    |
| value3     | Real       | Value 3                                                                                                    |
| devVal     | Real       | Permitted deviation in percentage                                                                                                    |
| reset      | Bool       | true: All values are reset                                                                                                    |

#### **Output parameters**

| Parameters  | Data type | Description                                         |
|-------------|-----------|-----------------------------------------------------|
| midValAct   | Real      | Current average value for all parameterized inputs  |
| midValArch  | Real      | Historic average value for all parameterized inputs |
| midValArch1 | Real      | Historic mean value of "value1"                     |
| midValArch2 | Real      | Historic mean value of "value2"                     |
| midValArch3 | Real      | Historic mean value of "value3"                     |
| status      | Word      | State                                               |
|             |           | Bit assignment:                                     |

| Parameters | Data type | Description                                                                                                    |
|------------|-----------|----------------------------------------------------------------------------------------------------|
|            |           | Bit 0 – true: Mode 1, 2, or 3 is active and "value1" is not plausible<br>Bit 1 – true: Mode 2 or 3 is active and "value2" is not |
|            |           | plausible                                                                                                    |
|            |           | Bit 2 – 2 – true: Mode 3 is active and "value3" is not plausible                                                                 |

#### Input/output parameters

See 2.1.5 Input/Output for Panel Communication

## 2.3.2 Interface Description for HMI Communication

#### settingsHMI

Table 2-8

| Parameters | Data type  | Description                                                                                                    |
|------------|------------|----------------------------------------------------------------------------------------------------|
| mode       | Int        | Mode:<br>"0" – Block is inactive<br>"1" – "value1" is active<br>"2" – "value1" and "value2" are active<br>"3" – "value1", "value2", and "value3" are active |
| time       | Time       | Time span over which the historic mean value is formed                                                                                                    |
| devVal     | Real       | Deviation in percentage                                                                                                    |
| rangeMin   | Real       | Start of the measuring range (for scaling the displays)                                                                                                    |
| rangeMax   | Real       | End of the measuring range (for scaling the displays)                                                                                                    |
| overwrite  | Word       | See <u>"overwrite</u><br>Bit assignment:<br>Bit 0 – Mode ("over")<br>Bit 1 – Time ("over")<br>Bit 2 – Reset ("cmd")<br>Bit 3 – devVal ("over")              |
| note       | String[80] | See <u>"note</u>                                                                                                    |
| opStation  | String[16] | See <u>"opStation</u>                                                                                                    |
| format     | String[10] | Display format on the HMI system (example: s9999.999)<br>(is automatically modified for WinCC Professional, however,<br>not for WinCC Comfort)              |
| unit       | String[10] | Unit that is to be displayed on the HMI system                                                                                                    |
| alarmsInfo | UDInt      | Alarm information                                                                                                    |
| AlarmsAck  | UDInt      | Alarm acknowledgment                                                                                                    |

#### settingsPLC

| Parameters | Data type | Description                                                                                                    |
|------------|-----------|----------------------------------------------------------------------------------------------------|
| mode       | Int       | Mode:<br>"0" – Block is inactive<br>"1" – "value1" is active<br>"2" – "value1" and "value2" are active<br>"3" – "value1", "value2", and "value3" are active |
| time       | Time      | Time span over which the historic mean value is formed                                                                                                    |

| Parameters | Data type | Description             |
|------------|-----------|-------------------------|
| devVal     | Real      | Deviation in percentage |
| value1     | Real      | Value 1                 |
| value2     | Real      | Value 2                 |
| value3     | Real      | Value 3                 |

Note

All tags of "settingsPLC" are used for the transmission of input values to the HMI system (same tag name and values).

#### statusHMI

Table 2-10

| Parameters  | Data type            | Description                                                                     |
|-------------|----------------------|---------------------------------------------------------------------------------|
| identName   | String[30]           | Identification name (see <u>2.1.2 Cross-Block Input</u><br><u>"identName</u> ") |
| status      | Array[02] of<br>Bool | Array field 0 – true: Mode 1, 2, or 3 is active and "value1" is not plausible   |
|             |                      | Array field 1 – true: Mode 2 or 3 is active and "value2" is not plausible       |
|             |                      | Array field 2 – true: Mode 3 is active and "value3" is not plausible            |
| midValArch1 | Real                 | Historic mean value of "value1"                                                 |
| midValArch2 | Real                 | Historic mean value of "value2"                                                 |
| midValArch3 | Real                 | Historic mean value of "value3"                                                 |
| midValAct   | Real                 | Current average value for all parameterized inputs                              |
| midValArch  | Real                 | Historic average value for all parameterized inputs                             |

# 2.4 LBP\_AnaRead – Analog Value Processing

#### **Brief description**

The block processes an analog value and displays it graphically. The value coming from the input module is displayed scaled. The limit ranges for warning and alarm can be parameterised.

#### Block

Figure 2-4: LBP\_AnaRead

|            |            | FB LBP_AnaRead |           |      |
|------------|------------|----------------|-----------|------|
| BOOL       | EN         |                | ENO       | BOOL |
| STRING[30] | identName  |                | AH        | BOOL |
| INT        | mode       |                | WH        | BOOL |
| INT        | valuePer   |                | WL        | BOOL |
| REAL       | rangeBegin |                | AL        | BOOL |
| REAL       | rangeEnd   |                | ErrorHigh | BOOL |
| REAL       | limitAH    |                | ErrorLow  | BOOL |
| REAL       | limitWH    |                | Value     | REAL |
| REAL       | limitWL    |                |           |      |
| REAL       | limitAL    |                |           |      |
| TIME       | timeout    |                |           |      |
| REAL       | hysteresis |                |           |      |
| REAL       | valueAlt   |                |           |      |
| Array[*]   | panels     |                |           |      |
|            |            |                |           |      |

# 2.4.1 Interface Description of the PLC Block

#### Input parameters

| Parameters | Data type  | Description                                                                                                    |
|------------|------------|----------------------------------------------------------------------------------------------------|
| identName  | String[30] | Identification name (see Chapter <u>2.1.2</u> Cross-Block Input<br><u>"identName</u> ")                                                                          |
| mode       | Int        | Mode:<br>"0" – Alternative value                                                                                                    |
|            |            | "1" – Peripherals value unipolar<br>"2" – Peripherals value bipolar                                                                                              |
|            |            | "3" – Peripherals value with factor 0.1                                                                                                    |
|            |            | "4" – Peripherals value with factor 0.01                                                                                                    |
|            |            | "5" - Peripherals value with factor 1                                                                                                    |
|            |            | "6" – Peripherals value with factor 10                                                                                                    |
|            |            | "7" – Peripherals value with factor 100                                                                                                    |
| valuePer   | Int        | Peripherals value                                                                                                    |
| rangeBegin | Real       | Start of the measuring range                                                                                                    |
| rangeEnd   | Real       | End of the measuring range                                                                                                    |
| limitAH    | Real       | Alarm high limit                                                                                                    |
| limiWH     | Real       | Warning high limit                                                                                                    |
| limitWL    | Real       | Warning low limit                                                                                                    |
| limitAL    | Real       | Alarm low limit                                                                                                    |
| timeout    | Time       | Tolerance time before an error message is generated when<br>an error occurs                                                                                      |
| hysteresis | Real       | Value for the absolute hysteresis: Limit alarms/warnings are<br>only reset when the measured value falls below/exceeds the<br>limit value plus/minus hysteresis. |

| Parameters | Data type | Description       |
|------------|-----------|-------------------|
| valueAlt   | Real      | Alternative value |

#### **Output parameters**

Table 2-12

| Parameters | Data type | Description                                                                                     |
|------------|-----------|-------------------------------------------------------------------------------------------------|
| AH         | Bool      | Alarm active for high limit violated                                                            |
| WH         | Bool      | Warning active for high limit violated                                                          |
| WL         | Bool      | Warning active for low limit violated                                                           |
| AL         | Bool      | Alarm active for low limit violated                                                             |
| ErrorHigh  | Bool      | Measurement error in the high range (measuring range of the peripherals exceeded)               |
| ErrorLow   | Bool      | Measurement error in the low range (measuring range of the peripherals undershot or wire break) |
| Value      | Real      | Current analog value                                                                            |

#### Input/output parameters

See 2.1.5 Input/Output for Panel Communication

#### 2.4.2 Interface Description for HMI Communication

#### settingsHMI

| Parameters | Data type | Description                                                                                                    |
|------------|-----------|----------------------------------------------------------------------------------------------------|
| mode       | Int       | Mode:<br>"0" – Alternative value<br>"1" – Peripherals value unipolar<br>"2" – Peripherals value bipolar<br>"3" – Peripherals value with factor 0.1<br>"4" – Peripherals value with factor 10<br>"5" – Peripherals value with factor 10<br>"7" – Peripherals value with factor 100 |
| rangeBegin | Real      | Start of the measuring range                                                                                                    |
| rangeEnd   | Real      | End of the measuring range                                                                                                    |
| limitAH    | Real      | Alarm high limit                                                                                                    |
| limiWH     | Real      | Warning high limit                                                                                                    |
| limitWL    | Real      | Warning low limit                                                                                                    |
| limitAL    | Real      | Alarm low limit                                                                                                    |
| timeout    | Time      | Tolerance time before an error message is generated when an error occurs                                                                                                    |
| Hysteresis | Real      | Hysteresis                                                                                                    |
| valueAlt   | Real      | If mode "0 – alternative value" is active, this is the alternative value that is used as the measured value without scaling.                                                                                                    |
| Overwrite  | Word      | See <u>"overwrite</u><br>Bit assignment:<br>Bit 0 – Mode ("over")                                                                                                    |

| Parameters | Data type  | Description                                                                        |
|------------|------------|------------------------------------------------------------------------------------|
|            |            | Bit 1 – rangeBegin ("over")                                                        |
|            |            | Bit 2 – rangeEnd ("over")                                                          |
|            |            | Bit 3 – limitAH ("over")                                                           |
|            |            | Bit 4 – limitWH ("over")                                                           |
|            |            | Bit 5 – limitWL ("over")                                                           |
|            |            | Bit 6 – limitAL ("over")                                                           |
|            |            | Bit 7 – timeout ("over")                                                           |
|            |            | Bit 8 – hysteresis ("over")                                                        |
|            |            | Bit 9 – valueAlt ("over")                                                          |
|            |            | Bit 15 – Creation of a test entry for the log ("cmd")                              |
| note       | String[80] | See <u>"note</u>                                                                   |
| opStation  | String[16] | See <u>"opStation</u>                                                              |
| format     | String[10] | Display format on the HMI system (example: s9999.999)                              |
|            |            | (is automatically modified for WinCC Professional, however, not for WinCC Comfort) |
| unit       | String[10] | Unit that is to be displayed on the HMI system                                     |
| alarmsInfo | UDInt      | Alarm information                                                                  |
| alarmsAck  | UDInt      | Alarm acknowledgment                                                               |

### settingsPLC

Table 2-14

| Parameters | Data type | Description                                                                                                    |
|------------|-----------|----------------------------------------------------------------------------------------------------|
| mode       | Int       | Mode:<br>"0" – Alternative value<br>"1" – Peripherals value unipolar<br>"2" – Peripherals value bipolar                                                                                                    |
|            |           | <ul> <li>"3" – Peripherals value with factor 0.1</li> <li>"4" – Peripherals value with factor 0.01</li> <li>"5" – Peripherals value with factor 1</li> <li>"6" – Peripherals value with factor 10</li> <li>"7" – Peripherals value with factor 100</li> </ul> |
| rangeBegin | Real      | Start of the measuring range                                                                                                    |
| rangeEnd   | Real      | End of the measuring range                                                                                                    |
| limitAH    | Real      | Alarm high limit                                                                                                    |
| limiWH     | Real      | Warning high limit                                                                                                    |
| limitWL    | Real      | Warning low limit                                                                                                    |
| limitAL    | Real      | Alarm low limit                                                                                                    |
| timeout    | Time      | Tolerance time before an error message is generated when an error occurs                                                                                                    |
| hysteresis | Real      | Hysteresis                                                                                                    |
| valueAlt   | Real      | Alternative value                                                                                                    |

Note

All tags of "settingsPLC" are used for the transmission of input values to the HMI system (same tag name and values).

#### statusHMI

#### Table 2-15

| Parameters Data type |           | Data type  | Description                                                                             |
|----------------------|-----------|------------|-----------------------------------------------------------------------------------------|
| ider                 | ntName    | String[30] | Identification name (see Chapter <u>2.1.2</u> Cross-Block Input<br><u>"identName</u> ") |
| stat                 | us        | UDT        |                                                                                         |
|                      | AH        | Bool       | Alarm active for high limit violated                                                    |
|                      | WH        | Bool       | Warning active for high limit violated                                                  |
|                      | WL        | Bool       | Warning active for low limit violated                                                   |
|                      | AL        | Bool       | Alarm active for low limit violated                                                     |
|                      | errorHigh | Bool       | Measurement error in the high range                                                     |
|                      | errorLow  | Bool       | Measurement error in the low range                                                      |
| valu                 | ie        | Real       | Current analog value                                                                    |
| rang                 | geBegin   | Real       | Start of the measuring range                                                            |
| rang                 | geEnd     | Real       | End of the measuring range                                                              |
| limi                 | tAH       | Real       | Alarm high limit                                                                        |
| limi                 | WH        | Real       | Warning high limit                                                                      |
| limi                 | tWL       | Real       | Warning low limit                                                                       |
| limi                 | tAL       | Real       | Alarm low limit                                                                         |

#### LBP\_typeLog15MHIData

Table 2-16

| Parameters |      | Data type              | Description                                     |
|------------|------|------------------------|-------------------------------------------------|
| dat        | а    | Array[014]<br>of "UDT" |                                                 |
|            | ts   | DTL                    | Timestamp (local date and time)                 |
|            | code | Word                   | Error code (see 2.29.3 Cross-Block Error Codes) |

# 2.5 LBP\_ClctVal – Group Display (without WinCC Display)

#### **Brief description**

The block generates a WinCC-compliant group display. It is possible to combine group displays via corresponding wiring at the "prevClctVal" input.

The acknowledgement status of the message from WinCC alarm logging can be processed via the "statusHMI" input. The wiring of the "ackHMI" parameter enables the forwarding of acknowledgements to WinCC.

#### Block

Figure 2-5: LBP\_ClctVal

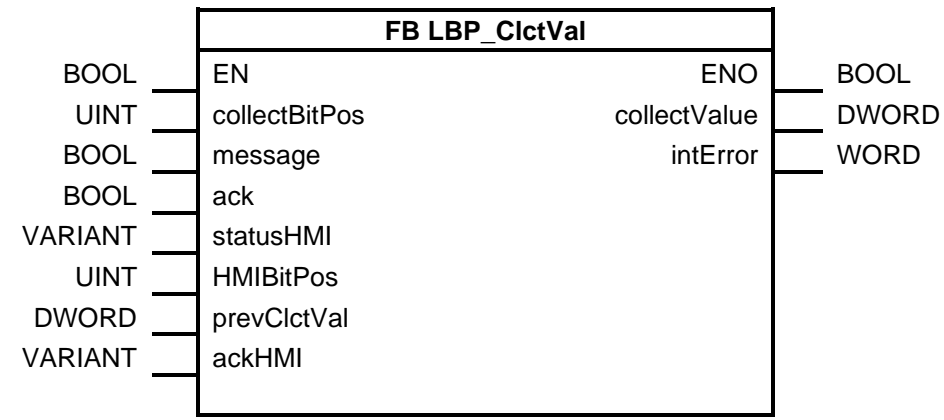

#### 2.5.1 Interface Description of the PLC Block

#### Input parameters

Table 2-17

| Parameters    | Data type | Description                                                                                                    |
|---------------|-----------|----------------------------------------------------------------------------------------------------|
| collectBitPos | UInt      | Position of the message bit in the group display (0–15)                                                                                                    |
| message       | Bool      | Current message status (true = active)                                                                                                    |
| ack           | Bool      | Acknowledge command (rising edge)                                                                                                    |
| statusHMI     | Variant   | When wired with a DWORD or WORD tag, this is interpreted<br>as a status tag linked with WinCC alarm logging and the<br>acknowledgement status is derived from this.<br>Otherwise, the block's own acknowledgement status is used. |
| HMIBitPos     | UInt      | When using the "statusHMI" parameter, the corresponding bit position is specified here.                                                                                                    |
| prevClctVal   | DWord     | For sequential grouping of several group displays, the<br>Predecessor group display can be switched on here. The<br>output "collectValue" is then the result of linking the current<br>group display with "prevClctVal".          |

#### **Output parameters**

| Parameters   | Data type | Description                  |
|--------------|-----------|------------------------------|
| collectValue | DWord     | Collective message generated |
| intError     | Word      | Fault detection of the block |

# 2.6 LBP\_CntrA – Integrating Counter

#### **Brief description**

The block forms a counter value through the integration of an analog value. Both up and down counting (with negative analog value) is possible.

#### Block

Figure 2-6: LBP\_CntrA

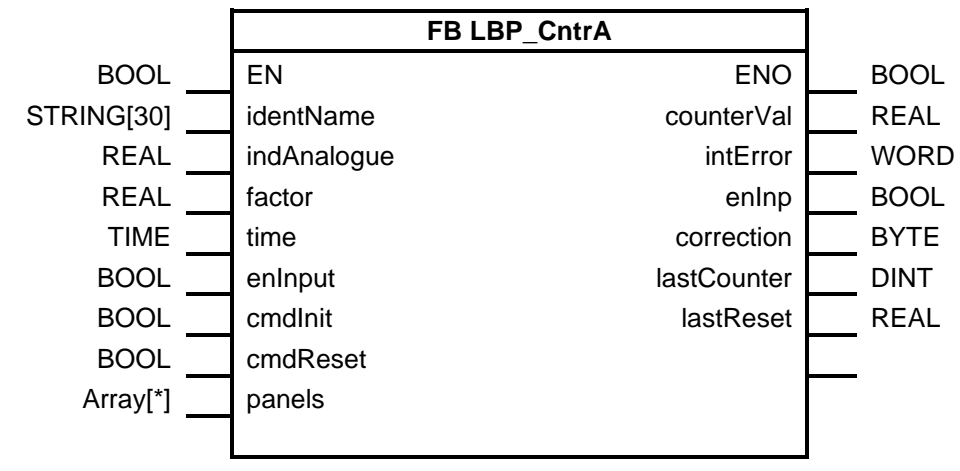

#### 2.6.1 Interface Description of the PLC Block

#### Input parameters

#### Table 2-19

| Parameters  | Data type  | Description                                                                             |
|-------------|------------|-----------------------------------------------------------------------------------------|
| identName   | String[30] | Identification name (see Chapter <u>2.1.2 Cross-Block Input</u><br><u>"identName</u> ") |
| indAnalogue | Real       | Analog value from which the counter value is derived                                    |
| factor      | Real       | Factor for pulse value determination                                                    |
| time        | Time       | Time interval for difference calculation                                                |
| enInput     | Bool       | Enable calculation of meter reading                                                     |
| cmdlnit     | Bool       | true: Initialize the counter (reset the internal values)                                |
| cmdReset    | Bool       | true: Reset counter value                                                               |

#### **Output parameters**

| Parameters | Data type | Description                                                                                         |
|------------|-----------|----------------------------------------------------------------------------------------------------|
| counterVal | Real      | Current counter value                                                                               |
| intError   | Word      | Error code<br>Bit assignment:<br>Bit 0 – true: System error (error when reading the system<br>time) |
| enInp      | Bool      | Enabling of counter reading calculation is active                                                   |
| correction | Byte      | Last correction:                                                                                    |

| Parameters  | Data type | Description                      |
|-------------|-----------|----------------------------------|
|             |           | "0": Initialization              |
|             |           | "1": Reset                       |
|             |           | "2": Change of counter           |
|             |           | "3": Change of residual value    |
| lastCounter | DInt      | Counter value before correction  |
| lastReset   | Real      | Residual value before correction |

#### Input/output parameters

See 2.1.5 Input/Output for Panel Communication

#### 2.6.2 Interface Description for HMI Communication

The following user-defined data types are the same for all counters. However, not each tag is required for each counter.

#### settingsHMI

|            | Parameters             | Data type  | Description                                                                                                    |
|------------|------------------------|------------|----------------------------------------------------------------------------------------------------|
| enlı       | np                     | Bool       | Enable calculation of meter reading                                                                                                    |
| note       | e                      | String[80] | See <u>"note</u>                                                                                                    |
| opS        | Station                | String[16] | See <u>"opStation</u>                                                                                                    |
| forn       | nat                    | String[10] | Display format on the HMI system (example: s9999.999)                                                                                                    |
|            |                        |            | (is automatically modified for WinCC Professional, however, not for WinCC Comfort)                                                                                                    |
| unit       | t                      | String[10] | Unit that is to be displayed on the HMI system.                                                                                                    |
| overwrite  |                        | Word       | See <u>"overwrite</u><br>Bit assignment:<br>Bit 0 – Factor ("over") (applies to CntrA, CntrD,<br>CntrP)<br>Bit 1 – Time ("over") (applies to CntrA)<br>Bit 2 – Limit ("over") (applies to CntrD)<br>Bit 3 – EnInput ("over") (applies to CntrA, CntrD,<br>CntrP)<br>Bit 4 – EnInput ("cmd") (applies to CntrA, CntrD,<br>CntrP) |
| factor     |                        | Real       | Factor for pulse value determination                                                                                                    |
| time       | e (CntrA)              | Time       | Time interval for difference calculation                                                                                                    |
| limi       | t (CntrD)              | DInt       | Overflow value                                                                                                    |
| cou        | inter                  | DInt       | Current counter value                                                                                                    |
| rest       | t                      | Real       | Current residual value                                                                                                    |
| cmds       |                        | UDT        | -                                                                                                    |
|            | reset                  | Bool       | true: Reset the counter value.                                                                                                    |
|            | takeOvEditCounterValue | Bool       | Overwrite preceding count value with the current count value                                                                                                    |
|            | takeOvEditRestValue    | Bool       | Overwrite preceding residual value with the current residual value                                                                                                    |
|            | initialize             | Bool       | true: Initialize the counter (reset the internal values)                                                                                                    |
| alarmsInfo |                        | UDInt      | Alarm information                                                                                                    |

| Parameters | Data type | Description          |
|------------|-----------|----------------------|
| alarmsAck  | UDInt     | Alarm acknowledgment |

#### settingsPLC

Table 2-22

| Parameters    | Data type | Description                              |
|---------------|-----------|------------------------------------------|
| factor        | Real      | Factor for pulse value determination     |
| time (CntrA)  | Time      | Time interval for difference calculation |
| limit (CntrD) | DInt      | Overflow value                           |
| enInput       | Bool      | true: Count upwards                      |

Note

All tags of "settingsPLC" are used for the transmission of input values to the HMI system (same tag name and values).

#### statusHMI

|           | Parameters | Data type  | Description                                                                             |
|-----------|------------|------------|-----------------------------------------------------------------------------------------|
| identName |            | String[30] | Identification name (see Chapter <u>2.1.2</u> Cross-Block Input<br><u>"identName</u> ") |
| stat      | tus        | Word       | Status word                                                                             |
|           |            |            | Bit assignment:                                                                         |
|           |            |            | Bit 0: Initialization was active                                                        |
|           |            |            | Bit 1: Reset                                                                            |
|           |            |            | Bit 2: "takeOvEditCounterValue" was active (the previous counter value was overwritten) |
|           |            |            | Bit 3: "takeOvEditRestValue" was active (the previous residual value was overwritten)   |
|           |            |            | Bit 4: Newer differential value is calculated (CntrD)                                   |
|           |            |            | Bit 5: enInput is active                                                                |
|           |            |            | Bit 8: enInput at the block input is active                                             |
| stat      | tusHMI     | Word       | Status in the preceding cycle (bit assignment see "status")                             |
| cou       | InterHMI   | Dint       | Current counter value                                                                   |
| dat       | aType      | Int        | Type of counter                                                                         |
| res       | t          | Real       | Alarm high limit                                                                        |
| cor       | rection    | UDT        | Warning high limit                                                                      |
|           | timeStamp  | DTL        | Timestamp of last correction                                                            |
|           | flags      | Byte       | Last correction:                                                                        |
|           |            |            | "1": Initialization                                                                     |
|           |            |            | "2": Reset                                                                              |
|           |            |            | "3": "takeOvEditCounterValue" was active (the previous                                  |
|           |            |            | counter value was overwritten)                                                          |
|           |            |            | "4": "takeOvEditRestValue" was active (the previous residual value was overwritten)     |
|           | counter    | Dint       | Previous counter value                                                                  |
|           | rest       | Real       | Previous remaining value                                                                |

# 2.7 LBP\_CntrD – Difference Counter

#### **Brief description**

The block forms a counter value by forming a difference from an input counter value. Both up and down counting (decreasing input value) is possible.

#### Block

Figure 2-7: LBP\_CntrD

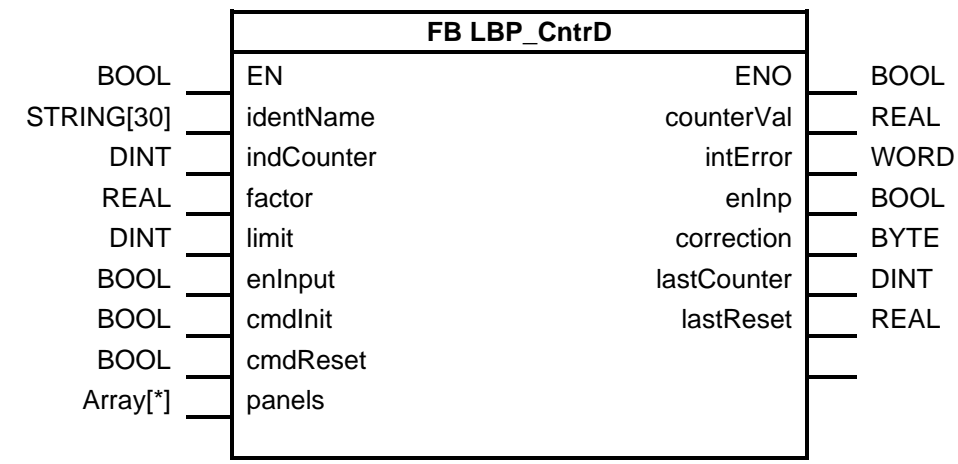

#### 2.7.1 Interface Description of the PLC Block

#### Input parameters

#### Table 2-24

| Parameters | Data type  | Description                                                                                                    |
|------------|------------|----------------------------------------------------------------------------------------------------|
| identName  | String[30] | Identification name (see Chapter <u>2.1.2</u> Cross-Block Input<br><u>"identName</u> ")                                                                                                    |
| indCounter | DInt       | Input counter value from which the output counter value is to be derived                                                                                                    |
| factor     | Real       | Factor for pulse value determination                                                                                                    |
| limit      | DInt       | If a value > 0 is parameterized here, a negative difference is<br>evaluated as an overflow of "indCounter". In this case, the<br>calculation of the new output counter value takes "limit" into<br>account as the maximum value of the input counter. |
| enInput    | Bool       | Enable calculation of meter reading                                                                                                    |
| cmdInit    | Bool       | true: Initialize the counter (reset the internal values)                                                                                                    |
| cmdReset   | Bool       | true: Reset the counter value                                                                                                    |

#### **Output parameters**

| Parameters | Data type | Description                                                                                         |
|------------|-----------|----------------------------------------------------------------------------------------------------|
| counterVal | Real      | Current counter value                                                                               |
| intError   | Word      | Error code<br>Bit assignment:<br>Bit 0 – true: System error (error when reading the system<br>time) |
| enInp      | Bool      | Enabling of counter reading calculation is active                                                   |

| Parameters  | Data type | Description                      |
|-------------|-----------|----------------------------------|
|             |           | Last correction:                 |
|             |           | "0": Initialization              |
|             |           | "1": Reset                       |
|             |           | "2": Change of counter           |
| correction  | Byte      | "3": Change of residual value    |
| lastCounter | DInt      | Counter value before correction  |
| lastReset   | Real      | Residual value before correction |

#### Input/output parameters

See 2.1.5 Input/Output for Panel Communication

#### 2.7.2 Interface Description for HMI Communication

See 2.6.2 Interface Description for HMI Communication

# 2.8 CntrP – Pulse Counter

#### **Brief description**

This function can be used to count up or down. This block can be used e.g. in a fast OB for counting pulses.

#### Block

Figure 2-8: LBP\_CntrP

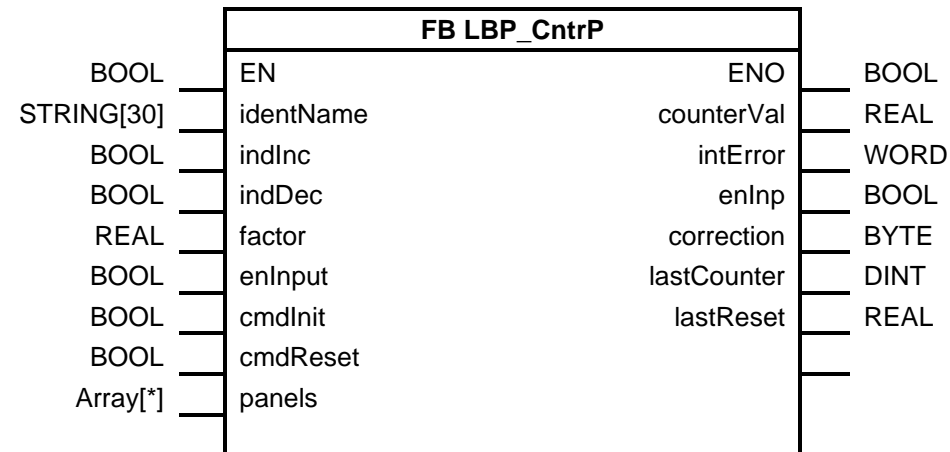

#### 2.8.1 Interface Description of the PLC Block

#### Input parameters

| Parameters | Data type  | Description                                                                             |
|------------|------------|-----------------------------------------------------------------------------------------|
| identName  | String[30] | Identification name (see Chapter <u>2.1.2 Cross-Block Input</u><br><u>"identName</u> ") |
| indInc     | Bool       | Counting impulse forwards                                                               |
| indDec     | Bool       | Counting impulse backwards.                                                             |
| factor     | Real       | Factor for pulse value determination (pulse valency)                                    |
| enInput    | Bool       | Enable calculation of meter reading                                                     |

| Parameters | Data type | Description                                              |
|------------|-----------|----------------------------------------------------------|
| cmdInit    | Bool      | true: Initialize the counter (reset the internal values) |
| cmdReset   | Bool      | true: Reset counter value                                |

#### Output parameters

Table 2-27

| Parameters  | Data type | Description                                                                                                    |
|-------------|-----------|----------------------------------------------------------------------------------------------------|
| counterVal  | Real      | Current counter value                                                                                            |
| intError    | Word      | Error code<br>Bit assignment:<br>Bit 0 – true: System error (error when reading the system<br>time)              |
| enInp       | Bool      | Enabling of counter reading calculation is active                                                                |
| correction  | Byte      | Last correction:<br>"0": Initialization<br>"1": Reset<br>"2": Change of counter<br>"3": Change of residual value |
| lastCounter | DInt      | Counter value before correction                                                                                  |
| lastReset   | Real      | Residual value before correction                                                                                 |

#### Input/output parameters

See 2.1.5 Input/Output for Panel Communication

## 2.8.2 Interface Description for HMI Communication

See 2.6.2 Interface Description for HMI Communication

# 2.9 LBP\_CtrIPID – Continuous PID Controller

#### **Brief description**

It is a configurable PID controller. The important parameters of the controller can be parameterized via faceplate. The controller can be used in manual and automatic operation.

#### Block

```
Figure 2-9: LBP_CtrlPID
```

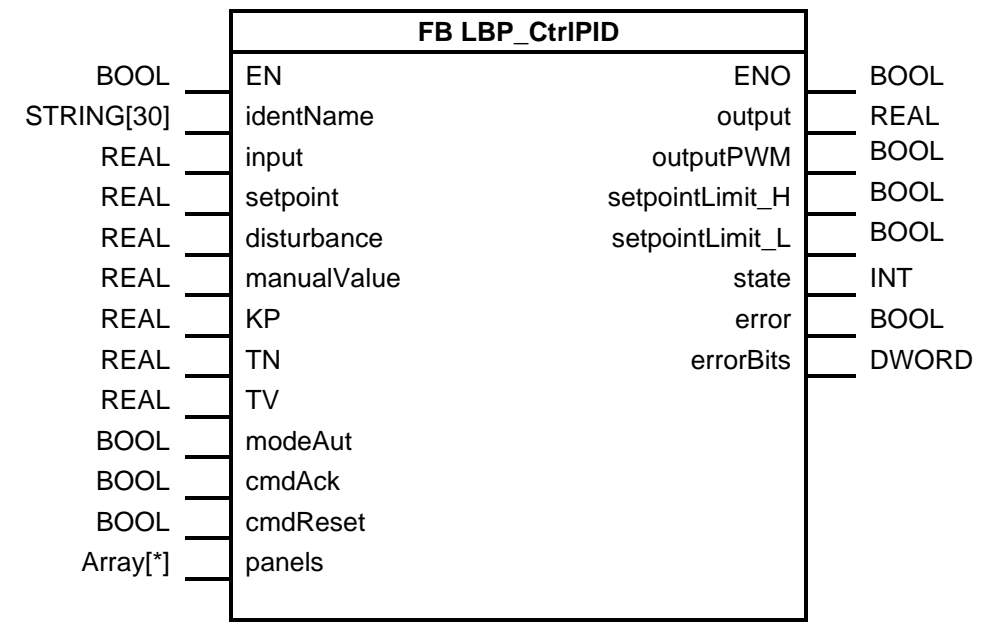

#### 2.9.1 Interface Description of the PLC Block

#### Input parameters

| Parameters  | Data type  | Description                                                                                    |
|-------------|------------|------------------------------------------------------------------------------------------------|
| identName   | String[30] | Identification name (see Chapter <u>2.1.2</u> <u>Cross-Block Input</u><br><u>"identName</u> ") |
| input       | Real       | Current value                                                                                  |
| setpoint    | Real       | Set point for PID controller in automatic operation                                            |
| disturbance | Real       | Disturbance or pilot control value                                                             |
| manualValue | Real       | This value is used as output value in manual operation                                         |
| KP          | Real       | Proportional gain                                                                              |
| TN          | Real       | Integration time                                                                               |
| TV          | Real       | Differentiation time                                                                           |
| modeAut     | Bool       | true: Automatic mode<br>false: Manual operation                                                |
| cmdAck      | Bool       | Acknowledgment of the errors at the PID controller (STEP 7 block PID_Compact)                  |
| cmdReset    | Bool       | Resetting the PID controller (STEP 7 block PID_Compact)                                        |

## **Output parameters**

#### Table 2-29

| Parameters      | Data type | Description                                                                                                    |
|-----------------|-----------|----------------------------------------------------------------------------------------------------|
| output          | Real      | Output value in the REAL format                                                                                                    |
| outputPWM       | Bool      | Pulse width modulated output value                                                                                                    |
| setpointLimit_H | Bool      | true: Absolute upper limit of the set point has been reached                                                                                                    |
| setpointLimit_L | Bool      | true: Absolute lower limit of the set point has been reached                                                                                                    |
| state           | Int       | Operating mode:<br>"0": Inactive<br>"1": Initial optimization<br>"2": Post-optimization<br>"3": Automatic operation<br>"4": Manual operation<br>"5": Replacement output value with error monitoring |
| error           | Bool      | Error detected                                                                                                    |
| errorBits       | DWord     | Error code of PID_Compact<br>Bit assignment, see TIA Portal help under<br>PID_Compact V2 → Parameter ErrorBits                                                                                      |

#### Input/output parameters

See 2.1.5 Input/Output for Panel Communication

#### 2.9.2 Interface Description for HMI Communication

#### settingsHMI

| Parameters  | Data type | Description                                                                         |
|-------------|-----------|-------------------------------------------------------------------------------------|
| input       | Real      | Current value                                                                       |
| setpoint    | Real      | Set point for PID controller in automatic operation                                 |
| disturbance | Real      | Disturbance or pilot control value                                                  |
| manualValue | Real      | This value is used as output value in manual operation.                             |
| KP          | Real      | Proportional gain                                                                   |
| TN          | Real      | Integration time                                                                    |
| TV          | Real      | Differentiation time                                                                |
| rangeBegin  | Real      | Lower control limit                                                                 |
| rangeEnd    | Real      | Upper control limit                                                                 |
| output      | Real      | Output value                                                                        |
| overwrite   | Word      | See <u>"overwrite</u>                                                               |
|             |           | Bit assignment:                                                                     |
|             |           | Bit 0 – Allows the operation of mode, acknowledgment, and reset with the HMI system |
|             |           | Bit 1 – input ("over")                                                              |
|             |           | Bit 2 – setpoint ("over")                                                           |
|             |           | Bit 3 – disturbance ("over")                                                        |
|             |           | Bit 4 – manualValue ("over")                                                        |
|             |           | Bit 15 – Creation of a test entry for the log ("cmd")                               |
| cmd         | Word      | Commands:                                                                           |
|             |           | Bit 0 – Deactivate                                                                  |

| Parameters        | Data type  | Description                                                                                                    |
|-------------------|------------|----------------------------------------------------------------------------------------------------|
|                   |            | Bit 1 – Initial optimization<br>Bit 2 – Reoptimize<br>Bit 3 – Setting the automatic operation<br>Bit 4 – Setting the manual operation<br>Bit 5 – Acknowledgment of the PID controller<br>Bit 6 – Resetting of the PID controller<br>Bit 7 – Apply the values of the block inputs for KP, TN,<br>and TV<br>Bit 8 – Apply the values from "settingsHMI" for KP, TN,<br>and TV<br>Bit 9 – Save the current values for KP, TN, and TV in<br>"settingsHMI" |
| note              | String[80] | See <u>"note</u>                                                                                                    |
| opStation         | String[16] | See <u>"opStation</u>                                                                                                    |
| format            | String[10] | Display format on the HMI system (example:<br>s9999.999)<br>(is automatically modified for WinCC Professional,<br>however, not for WinCC Comfort)                                                                                                    |
| unit              | String[10] | Unit that is to be displayed on the HMI system                                                                                                    |
| CancelTuningLevel | Real       | Parameters for self-optimization<br>The higher the value, the longer and more exactly it is<br>optimized.                                                                                                    |
| alarmsInfo        | UDInt      | Alarm information                                                                                                    |
| alarmsAck         | UDInt      | Alarm acknowledgment                                                                                                    |

#### settingsPLC

#### Table 2-31

| Parameters  | Data type | Description                                             |  |
|-------------|-----------|---------------------------------------------------------|--|
| input       | Real      | Current value                                           |  |
| setpoint    | Real      | Set point for PID controller in automatic operation     |  |
| disturbance | Real      | Disturbance or pilot control value                      |  |
| manualValue | Real      | This value is used as output value in manual operation. |  |
| KP          | Real      | KP value (proportional factor)                          |  |
| TN          | Real      | TN value (integration time constant)                    |  |
| TV          | Real      | TV value (differentiation constant)                     |  |

Note

All tags of "settingsPLC" are used for the transmission of input values to the HMI system (same tag name and values).

#### statusHMI

Table 2-32

| Parameters |             | Data type  | Description                                                                                                    |  |
|------------|-------------|------------|----------------------------------------------------------------------------------------------------|--|
| ideı       | ntName      | String[30] | Identification name (see Chapter <u>2.1.2 Cross-Block Input</u><br><u>"identName</u> ")                                                                                                    |  |
| status     |             | Word       | Operating mode:<br>"0": Inactive<br>"1": Initial optimization<br>"2": Post-optimization<br>"3": Automatic operation<br>"4": Manual operation<br>"5": Replacement output value with error monitoring |  |
| PID        | CompactTeil | UDT        | -                                                                                                    |  |
|            | Progress    | Real       | Progress of the optimization as a percentage (0.0–100.0)                                                                                                    |  |
|            | Gain        | Real       | Active proportional gain,<br>Gain is retentive                                                                                                    |  |
|            | Ti          | Real       | <pre>r_Ti &gt; 0.0: Active integration time<br/>r_Ti = 0.0: I-component is switched off<br/>r_Ti is retentive</pre>                                                                                 |  |
|            | Td          | Real       | r_Td > 0.0: Active differentiation time<br>r_Td = 0.0: D component is switched off<br>r_Td is retentive                                                                                             |  |
| valu       | le          | UDT        | -                                                                                                    |  |
|            | vallnput    | Real       | Input value                                                                                                    |  |
|            | setpoint    | Real       | Set point                                                                                                    |  |
|            | feedback    | Real       | Feedback                                                                                                    |  |
| ms         | 9           | DWord      | Error code of PID_Compact<br>Bit assignment, see TIA Portal help under PID_Compact V2<br>→ Parameter ErrorBits                                                                                      |  |

# LBP\_typeLog15MHIData

| Parameters |      | Data type              | Description                                     |
|------------|------|------------------------|-------------------------------------------------|
| data       |      | Array[014]<br>of "UDT" | -                                               |
|            | ts   | DTL                    | Timestamp (local date and time)                 |
|            | code | Word                   | Error code (see 2.29.3 Cross-Block Error Codes) |
# 2.10 LBP\_CtrlStp – Step Controller

#### **Brief description**

The block implements a PID controller with self-optimization for valves or actuators with integrating behavior. The controller can be operated with or without position feedback.

## Block

```
Figure 2-10: LBP_CtrlStp
```

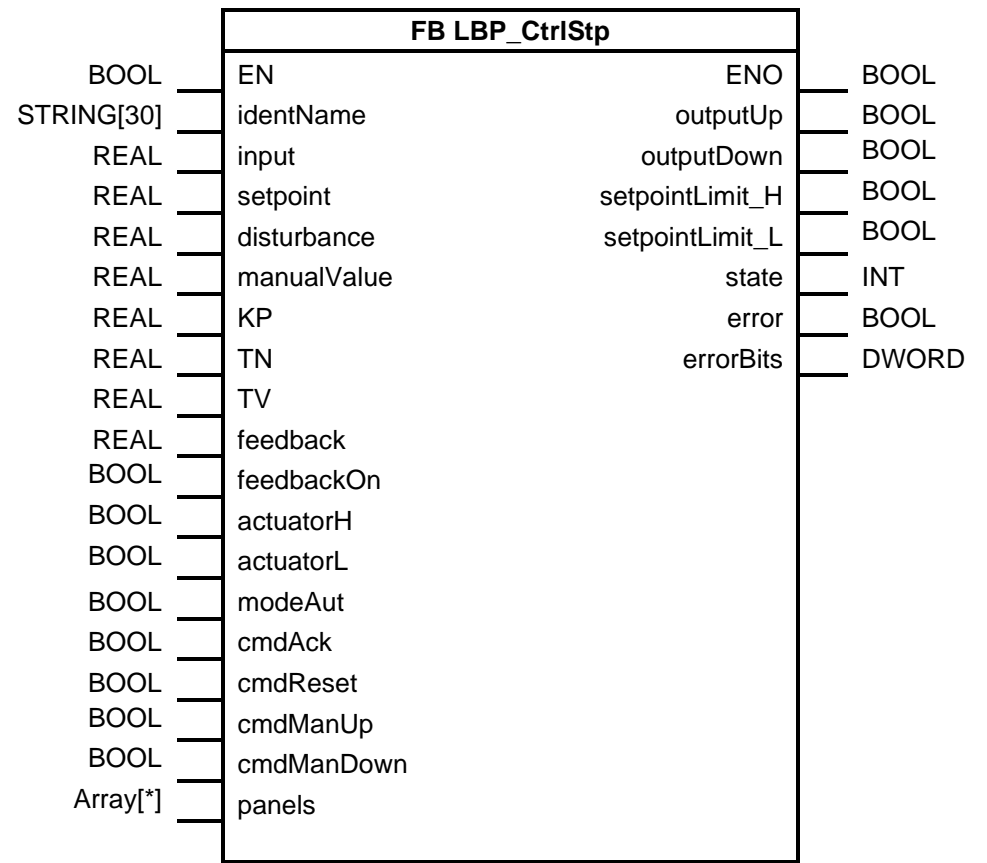

## 2.10.1 Interface Description of the PLC Block

#### Input parameters

| Parameters  | Data type  | Description                                                                                    |
|-------------|------------|------------------------------------------------------------------------------------------------|
| identName   | String[30] | Identification name (see Chapter <u>2.1.2</u> <u>Cross-Block Input</u><br><u>"identName</u> ") |
| input       | Real       | Current value                                                                                  |
| setpoint    | Real       | Set point for PID controller in automatic operation                                            |
| disturbance | Real       | Disturbance or pilot control value                                                             |
| manualValue | Real       | This value is used as output value in manual operation                                         |
| KP          | Real       | Proportional gain                                                                              |
| TN          | Real       | Integration time                                                                               |
| TV          | Real       | Differentiation time                                                                           |
| feedback    | Real       | Position feedback                                                                              |

| Parameters | Data type | Description                                                                 |
|------------|-----------|-----------------------------------------------------------------------------|
| feedbackOn | Bool      | Position feedback should be used                                            |
| actuatorH  | Bool      | Upper stop of the control position reached                                  |
| actuatorL  | Bool      | Lower stop of the control position reached                                  |
| modeAut    | Bool      | true: Automatic mode<br>false: Manual operation                             |
| cmdAck     | Bool      | Acknowledgment of the errors at the PID controller (STEP 7 block PID_3Step) |
| cmdReset   | Bool      | Resetting the PID controller (STEP 7 block PID_3Step)                       |
| cmdManUp   | Bool      | Command for opening actuator (manual operation)                             |
| cmdManDown | Bool      | Command for closing actuator (manual operation)                             |

## **Output parameters**

Table 2-35

| Parameters      | Data type | Description                                                                                                    |  |
|-----------------|-----------|----------------------------------------------------------------------------------------------------|--|
| outputUp        | Bool      | Actuation command for opening the actuator                                                                                                    |  |
| outputDown      | Bool      | Actuation command for closing the actuator                                                                                                    |  |
| setpointLimit_H | Bool      | true: Absolute upper limit of the set point has been reached                                                                                                    |  |
| setpointLimit_L | Bool      | true: Absolute lower limit of the set point has been reached                                                                                                    |  |
| state           | Int       | Operating mode:<br>"0": Inactive<br>"1": Initial optimization<br>"2": Post-optimization<br>"3": Automatic operation<br>"4": Manual operation<br>"5": Replacement output value with error monitoring |  |
| error           | Bool      | Error detected                                                                                                    |  |
| errorBits       | DWord     | Error code of PID_Compact<br>Bit assignment, see TIA Portal help under PID_3Step<br>→ Parameter ErrorBits                                                                                           |  |

#### Input/output parameters

See 2.1.5 Input/Output for Panel Communication

## 2.10.2 Interface Description for HMI Communication

#### settingsHMI

| Parameters  | Data type | Description                                            |
|-------------|-----------|--------------------------------------------------------|
| input       | Real      | Current value                                          |
| setpoint    | Real      | Set point for PID controller in automatic operation    |
| disturbance | Real      | Disturbance or pilot control value                     |
| manualValue | Real      | This value is used as output value in manual operation |
| KP          | Real      | KP value (proportional factor)                         |
| TN          | Real      | TN value (integration time constant)                   |

| Parameters        | Data type  | Description                                                                                                    |
|-------------------|------------|----------------------------------------------------------------------------------------------------|
| TV                | Real       | TV value (differentiation constant)                                                                                                    |
| rangeBegin        | Real       | Lower control limit                                                                                                    |
| rangeEnd          | Real       | Upper control limit                                                                                                    |
| overwrite         | Word       | See <u>"overwrite</u><br>Bit assignment:<br>Bit 0 – Allows the operation of mode, acknowledgment,<br>and reset with the HMI system<br>Bit 1 – input ("over")<br>Bit 2 – setpoint ("over")<br>Bit 3 – disturbance ("over")<br>Bit 4 – manualValue ("over")<br>Bit 15 – Creation of a test entry for the log ("cmd")                                                                                                    |
| cmd               | Word       | Commands:<br>Bit 0 – Deactivate<br>Bit 1 – Initial optimization<br>Bit 2 – Reoptimize<br>Bit 3 – Setting the automatic operation<br>Bit 4 – Setting the manual operation<br>Bit 5 – Acknowledgment of the PID controller<br>Bit 6 – Resetting of the PID controller<br>Bit 7 – Apply the values of the block inputs for KP, TN,<br>and TV<br>Bit 8 – Apply the values from "settingsHMI" for KP, TN,<br>and TV<br>Bit 9 – Save the current values for KP, Tn, and TV in<br>"settingsHMI" |
| note              | String[80] | See "note                                                                                                    |
| opStation         | String[16] | See <u>"opStation</u>                                                                                                    |
| format            | String[10] | Display format on the HMI system (example:<br>s9999.999)<br>(is automatically modified for WinCC Professional,<br>however, not for WinCC Comfort)                                                                                                    |
| unit              | String[10] | Unit that is to be displayed on the HMI system                                                                                                    |
| CancelTuningLevel | Real       | Parameters for self-optimization<br>The higher the value, the longer and more exactly it is<br>optimized.                                                                                                    |
| alarmsInfo1       | UDInt      | Alarm information 1                                                                                                    |
| alarmsInfo2       | UDInt      | Alarm information 2                                                                                                    |
| alarmsAck         | UDInt      | Alarm acknowledgment                                                                                                    |

## settingsPLC

## Table 2-37

| Parameters  | Data type | Description                                            |  |
|-------------|-----------|--------------------------------------------------------|--|
| input       | Real      | Current value                                          |  |
| setpoint    | Real      | Set point for PID controller in automatic operation    |  |
| disturbance | Real      | Disturbance or pilot control value                     |  |
| manualValue | Real      | This value is used as output value in manual operation |  |
| KP          | Real      | Proportional gain                                      |  |
| TN          | Real      | Integration time                                       |  |
| TV          | Real      | Differentiation time                                   |  |

**Note** All tags of "settingsPLC" are used for the transmission of input values to the HMI system (same tag name and values).

## statusHMI

|                      | Parameters | Data type  | Description                                                                                                    |
|----------------------|------------|------------|----------------------------------------------------------------------------------------------------|
| identName String[30] |            | String[30] | Identification name (see Chapter <u>2.1.2 Cross-Block Input</u><br><u>"identName</u> ")                                                                                                    |
| stat                 | us         | Word       | Operating mode:                                                                                                    |
|                      |            |            | "0": Inactive                                                                                                    |
|                      |            |            | "1": Initial optimization                                                                                                    |
|                      |            |            | "2": Post-optimization                                                                                                    |
|                      |            |            | "3": Automatic operation                                                                                                    |
|                      |            |            | "4": Manual operation                                                                                                    |
|                      |            |            | "5": Replacement output value with error monitoring                                                                                                    |
| PID                  | 3StepPart  | UDT        | -                                                                                                    |
|                      | Progress   | Real       | Progress of the current phase as a percentage (for optimization)                                                                                                    |
|                      | Actuator_H | Bool       | Digital position feedback of the valve for the upper stop.<br>If "Actuator_H" = TRUE, the position of the valve is at the<br>upper stop and the valve is not moved further in this<br>direction. |
|                      | Actuator_L | Bool       | Digital position feedback of the valve for the lower stop.<br>If "Actuator_L" = TRUE, the position of the valve is at the<br>lower stop and the valve is not moved further in this<br>direction. |
|                      | Output_UP  | Bool       | Digital output value for opening the valve.<br>If "Config.OutputPerOn" (parameter of the block PID_3Step)<br>= FALSE, the parameter "Output_UP" is used.                                         |
|                      | Output_DN  | Bool       | Digital output value for closing the valve.                                                                                                    |
|                      |            |            | If "Config.OutputPerOn" (parameter of the block PID_3Step)<br>= FALSE, the parameter "Output_DN" is used.                                                                                        |
|                      | Gain       | Real       | Active proportional gain                                                                                                    |
|                      |            |            | Gain is retentive                                                                                                    |
|                      | Ti         | Real       | Ti > 0.0: Active integration time                                                                                                    |

| Parameters Data type |          | Data type | Description                                                                  |
|----------------------|----------|-----------|------------------------------------------------------------------------------|
|                      |          |           | Ti = 0.0: I-component is switched off                                        |
|                      |          |           | Ti is retentive                                                              |
|                      | Td       | Real      | Td > 0.0: Active differentiation time                                        |
|                      |          |           | Td = 0.0: D component is switched off                                        |
|                      |          |           | Td is retentive                                                              |
| value UDT            |          | UDT       | -                                                                            |
|                      | valInput | Real      | Input value                                                                  |
|                      | setpoint | Real      | Set point                                                                    |
|                      | feedback | Real      | Feedback                                                                     |
| msg DWord            |          | DWord     | Error code "of PID_3Step"                                                    |
|                      |          |           | Bit assignment, see TIA Portal help under PID_3Step<br>→ Parameter ErrorBits |

## LBP\_typeLog15MHIData

| Parameters Data type |      | Data type              | Description                                     |
|----------------------|------|------------------------|-------------------------------------------------|
| dat                  | а    | Array[014]<br>of "UDT" | -                                               |
|                      | ts   | DTL                    | Timestamp (local date and time)                 |
|                      | code | Word                   | Error code (see 2.29.3 Cross-Block Error Codes) |

# 2.11 LBP\_Intlk8 – Interlock for up to 8 Signals

## **Brief description**

The block generates an output signal from up to eight binary inputs from a programmable logic.

#### Block

Figure 2-11: LBP\_Intlk8

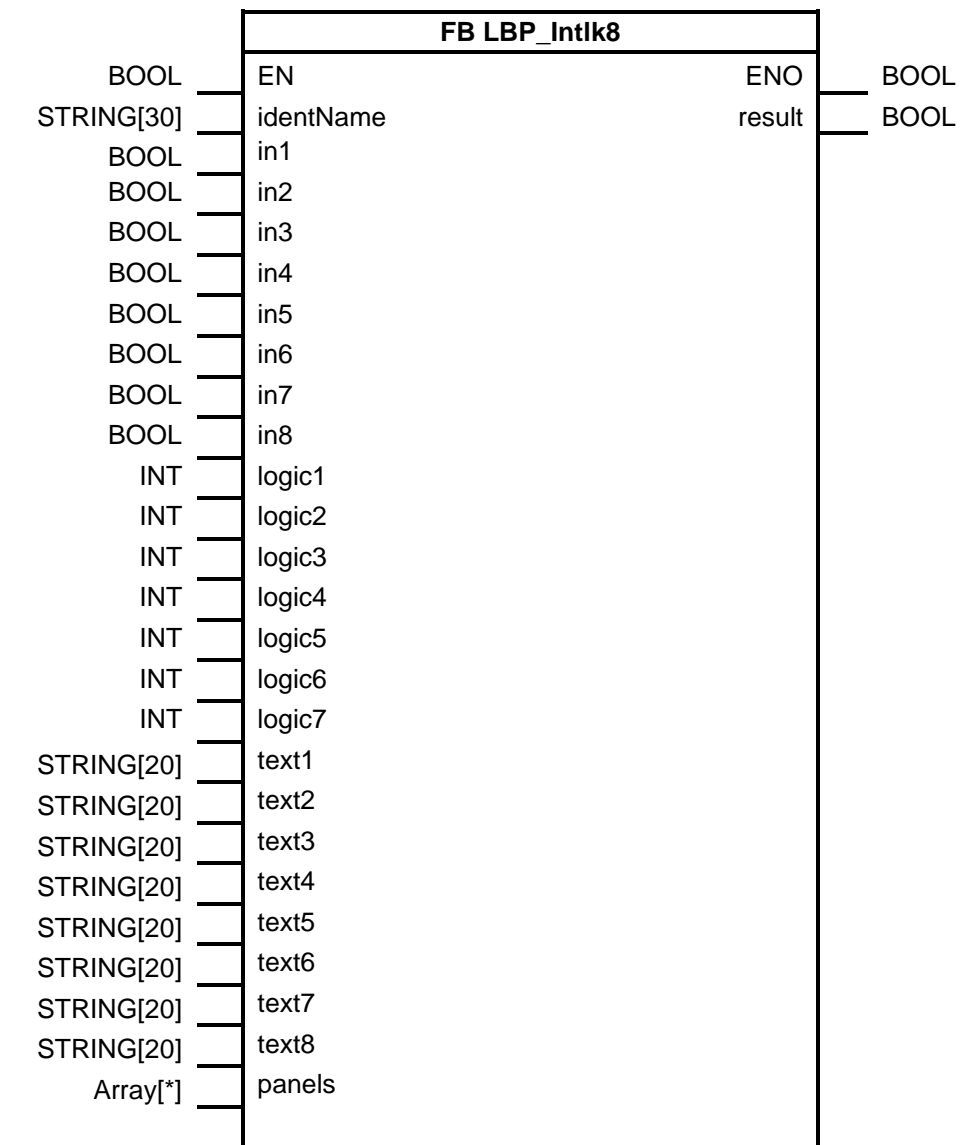

Note Observe the following naming conventions for the Intlk8 to interlock a motor or a valve and open the Intlk8 window directly in WinCC from the motor window:

When using WinCC Professional or WinCC V7, name the instance in accordance with the scheme "Instance name of the motor or valve" and "LockOn". Example: "instMtrLockOn".

When using WinCC Comfort, name the "identName" in accordance with the scheme "identName of the motor or valve" and "LockOn". Example: "instMtrLockOn".

If you are using the interlock to assign a release to a motor or valve, use "RelOn" instead of "LockOn".

## 2.11.1 Interface Description of the PLC Block

#### Input parameters

Table 2-40

| Parameters                                                                                                    | Data type  | Description                                                                             |
|----------------------------------------------------------------------------------------------------|------------|-----------------------------------------------------------------------------------------|
| identName                                                                                                    | String[30] | Identification name (see Chapter <u>2.1.2 Cross-Block Input</u><br><u>"identName</u> ") |
| in1 bis 8                                                                                                    | Bool       | Inputs 1–8                                                                              |
| logic1 bis 7<br>logic1 – Logik<br>zwischen in1 und in2<br>logic2 – Logik<br>zwischen dem Ergenis<br>von logic1 und in3<br>usw. | Int        | "0": bypassed<br>"1": OR<br>"2": AND<br>"3": OR NOT<br>"4": AND NOT)                    |
| text1 bis 8                                                                                                    | Int        | Default texts/title of the inputs 1-8                                                   |

#### Output parameters

Table 2-41

| Parameters | Data type | Description         |
|------------|-----------|---------------------|
| result     | Bool      | Result of the logic |

#### Input/output parameters

See 2.1.5 Input/Output for Panel Communication.

#### 2.11.2 Interface Description for HMI Communication

#### settingsHMI

| Parameters | Data type        | Description                                                                                           |
|------------|------------------|----------------------------------------------------------------------------------------------------|
| input      | Byte             | Inputs<br>Bit assignment:<br>Bit 0 – in1<br>Bit 1 – in2, etc.                                         |
| logics     | Array[06] of Int | Logics:<br>logic1 – Logic between in1 and in2<br>logic2 – Logic between the result of logic1 and in3, |

| Parameters |                | Data type                  | Description                                                                                                    |
|------------|----------------|----------------------------|----------------------------------------------------------------------------------------------------|
|            |                |                            | etc.                                                                                                    |
| texts      |                | Array[07] of<br>String[20] | Texts/titles of inputs 1-8                                                                                                    |
| note       |                | String[80]                 | See <u>"note</u>                                                                                                    |
| opStation  |                | String[16]                 | See <u>"opStation</u>                                                                                                    |
| overwrite  |                | Word                       | See <u>"overwrite</u><br>Bit assignment:<br>Bit 0 - in1 ("over")<br>Bit 1 - in2 ("over")<br>Bit 2 - in3 ("over")<br>Bit 3 - in4 ("over")<br>Bit 4 - in5 ("over")<br>Bit 5 - in6 ("over")<br>Bit 6 - in7 ("over")<br>Bit 7 - in8 ("over")<br>Bit 8 - logic1 ("over")<br>Bit 9 - logic2 ("over") |
|            |                |                            | Bit 10 – logic3 ("over")<br>Bit 11 – logic4 ("over")<br>Bit 12 – logic5 ("over")<br>Bit 13 – logic6 ("over")<br>Bit 14 – logic7 ("over")                                                                                                    |
| colo       | ors            | UDT                        | Colors                                                                                                    |
|            | resultBulbOn   | Int                        | Color of the result light in the activated status.<br>"0": light blue<br>"1": green<br>"2": yellow<br>"3": red                                                                                                    |
|            | resultBulbOff  | Int                        | Color of the result light in the deactivated status:<br>"0": light blue<br>"1": green<br>"2": yellow<br>"3": red                                                                                                    |
|            | signalColorOn  | DInt                       | Color of the logical connections if the preceding logic<br>results in "true":<br>"9069843": dark blue<br>"0": black<br>"5026082": light green<br>"2366701": light red<br>"62207": yellow<br>"2588671": orange                                                                                  |
|            | signalColorOff | DInt                       | Color of the logical connections if the preceding logic<br>results in "false":<br>"14997947": light blue<br>"12829635": light gray<br>"27648": dark green<br>"133": dark red<br>"45493: dark yellow<br>"1657769": brown                                                                        |

## settingsPLC

Table 2-43

| Parameters | Data type                  | Description                                                                                                 |
|------------|----------------------------|----------------------------------------------------------------------------------------------------|
| input      | Byte                       | Inputs<br>Bit assignment:<br>Bit 0 – in1<br>Bit 1 – in2, etc.                                               |
| logics     | Array[06] of<br>Int        | Logics:<br>logic1 – Logic between in1 and in2m<br>logic2 – Logic between the result of logic1 and in3, etc. |
| texts      | Array[07] of<br>String[20] | Default texts/titles of the inputs 1-8                                                                      |

**Note** All tags of "settingsPLC" are used for the transmission of input values to the HMI system (same tag name and values).

#### statusHMI

| Parameters | Data type  | Description                                                                             |
|------------|------------|-----------------------------------------------------------------------------------------|
| identName  | String[30] | Identification name (see Chapter <u>2.1.2 Cross-Block Input</u><br><u>"identName</u> ") |
| status     | Word       | Status of the inputs and results                                                        |
|            |            | Bit assignment:                                                                         |
|            |            | Bit 0 – in1                                                                             |
|            |            | Bit 1 – in2                                                                             |
|            |            | Bit 2 – in3                                                                             |
|            |            | Bit 3 – in4                                                                             |
|            |            | Bit 4 – in5                                                                             |
|            |            | Bit 5 – in6                                                                             |
|            |            | Bit 6 – in7                                                                             |
|            |            | Bit 7 – in8                                                                             |
|            |            | Bit 8 – Result logic1                                                                   |
|            |            | Bit 9 – Result logic2                                                                   |
|            |            | Bit 10 – Result logic3                                                                  |
|            |            | Bit 11 – Result logic4                                                                  |
|            |            | Bit 12 – Result logic5                                                                  |
|            |            | Bit 13 – Result logic6                                                                  |
|            |            | Bit 14 – Result logic7                                                                  |
|            |            | Bit 15 – Output                                                                         |

# 2.12 LBP\_Msg8 – Message Block for 8 Messages

#### **Brief description**

The block creates messages based on an eight-digit binary code and stores a maximum of eight messages. Messages received can be reset via "reset". If the messages are not to be saved, "reset" can be set to "True".

#### Block

Figure 2-12: LBP\_Msg8

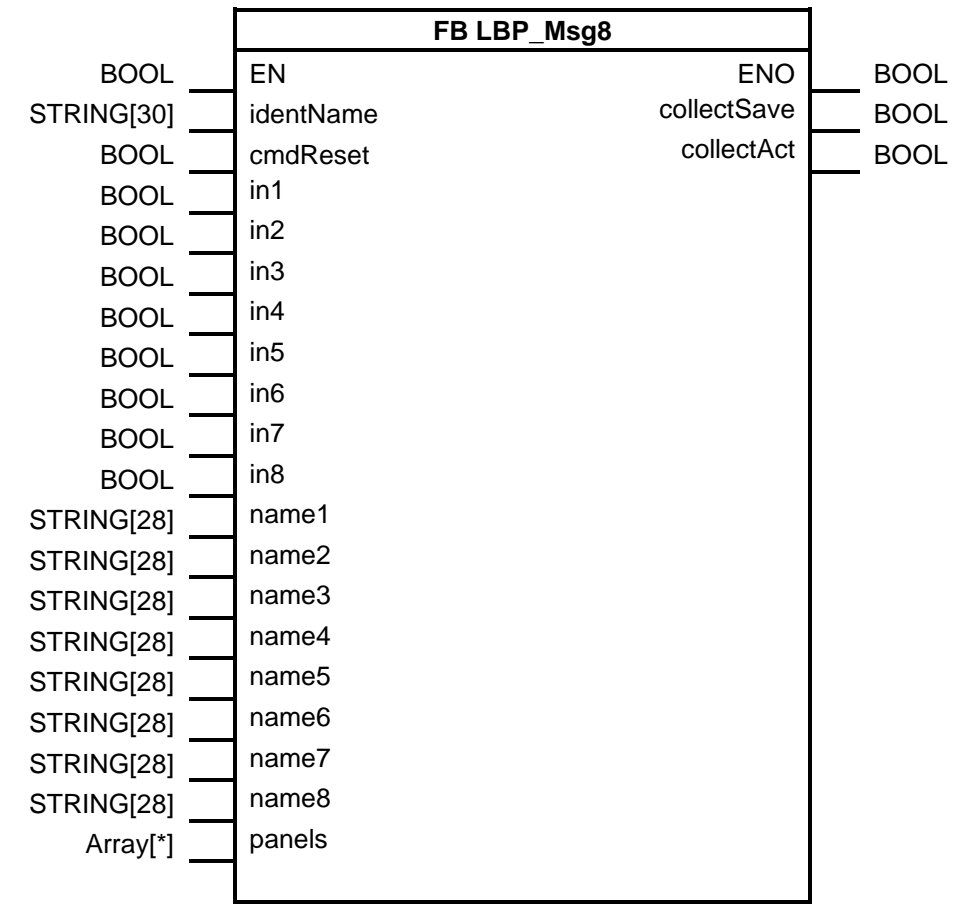

Note

Observe the following naming conventions for the Msg8 if you to want visualize the faults of a motor or valve and want to open the Msg8 window in WinCC directly from the motor window:

When using WinCC Professional or WinCC V7, name the instance in accordance with the scheme "Instance name of the motor or valve" and "ErrExt". Example: "instMtrErrExt". For warnings, use "WrnExt" When using WinCC Comfort, name the "identName" in accordance with the scheme "identName of the motor or valve" and "ErrExt". Example: "instMtrErrExt". For warnings, use "WarnExt"

## 2.12.1 Interface Description of the PLC Block

## Input parameters

Table 2-45

| Parameters  | Data type  | Description                                                                             |
|-------------|------------|-----------------------------------------------------------------------------------------|
| identName   | String[30] | Identification name (see Chapter <u>2.1.2 Cross-Block Input</u><br><u>"identName</u> ") |
| cmdReset    | Bool       | Reset the messages                                                                      |
| in1 bis 8   | Bool       | Inputs for messages 1 to 8                                                              |
| name1 bis 8 | String[28] | Name of the messages 1 to 8                                                             |

#### **Output parameters**

Table 2-46

| Parameters  | Data type | Description                               |
|-------------|-----------|-------------------------------------------|
| collectSave | Bool      | Collective message of the stored messages |
| collectAct  | Bool      | Collective message of the current. Alarms |

#### Input/output parameters

See 2.1.5 Input/Output for Panel Communication.

## 2.12.2 Interface Description for HMI Communication

#### settingsHMI

| Parameters | Data type  | Description                                                                                                    |
|------------|------------|----------------------------------------------------------------------------------------------------|
| command    | Byte       | Commands<br>Bit assignment:<br>Bit 0 – Resetting the stored messages                                                                                                    |
| note       | String[80] | See <u>"note</u>                                                                                                    |
| opStation  | String[16] | See <u>"opStation</u>                                                                                                    |
| msgTest    | Byte       | Bits for testing the messages<br>Bit assignment:<br>Bit 0 – Message 1 (in1)<br>Bit 1 – Message 2 (in2)<br>Bit 2 – Message 3 (in3)<br>Bit 3 – Message 4 (in4)<br>Bit 4 – Message 5 (in5)<br>Bit 5 – Message 6 (in6)<br>Bit 6 – Message 7 (in7)<br>Bit 7 – Message 8 (in8) |
| msgTypes   | Byte       | Types or colors of the lights for the messages.<br>Bit assignment:<br>Bit 0 – true: The light for message 1 is orange in the<br>activated status (false: red)<br>Bit 1 – true: The light for message 2 is orange in the<br>activated status (false: red)<br>etc.         |

#### settingsPLC

Table 2-48

| Parameters | Data type                  | Description           |
|------------|----------------------------|-----------------------|
| names      | Array[07] of<br>String[28] | Name of the messages. |

Note All tags of "settingsPLC" are used for the transmission of input values to the HMI system (same tag name and values).

#### statusHMI

| Table | 2-49 |
|-------|------|
| Iable | 2-49 |

| Parameters | Data type  | Description                                                                                                    |
|------------|------------|----------------------------------------------------------------------------------------------------|
| identName  | String[30] | Identification name (see Chapter <u>2.1.2 Cross-Block Input</u><br><u>"identName</u> ")                                                                                                  |
| values     | Word       | Status of the messages<br>Bit assignment:<br>Bit 0 – Message1 is or was active<br><br>Bit 7 – Message8 is or was active<br>Bit 8 – Message1 is active<br><br>Bit15 – Message 8 is active |

# 2.13 LBP\_Mtr – Simple Motor

#### **Brief description**

The "Mtr" block can be used to operate motors with one direction of rotation and one speed.

The engine can be used in the following modes:

- Manual operation: The engine is operated via the HMI
- Automatic operation: Motor is controlled via the "cmdAutOn" input
- Local operation: Motor is controlled via the "cmdLocOpen" input (local operation has the highest priority)
- Repair operation: Input "indRepair" is set. No control is possible and no display of errors and warnings

The block controls the reaction of the motor to a switch-over from ON or OFF. Error and status messages are automatically generated. Detailed information can be displayed through interconnection with blocks of the type "Msg8" and "Intlk8". In addition, diagnostics entries of the block can be displayed in the HMI (log).

In all operating modes, the motor can only be switched on if the switch-on enable ("indRelease") is set. If the motor is switched on, a missing switch-on enable does not result in a switch-off.

The following functions can be used for maintenance:

- Runtime meter
- Limit for operating hours (monitoring with limit greater than zero)

- Counter change controls
- Limit counter controls (monitoring with limit greater than zero)

### Block

Figure 2-13: LBP\_Mtr

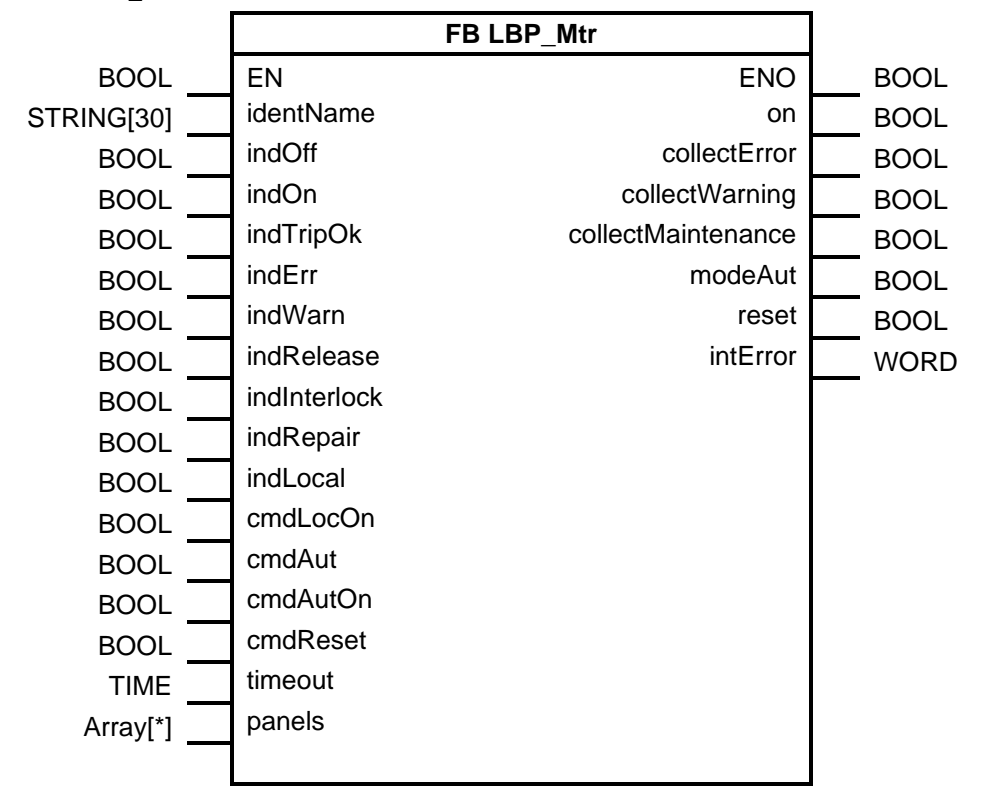

## 2.13.1 Interface Description of the PLC Block

#### Input parameters

| Parameters   | Data type  | Description                                                                                                    |
|--------------|------------|----------------------------------------------------------------------------------------------------|
| identName    | String[30] | Identification name (see Chapter <u>2.1.2 Cross-Block Input</u><br><u>"identName</u> ")                                         |
| indOff       | Bool       | Feedback engine<br>true: Engine is off                                                                                          |
| indOn        | Bool       | Feedback engine<br>true: Engine is on                                                                                           |
| indTripOk    | Bool       | true: OK, false: Emergency stop                                                                                                 |
| indErr       | Bool       | true: External error                                                                                                    |
| indWarn      | Bool       | true: External Warning                                                                                                    |
| indRelease   | Bool       | true: Switch on release for the motor.                                                                                          |
| indInterlock | Bool       | true: Interlocking active (switches the motor off or prevents it from being switched on)                                        |
| indRepair    | Bool       | true: Activate repair mode (motor can only be controlled<br>externally; errors and warnings are not displayed via<br>faceplate) |
| indLocal     | Bool       | true: Activate local operation (motor is in local operation and can only be activated via cmdLocOpen)                           |

| Parameters | Data type | Description                                                                 |
|------------|-----------|-----------------------------------------------------------------------------|
| cmdLocOn   | Bool      | true: Motor is switched on when it is in local operation                    |
| cmdAut     | Bool      | Switching in external mode. The automatic mode is set with a positive edge. |
| cmdAutOn   | Bool      | true: Motor is switched on when it is in automatic operation.               |
| cmdReset   | Bool      | true: Reset errors                                                          |
| timeout    | Time      | Monitoring time for the messages "timeout" and<br>"plausibility"            |

## **Output parameters**

Table 2-51

| Parameters         | Data type | Description                                                |
|--------------------|-----------|------------------------------------------------------------|
| on                 | Bool      | Switch-on signal for motor.                                |
| collectError       | Bool      | Collective error.                                          |
| collectWarning     | Bool      | Collective warning.                                        |
| collectMaintenance | Bool      | Collective maintenance message.                            |
| modeAut            | Bool      | true: Automatic operating mode active.                     |
| reset              | Bool      | true: "Reset" active.                                      |
| intError           | Word      | Internal error in the block.                               |
|                    |           | Bit 0 – System error (error when reading the system time). |

## Input/output parameters

See 2.1.5 Input/Output for Panel Communication.

## 2.13.2 Interface Description for HMI Communication

## settingsHMI

| Parameters | Data type  | Description                                                                                                    |  |
|------------|------------|----------------------------------------------------------------------------------------------------|--|
| timeout    | Time       | Monitoring time for the messages "timeout" and<br>"plausibility"                                                                                                    |  |
| note       | String[80] | See <u>"note</u>                                                                                                    |  |
| opStation  | String[16] | See <u>"opStation</u>                                                                                                    |  |
| overwrite  | Word       | See <u>"overwrite</u><br>Bit assignment:<br>Bit 0 – Timeout ("over")<br>Bit 7 – Disabling the input cmdAut<br>Bit 15 – Creation of a test entry for the log ("cmd") |  |
| switches   | DInt       | Maximum number of switching operations                                                                                                    |  |
| opHours    | Time       | Maximum operating time                                                                                                    |  |
| cmd        | Word       | Commands<br>Bit assignment:<br>Bit 0 – Off<br>Bit 1 – On<br>Bit 2 – Manual operation<br>Bit 3 – Automatic operation<br>Bit 4 – Reset                                |  |

|      | Parameters | Data type | Description                            |
|------|------------|-----------|----------------------------------------|
| mai  | ntenance   | UDT       | Relevant values for a maintenance      |
|      | switches   | DInt      | Current number of switching operations |
|      | opHours    | Time      | Operating time in hours                |
| alaı | msInfo     | UDInt     | Alarm information                      |
| alaı | msAck      | UDInt     | Alarm acknowledgment                   |

## settingsPLC

Table 2-53

| Parameters | Data type | Description                                                      |
|------------|-----------|------------------------------------------------------------------|
| timeout    | Time      | Monitoring time for the messages "timeout" and<br>"plausibility" |

**Note** All tags of "settingsPLC" are used for the transmission of input values to the HMI system (same tag name and values).

#### statusHMI

|     | Parameters                | Data type  | Description                                                                                                    |
|-----|---------------------------|------------|----------------------------------------------------------------------------------------------------|
| ide | ntName                    | String[30] | Identification name (see Chapter <u>2.1.2 Cross-</u><br><u>Block Input "identName</u> ")                              |
| ms  | gStatus                   | UDT        | Status messages                                                                                                    |
|     | off                       | Bool       | Turned off                                                                                                    |
|     | on                        | Bool       | Turned on                                                                                                    |
|     | auto                      | Bool       | Automatic operation activated                                                                                         |
|     | local                     | Bool       | Local operation activated                                                                                             |
|     | release                   | Bool       | Release                                                                                                    |
|     | runDown                   | Bool       | Shutdown                                                                                                    |
|     | runUp                     | Bool       | Startup                                                                                                    |
|     | errorTrip                 | Bool       | Emergency off is or was active                                                                                        |
|     | errorExt                  | Bool       | Error is or was active                                                                                                |
|     | interlock                 | Bool       | Locking                                                                                                    |
|     | repair                    | Bool       | Repair mode                                                                                                    |
|     | collectMaintenance        | Bool       | Collective message for maintenance messages                                                                           |
|     | collectWarning            | Bool       | Collective message for warnings                                                                                       |
|     | collectError              | Bool       | Collective message for errors                                                                                         |
|     | errorFlagTrip             | Bool       | Emergency off is active                                                                                               |
|     | errorFlagExt              | Bool       | Fault is active                                                                                                    |
|     | errorTimeout              | Bool       | Switching time exceeded.                                                                                              |
|     | errorPlaus                | Bool       | Activation not plausible (switched on or switched<br>off at the same time or neither switched on nor<br>switched off) |
|     | opHoursLimitReached       | Bool       | Maximum operating time exceeded                                                                                       |
|     | switchCounterLimitReached | Bool       | Maximum number of switching procedures exceeded                                                                       |

| Parameters |             | Data type | Description                            |
|------------|-------------|-----------|----------------------------------------|
|            | warningExt  | Bool      | External warning active                |
|            | autoCommand | Bool      | Control for automatic operation active |

# "LBP\_typeLog15MHIData"

| Parameters |      | Data type              | Description                                     |
|------------|------|------------------------|-------------------------------------------------|
| data       |      | Array[014]<br>of "UDT" | -                                               |
| ts         |      | DTL                    | Timestamp (local date and time)                 |
|            | code | Word                   | Error code (see 2.29.3 Cross-Block Error Codes) |

# 2.14 LBP\_SimoDir – Simple Motor Controlled via a SIMOCODE

## **Brief description**

The "SimoDir" block has the same functionality as the "Mtr" block, except that the latter communicates directly with the Simocode and thereby controls the motor.

#### Block

Figure 2-14: LBP\_SimoDir

|            | FB LBP_SimoDir |                    |  |      |
|------------|----------------|--------------------|--|------|
| BOOL       | EN             | ENO                |  | BOOL |
| STRING[30] | identName      | on                 |  | BOOL |
| BOOL       | indTripOk      | collectError       |  | BOOL |
| BOOL       | indRelease     | collectWarning     |  | BOOL |
| BOOL       | indInterlock   | collectMaintenance |  | BOOL |
| BOOL       | indRepair      | modeAut            |  | BOOL |
| BOOL       | indLocal       | reset              |  | BOOL |
| BOOL       | cmdLocOn       | intError           |  | WORD |
| BOOL       | cmdAut         | controlWord        |  | WORD |
| BOOL       | cmdAutOn       |                    |  |      |
| BOOL       | cmdReset       |                    |  |      |
| TIME       | timeout        |                    |  |      |
| BOOL       | remote         |                    |  |      |
| HW_IO      | hwID           |                    |  |      |
| WORD       | statusWord     |                    |  |      |
| Array[*]   | panels         |                    |  |      |
|            |                |                    |  |      |

## 2.14.1 Interface Description of the PLC Block

#### Input parameters

Table 2-56

| Parameters   | Data type  | Description                                                                                                    |
|--------------|------------|----------------------------------------------------------------------------------------------------|
| identName    | String[30] | Identification name (see Chapter <u>2.1.2 Cross-Block Input</u><br><u>"identName</u> ")                                   |
| indTripOk    | Bool       | true: OK, false: Emergency stop                                                                                           |
| indRelease   | Bool       | true: Switch on release for the motor.                                                                                    |
| indInterlock | Bool       | true: Interlocking active (switches the motor off or prevents it from being switched on)                                  |
| indRepair    | Bool       | true: Activate repair mode (motor can only be controlled externally; errors and warnings are not displayed via faceplate) |
| indLocal     | Bool       | true: Activate local operation (motor is in local operation and can only be activated via cmdLocOpen)                     |
| cmdLocOn     | Bool       | true: Motor is switched on when it is in local operation                                                                  |
| cmdAut       | Bool       | Switching in external mode. The automatic mode is set with a positive edge.                                               |

| Parameters | Data type | Description                                                                                                    |
|------------|-----------|----------------------------------------------------------------------------------------------------|
| cmdAutOn   | Bool      | true: Motor is switched on when it is in automatic operation.                                                                                                    |
| cmdReset   | Bool      | true: Reset errors                                                                                                    |
| timeout    | Time      | Monitoring time for the messages "timeout" and<br>"plausibility"                                                                                                    |
| remote     | Bool      | Remote control of the Simocode active                                                                                                    |
| hwlD       | HW_IO     | <ul> <li>Hardware ID of the Control device head of your Simocode module</li> <li>To connect them, proceed as follows:</li> <li>1. Open "PLC &gt; PLC tags &gt; default tag table"</li> <li>2. Click the "System constants" tab on the top right</li> <li>3. Locate the hardware ID of the Control device head of your Simocode module. (Default name: "Control_device_1~Head")</li> <li>4. Move it to the input "hwID" using drag &amp; drop</li> </ul> |
| statusWord | Word      | Output-Word of Simocode                                                                                                    |

## Output parameters

Table 2-57

| Parameters         | Data type | Description                                                                                                   |
|--------------------|-----------|----------------------------------------------------------------------------------------------------|
| on                 | Bool      | Switch-on signal for motor.                                                                                   |
| collectError       | Bool      | Collective error.                                                                                             |
| collectWarning     | Bool      | Collective warning.                                                                                           |
| collectMaintenance | Bool      | Collective maintenance message.                                                                               |
| modeAut            | Bool      | true: Automatic operating mode active.                                                                        |
| reset              | Bool      | true: "Reset" active.                                                                                         |
| intError           | Word      | Internal error in the block.<br>Bit assignment:<br>Bit 0 – System error (error when reading the system time). |
| controlWord        | Word      | Input-Word of Simocode                                                                                        |

## Input/output parameters

See 2.1.5 Input/Output for Panel Communication.

#### 2.14.2 Interface Description for HMI Communication

#### settingsHMI

| Parameters | Data type  | Description                                                                                                    |
|------------|------------|----------------------------------------------------------------------------------------------------|
| timeout    | Time       | Monitoring time for the messages "timeout" and<br>"plausibility"                                                                                                    |
| note       | String[80] | See <u>"note</u>                                                                                                    |
| opStation  | String[16] | See <u>"opStation</u>                                                                                                    |
| overwrite  | Word       | See <u>"overwrite</u><br>Bit assignment:<br>Bit 0 – Timeout ("over")<br>Bit 7 – Disabling the input cmdAut<br>Bit 15 – Creation of a test entry for the log ("cmd") |

|          | Parameters | Data type | Description                                                                                                    |
|----------|------------|-----------|----------------------------------------------------------------------------------------------------|
| swi      | tches      | DInt      | Maximum number of switching operations                                                                                               |
| opH      | lours      | Time      | Maximum operating time                                                                                                    |
| cmd Word |            | Word      | Commands<br>Bit assignment:<br>Bit 0 – Off<br>Bit 1 – On<br>Bit 2 – Manual operation<br>Bit 3 – Automatic operation<br>Bit 4 – Reset |
| ma       | intenance  | UDT       | Relevant values for a maintenance                                                                                                    |
|          | switches   | DInt      | Current number of switching operations                                                                                               |
|          | opHours    | Time      | Operating time in hours                                                                                                    |
| ala      | rmsInfo    | UDInt     | Alarm information                                                                                                    |
| ala      | rmsAck     | UDInt     | Alarm acknowledgment                                                                                                    |

## settingsPLC

Table 2-59

| Parameters | Data type | Description                                                   |
|------------|-----------|---------------------------------------------------------------|
| timeout    | Time      | Monitoring time for the messages "timeout" and "plausibility" |

Note

All tags of "settingsPLC" are used for the transmission of input values to the HMI system (same tag name and values).

## statusHMI

|     | Parameters         | Data type  | Description                                                                              |
|-----|--------------------|------------|------------------------------------------------------------------------------------------|
| ide | ntName             | String[30] | Identification name (see Chapter <u>2.1.2 Cross-</u><br><u>Block Input "identName</u> ") |
| ms  | gStatus            | UDT        | Status messages                                                                          |
|     | off                | Bool       | Turned off                                                                               |
|     | on                 | Bool       | Turned on                                                                                |
|     | auto               | Bool       | Automatic operation activated                                                            |
|     | local              | Bool       | Local operation activated                                                                |
|     | release            | Bool       | Release                                                                                  |
|     | runDown            | Bool       | Shutdown                                                                                 |
|     | runUp              | Bool       | Startup                                                                                  |
|     | errorTrip          | Bool       | Emergency off is or was active                                                           |
|     | errorExt           | Bool       | Error is or was active                                                                   |
|     | interlock          | Bool       | Locking                                                                                  |
|     | repair             | Bool       | Repair mode                                                                              |
|     | collectMaintenance | Bool       | Collective message for maintenance messages                                              |
|     | collectWarning     | Bool       | Collective message for warnings                                                          |
|     | collectError       | Bool       | Collective message for errors                                                            |

| Parameters                | Data type | Description                                                                                                    |
|---------------------------|-----------|----------------------------------------------------------------------------------------------------|
| errorFlagTrip             | Bool      | Emergency off is active                                                                                               |
| errorFlagExt              | Bool      | Fault is active                                                                                                    |
| errorTimeout              | Bool      | Switching time exceeded.                                                                                              |
| errorPlaus                | Bool      | Activation not plausible (switched on or switched<br>off at the same time or neither switched on nor<br>switched off) |
| opHoursLimitReached       | Bool      | Maximum operating time exceeded                                                                                       |
| switchCounterLimitReached | Bool      | Maximum number of switching procedures exceeded                                                                       |
| warningExt                | Bool      | External warning active                                                                                               |
| autoCommand               | Bool      | Control for automatic operation active                                                                                |

#### "LBP\_typeLog15MHIData"

Table 2-61

| Parameters |      | Data type              | Description                                     |
|------------|------|------------------------|-------------------------------------------------|
| dat        | а    | Array[014]<br>of "UDT" | -                                               |
|            | ts   | DTL                    | Timestamp (local date and time)                 |
|            | code | Word                   | Error code (see 2.29.3 Cross-Block Error Codes) |

#### Simocode datasets

You can find information on Simocode datasets in the "Function Manual for SIMOCODE pro – Communication" Link: https://support.industry.siemens.com/cs/ww/en/view/109743960

The following Simocode specific UDTs are transferred to the HMI:

- DeviceDiag ("Function Manual for SIMOCODE pro Communication" Chapter "3.4.2.7 Dataset 92 – Device Diagnostics")
- Measurements ("Function Manual for SIMOCODE pro Communication" Chapter "3.4.2.8 Dataser 94 – Measured Values")
- Statistics ("Function Manual for SIMOCODE pro Communication" Chapter "3.4.2.9 Dataset 95 – Service/Statistical Data")

## 2.15 LBP\_MtrDS – Motor with Two Speeds and Two Directions of Rotation

## **Brief description**

This block controls a motor with two directions and two speeds. The engine can be used in the following operating modes:

- Manual operation: The engine is operated via the HMI
- Automatic operation: Motor is controlled via the inputs "cmdAutOn", "cmdAutSpeed2" and "cmdAutReverse"
- Local operation: The motor is controlled via the inputs "cmdLocOn", "cmdLocSpeed2", and "cmdLocReverse" (local operation has the highest priority)
- Repair operation: Input "indRepair" is set. No control is possible and no display
  of errors and warnings

The block controls the response time when the motor is switched to ON or OFF. Error and status messages are automatically generated. Detailed information can be displayed through interconnection with blocks of the type "Msg8" and "Intlk8". In addition, diagnostics entries of the block can be displayed in the HMI (log).

The following functions can be used for maintenance:

- Runtime meter
- Limit for operating hours (monitoring with limit greater than zero)
- Counter change controls
- Limit counter controls (monitoring with limit greater than zero)

## Block

Figure 2-15: LBP\_MtrDS

|            | FB LBF        |                    |      |  |
|------------|---------------|--------------------|------|--|
| BOOL       | EN            | ENO                | BOOL |  |
| STRING[30] | identName     | on                 | BOOL |  |
| BOOL       | indOff        | speed2             | BOOL |  |
| BOOL       | indOn         | reverse            | BOOL |  |
| BOOL       | indSpeed2     | collectError       | BOOL |  |
| BOOL       | indReverse    | collectWarning     | BOOL |  |
| BOOL       | indTripOk     | collectMaintenance | BOOL |  |
| BOOL       | indErr        | modeAut            | BOOL |  |
| BOOL       | indWarn       | reset              | BOOL |  |
| BOOL       | indRelease    | intError           | WORD |  |
| BOOL       | indInterlock  |                    |      |  |
| BOOL       | indRepair     |                    |      |  |
| BOOL       | indLocal      | indLocal           |      |  |
| BOOL       | cmdLocOn      |                    |      |  |
| BOOL       | cmdLocSpeed2  |                    |      |  |
| BOOL       | cmdLocReverse |                    |      |  |
| BOOL       | cmdAut        | cmdAut             |      |  |
| BOOL       | cmdAutOn      |                    |      |  |
| BOOL       | cmdAutSpeed2  |                    |      |  |
| BOOL       | cmdAutReverse |                    |      |  |
| BOOL       | cmdReset      |                    |      |  |
| TIME       | timeout       |                    |      |  |
| TIME       | timeSpeed1    |                    |      |  |
| TIME       | timeChangeDir |                    |      |  |
| Array[*]   | panels        |                    |      |  |
|            |               |                    |      |  |

## 2.15.1 Interface Description of the PLC Block

## Input parameters

| Parameters | Data type  | Description                                                                             |  |
|------------|------------|-----------------------------------------------------------------------------------------|--|
| identName  | String[30] | Identification name (see Chapter <u>2.1.2 Cross-Block Input</u><br><u>"identName</u> ") |  |
| indOff     | Bool       | Feedback engine:                                                                        |  |
|            |            | true: Engine is off                                                                     |  |
| indOn      | Bool       | Feedback engine:                                                                        |  |
|            |            | true: Engine is on                                                                      |  |
| indSpeed2  | Bool       | true: Second speed is active                                                            |  |
| indReverse | Bool       | true: Motor runs in the opposite direction of rotation.                                 |  |
| indTripOk  | Bool       | true: OK, false: Emergency stop                                                         |  |
| indErr     | Bool       | true: Active fault                                                                      |  |

| Parameters    | Data type | Description                                                                                                    |
|---------------|-----------|----------------------------------------------------------------------------------------------------|
| indWarn       | Bool      | true: Warning active                                                                                                    |
| indRelease    | Bool      | true: Release for activation                                                                                                    |
| indInterlock  | Bool      | true: Interlocking active (switches the motor off or prevents it from being switched on)                                                                                                    |
| indRepair     | Bool      | true: Repair mode active                                                                                                    |
| indLocal      | Bool      | true: Local operation active                                                                                                    |
| cmdLocOn      | Bool      | true: Motor is switched on when it is in local operation                                                                                                    |
| cmdLocSpeed2  | Bool      | true: Motor is switched to speed 2 when it is in local operation                                                                                                    |
| cmdLocReverse | Bool      | true: Motor will change the direction of rotation if it is in local operation.                                                                                                    |
| cmdAut        | Bool      | Switching in external mode. The automatic mode is set with a positive edge.                                                                                                    |
| cmdAutOn      | Bool      | true: Motor is switched on when it is in automatic operation.                                                                                                    |
| cmdAutSpeed2  | Bool      | true: Motor is switched to speed 2 when it is in automatic operation.                                                                                                    |
| cmdAutReverse | Bool      | true: Motor changes direction of rotation when it is in automatic operation.                                                                                                    |
| cmdReset      | Bool      | true: Reset errors                                                                                                    |
| timeout       | Time      | Monitoring time for the messages "timeout" and<br>"plausibility"                                                                                                    |
| timeSpeed1    | Time      | Time during which the motor must have run in speed 1 before the command for speed 2 becomes effective. A step-by-step run-up can be realized by means of a value >0.                                   |
| timeChangeDir | Time      | When the direction of rotation is switched over, the motor<br>is initially switched off. The parameter indicates the time<br>after which the motor starts up in the opposite direction of<br>rotation. |

## Output parameters

Table 2-63

| Parameters         | Data type | Description                                    |
|--------------------|-----------|------------------------------------------------|
| on                 | Bool      | Switch-on signal for motor.                    |
| speed2             | Bool      | Signal for switching to speed 2                |
| reverse            | Bool      | Signal for reversing the direction of rotation |
| collectError       | Bool      | Group error                                    |
| collectWarning     | Bool      | Group warning                                  |
| collectMaintenance | Bool      | Maintenance required                           |
| modeAut            | Bool      | true: Automatic operating mode active.         |
| reset              | Bool      | true: "Reset" active.                          |
| intError           | Word      | Error code                                     |

#### Input/output parameters

See 2.1.5 Input/Output for Panel Communication.

## 2.15.2 Interface Description for HMI Communication

#### settingsHMI

Table 2-64

|           | Parameters | Data type  | Description                                                                                                    |
|-----------|------------|------------|----------------------------------------------------------------------------------------------------|
| timeo     | ut         | Time       | Monitoring time for the messages "timeout" and<br>"plausibility"                                                                                                    |
| switcl    | hes        | DInt       | Maximum number of switching operations                                                                                                    |
| орНо      | urs        | Time       | Maximum number of operating hours                                                                                                    |
| maint     | enance     | UDT        | -                                                                                                    |
|           | switches   | DInt       | Current number of switching operations                                                                                                    |
| (         | opHours    | Time       | Operating time in hours                                                                                                    |
| overv     | vrite      | Word       | See <u>"overwrite</u><br>Bit assignment:<br>Bit 0 – Timeout ("over")<br>Bit 1 – timeLevel ("over")<br>Bit 2 – timeDirection ("over")<br>Bit 15 – Creation of a test entry for the log ("cmd")                                                                                                    |
| note      |            | String[80] | See <u>"note</u>                                                                                                    |
| opStation |            | String[16] | See <u>"opStation</u>                                                                                                    |
| cmd       |            | Word       | Commands<br>Bit assignment:<br>Bit 0 – Switching off motor in manual operation<br>Bit 1 – Switching on motor in manual operation<br>Bit 2 – Switching in manual operation<br>Bit 3 – Switching to automatic operation<br>Bit 4 – Resetting of the motor<br>Bit 5 – Switching of velocity 1 to 2 or vice versa<br>Bit 6 – Changing of the direction of rotation |
| timeL     | evel       | Time       | See "timeSpeed1" input                                                                                                    |
| timeD     | Direction  | Time       | See "timeChangeDir" input                                                                                                    |
| config    | g          | Byte       | Is only used at the HMI end                                                                                                    |
| alarm     | Islnfo     | UDInt      | Alarm information                                                                                                    |
| alarm     | IsAck      | UDInt      | Alarm acknowledgment                                                                                                    |

## settingsPLC

Table 2-65

| Parameters    | Data type | Description                                                                                                  |
|---------------|-----------|----------------------------------------------------------------------------------------------------|
| timeout       | Time      | Monitoring time (time after which there is a check as to whether the activation of the motor has functioned) |
| timeSpeed1    | Time      | See "timeSpeed1" input                                                                                       |
| timeChangeDir | Time      | See "timeChangeDir" input                                                                                    |

Note

# All tags of "settingsPLC" are used for the transmission of input values to the HMI system (same tag name and values).

## statusHMI

#### Table 2-66

|     | Parameters                | Data type  | Description                                                                                                    |
|-----|---------------------------|------------|----------------------------------------------------------------------------------------------------|
| ide | ntName                    | String[30] | Identification name (see Chapter <u>2.1.2 Cross-</u><br><u>Block Input "identName</u> ")                        |
| ms  | gStatus                   | UDT        | -                                                                                                    |
|     | off                       | Bool       | Motor off                                                                                                    |
|     | on                        | Bool       | Motor on                                                                                                    |
|     | auto                      | Bool       | Automatic operation active                                                                                      |
|     | local                     | Bool       | Local operation active                                                                                          |
|     | release                   | Bool       | Enable for activation given                                                                                     |
|     | runDown                   | Bool       | Startup active                                                                                                  |
|     | runUp                     | Bool       | Motor is shut down                                                                                              |
|     | autoCommand               | Bool       | Control for automatic operation active                                                                          |
|     | errorTrip                 | Bool       | Emergency off is or was active                                                                                  |
|     | errorExt                  | Bool       | Error is or was active                                                                                          |
|     | interlock                 | Bool       | Locking                                                                                                    |
|     | repair                    | Bool       | Repair mode                                                                                                    |
|     | collectMaintenance        | Bool       | Collective message for maintenance messages                                                                     |
|     | collectWarning            | Bool       | Collective message for warnings                                                                                 |
|     | collectError              | Bool       | Collective message for errors                                                                                   |
|     | errorFlagTrip             | Bool       | Emergency off is active                                                                                         |
|     | errorFlagExt              | Bool       | Fault is active                                                                                                 |
|     | errorTimeout              | Bool       | Switching time exceeded                                                                                         |
|     | errorPlaus                | Bool       | Activation not plausible (switched on or switched off at the same time or neither switched on nor switched off) |
|     | opHoursLimitReached       | Bool       | Maximum operating time exceeded                                                                                 |
|     | switchCounterLimitReached | Bool       | Maximum switching procedures exceeded                                                                           |
|     | speedLevel2               | Bool       | Speed level 2 active.                                                                                           |
|     | reverseDirection          | Bool       | Motor runs in reverse                                                                                           |
|     | autoSpeedLevel2           | Bool       | The speed level 2 is actuated in automatic mode                                                                 |
|     | autoReverseDirection      | Bool       | A change of the direction of rotation is actuated in automatic mode                                             |
|     | warningExt                | Bool       | An external warning is active                                                                                   |
|     | waitDirection             | Bool       | Waiting for direction of rotation change                                                                        |

## LBP\_typeLog15MHIData

|     | Parameters | Data type              | Description                                     |
|-----|------------|------------------------|-------------------------------------------------|
| dat | а          | Array[014]<br>of "UDT" | -                                               |
|     | ts         | DTL                    | Timestamp (local date and time)                 |
|     | code       | Word                   | Error code (see 2.29.3 Cross-Block Error Codes) |

# 2.16 LBP\_SimoRev – Motor Controlled by a SIMOCODE with Two Speeds and Two Directions of Rotation

## **Brief description**

This block has the same functionality as the "MtrDS" block, except that it communicates directly with the Simocode and thereby controls the motor.

#### Block

Figure 2-16: LBP\_SimoRev

|            | FB LB         |                    |      |
|------------|---------------|--------------------|------|
| BOOL       | EN            | ENO                | BOOL |
| STRING[30] | identName     | on                 | BOOL |
| BOOL       | indSpeed2     | speed2             | BOOL |
| BOOL       | indTripOk     | reverse            | BOOL |
| BOOL       | indRelease    | collectError       | BOOL |
| BOOL       | indInterlock  | collectWarning     | BOOL |
| BOOL       | indRepair     | collectMaintenance | BOOL |
| BOOL       | indLocal      | modeAut            | BOOL |
| BOOL       | cmdLocOn      | reset              | BOOL |
| BOOL       | cmdLocSpeed2  | intError           | WORD |
| BOOL       | cmdLocReverse | controlWord        | WORD |
| BOOL       | cmdAut        |                    |      |
| BOOL       | cmdAutOn      |                    |      |
| BOOL       | cmdAutSpeed2  |                    |      |
| BOOL       | cmdAutReverse |                    |      |
| BOOL       | cmdReset      |                    |      |
| TIME       | timeout       |                    |      |
| TIME       | timeSpeed1    |                    |      |
| TIME       | timeChangeDir |                    |      |
| BOOL       | remote        |                    |      |
| HW_IO      | hwlD          |                    |      |
| WORD       | statusWord    |                    |      |
| Array[*]   | panels        |                    |      |
|            |               |                    |      |

## 2.16.1 Interface Description of the PLC Block

## Input parameters

Table 2-68

| Parameters | Data type  | Description                                                                             |
|------------|------------|-----------------------------------------------------------------------------------------|
| identName  | String[30] | Identification name (see Chapter <u>2.1.2 Cross-Block Input</u><br><u>"identName</u> ") |
| indOff     | Bool       | Feedback engine:<br>true: Engine is off                                                 |
| indOn      | Bool       | Feedback engine:<br>true: Engine is on                                                  |

© Siemens AG 2024 All rights reserved

| Parameters    | Data type | Description                                                                                                    |
|---------------|-----------|----------------------------------------------------------------------------------------------------|
| indSpeed2     | Bool      | true: Second speed is active                                                                                                    |
| indTripOk     | Bool      | true: OK, false: Emergency stop                                                                                                    |
| indRelease    | Bool      | true: Release for activation                                                                                                    |
| indInterlock  | Bool      | true: Interlocking active (switches the motor off or prevents it from being switched on)                                                                                                    |
| indRepair     | Bool      | true: Repair mode active                                                                                                    |
| indLocal      | Bool      | true: Local operation active                                                                                                    |
| cmdLocOn      | Bool      | true: Motor is switched on when it is in local operation                                                                                                    |
| cmdLocSpeed2  | Bool      | true: Motor is switched to speed 2 when it is in local operation                                                                                                    |
| cmdLocReverse | Bool      | true: Motor will change the direction of rotation if it is in local operation.                                                                                                    |
| cmdAut        | Bool      | Switching in external mode. The automatic mode is set with a positive edge.                                                                                                    |
| cmdAutOn      | Bool      | true: Motor is switched on when it is in automatic operation.                                                                                                    |
| cmdAutSpeed2  | Bool      | true: Motor is switched to speed 2 when it is in automatic operation.                                                                                                    |
| cmdAutReverse | Bool      | true: Motor changes direction of rotation when it is in automatic operation.                                                                                                    |
| cmdReset      | Bool      | true: Reset errors                                                                                                    |
| timeout       | Time      | Monitoring time for the messages "timeout" and<br>"plausibility"                                                                                                    |
| timeSpeed1    | Time      | Time during which the motor must have run in speed 1 before the command for speed 2 becomes effective. A step-by-step run-up can be realized by means of a value >0.                                                                                                    |
| timeChangeDir | Time      | When the direction of rotation is switched over, the motor<br>is initially switched off. The parameter indicates the time<br>after which the motor starts up in the opposite direction of<br>rotation.                                                                                                    |
| remote        | Bool      | Remote control of the Simocode active                                                                                                    |
| hwlD          | HW_IO     | <ul> <li>Hardware ID of the Control device head of your Simocode module</li> <li>To connect them, proceed as follows:</li> <li>1. Open "PLC &gt; PLC tags &gt; default tag table"</li> <li>2. Click the "System constants" tab on the top right</li> <li>3. Locate the hardware ID of the Control device head of your Simocode module. (Default name: "Control_device_1~Head")</li> <li>4. Move it to the input "hwID" using drag &amp; drop</li> </ul> |
| statusWord    | Word      | Output-Word of Simocode                                                                                                    |

## **Output parameters**

Table 2-69

| Parameters   | Data type | Description                                    |
|--------------|-----------|------------------------------------------------|
| on           | Bool      | Switch-on signal for motor.                    |
| speed2       | Bool      | Signal for switching to speed 2                |
| reverse      | Bool      | Signal for reversing the direction of rotation |
| collectError | Bool      | Group error                                    |

③ Siemens AG 2024 All rights reserved

| Parameters         | Data type | Description                            |
|--------------------|-----------|----------------------------------------|
| collectWarning     | Bool      | Group warning                          |
| collectMaintenance | Bool      | Maintenance required                   |
| modeAut            | Bool      | true: Automatic operating mode active. |
| reset              | Bool      | true: "Reset" active.                  |
| intError           | Word      | Error code                             |
| controlWord        | Word      | Input-Word of Simocode                 |

## Input/output parameters

See 2.1.5 Input/Output for Panel Communication.

## 2.16.2 Interface Description for HMI Communication

## settingsHMI

|      | Parameters | Data type  | Description                                                                                                    |
|------|------------|------------|----------------------------------------------------------------------------------------------------|
| time | eout       | Time       | Monitoring time for the messages "timeout" and<br>"plausibility"                                                                                                    |
| swi  | tches      | DInt       | Maximum number of switching operations                                                                                                    |
| op⊦  | lours      | Time       | Maximum number of operating hours                                                                                                    |
| mai  | intenance  | UDT        | -                                                                                                    |
|      | switches   | DInt       | Current number of switching operations                                                                                                    |
|      | opHours    | Time       | Operating time in hours                                                                                                    |
| ove  | rwrite     | Word       | See <u>"overwrite</u><br>Bit assignment:<br>Bit 0 – Timeout ("over")<br>Bit 1 – timeLevel ("over")<br>Bit 2 – timeDirection ("over")<br>Bit 15 – Creation of a test entry for the log ("cmd")                                                                                                    |
| not  | e          | String[80] | See <u>"note</u>                                                                                                    |
| opS  | Station    | String[16] | See <u>"opStation</u>                                                                                                    |
| cm   | d          | Word       | Commands<br>Bit assignment:<br>Bit 0 – Switching off motor in manual operation<br>Bit 1 – Switching on motor in manual operation<br>Bit 2 – Switching in manual operation<br>Bit 3 – Switching to automatic operation<br>Bit 4 – Resetting of the motor<br>Bit 5 – Switching of velocity 1 to 2 or vice versa<br>Bit 6 – Changing of the direction of rotation |
| time | eLevel     | Time       | See "timeSpeed1" input                                                                                                    |
| time | eDirection | Time       | See "timeChangeDir" input                                                                                                    |
| con  | fig        | Byte       | Is only used at the HMI end                                                                                                    |
| alaı | rmsInfo    | UDInt      | Alarm information                                                                                                    |
| alaı | rmsAck     | UDInt      | Alarm acknowledgment                                                                                                    |

## settingsPLC

Table 2-71

| Parameters    | Data type | Description                                                                                                  |
|---------------|-----------|----------------------------------------------------------------------------------------------------|
| timeout       | Time      | Monitoring time (time after which there is a check as to whether the activation of the motor has functioned) |
| timeSpeed1    | Time      | See "timeSpeed1" input                                                                                       |
| timeChangeDir | Time      | See "timeChangeDir" input                                                                                    |

**Note** All tags of "settingsPLC" are used for the transmission of input values to the HMI system (same tag name and values).

#### statusHMI

|     | Parameters                | Data type  | Description                                                                                                    |
|-----|---------------------------|------------|----------------------------------------------------------------------------------------------------|
| ide | ntName                    | String[30] | Identification name (see Chapter <u>2.1.2 Cross-</u><br><u>Block Input "identName</u> ")                              |
| ms  | gStatus                   | UDT        | -                                                                                                    |
|     | off                       | Bool       | Motor off                                                                                                    |
|     | on                        | Bool       | Motor on                                                                                                    |
|     | auto                      | Bool       | Automatic operation active                                                                                            |
|     | local                     | Bool       | Local operation active                                                                                                |
|     | release                   | Bool       | Enable for activation given                                                                                           |
|     | runDown                   | Bool       | Startup active                                                                                                    |
|     | runUp                     | Bool       | Motor is shut down                                                                                                    |
|     | autoCommand               | Bool       | Control for automatic operation active                                                                                |
|     | errorTrip                 | Bool       | Emergency off is or was active                                                                                        |
|     | errorExt                  | Bool       | Error is or was active                                                                                                |
|     | interlock                 | Bool       | Locking                                                                                                    |
|     | repair                    | Bool       | Repair mode                                                                                                    |
|     | collectMaintenance        | Bool       | Collective message for maintenance messages                                                                           |
|     | collectWarning            | Bool       | Collective message for warnings                                                                                       |
|     | collectError              | Bool       | Collective message for errors                                                                                         |
|     | errorFlagTrip             | Bool       | Emergency off is active                                                                                               |
|     | errorFlagExt              | Bool       | Fault is active                                                                                                    |
|     | errorTimeout              | Bool       | Switching time exceeded                                                                                               |
|     | errorPlaus                | Bool       | Activation not plausible (switched on or switched<br>off at the same time or neither switched on nor<br>switched off) |
|     | opHoursLimitReached       | Bool       | Maximum operating time exceeded                                                                                       |
|     | switchCounterLimitReached | Bool       | Maximum switching procedures exceeded                                                                                 |
|     | speedLevel2               | Bool       | Speed level 2 active.                                                                                                 |
|     | reverseDirection          | Bool       | Motor runs in reverse                                                                                                 |
|     | autoSpeedLevel2           | Bool       | The speed level 2 is actuated in automatic mode                                                                       |
|     | autoReverseDirection      | Bool       | A change of the direction of rotation is actuated in automatic mode                                                   |

| Parameters |               | Data type | Description                              |
|------------|---------------|-----------|------------------------------------------|
|            | warningExt    | Bool      | An external warning is active            |
|            | waitDirection | Bool      | Waiting for direction of rotation change |

## LBP\_typeLog15MHIData

Table 2-73

|     | Parameters | Data type              | Description                                     |
|-----|------------|------------------------|-------------------------------------------------|
| dat | a          | Array[014]<br>of "UDT" | -                                               |
|     | ts         | DTL                    | Timestamp (local date and time)                 |
|     | code       | Word                   | Error code (see 2.29.3 Cross-Block Error Codes) |

#### Simocode datasets

You can find information on Simocode datasets in the "Function Manual for SIMOCODE pro – Communication" Link: https://support.industry.siemens.com/cs/ww/en/view/109743960

The following Simocode specific UDTs are transferred to the HMI:

- DeviceDiag ("Function Manual for SIMOCODE pro Communication" Chapter "3.4.2.7 Dataset 92 – Device Diagnostics")
- Measurements ("Function Manual for SIMOCODE pro Communication" Chapter "3.4.2.8 Dataser 94 – Measured Values")
- Statistics ("Function Manual for SIMOCODE pro Communication" Chapter "3.4.2.9 Dataset 95 – Service/Statistical Data")

# 2.17 LBP\_MtrF – Speed-Controlled Motor

#### **Brief description**

This block is used to control an engine with tag speed (frequency inverter) and analog speed feedback. The motor can be switched on and off. In addition, a speed value is also transferred. The faceplate can also be used to define a value after which the motor is considered to have stopped.

The engine can be used in the following modes:

- Manual operation: The engine is operated via the HMI
- Automatic operation: Motor is controlled via the "cmdAutSpeed" input
- Local operation: Motor is controlled via the "cmdLocSpeed" input (local operation has the highest priority)
- Repair operation: Input "indRepair" is set; no control is possible and no display of errors and warnings

## Block

Figure 2-17: LBP\_MtrF

|            | FB LBP_MtrF  |                    |      |
|------------|--------------|--------------------|------|
| BOOL       | EN           | ENO                | BOOL |
| STRING[30] | identName    | speed              | REAL |
| REAL       | indSpeed     | collectError       | BOOL |
| BOOL       | indOff       | collectWarning     | BOOL |
| BOOL       | indOn        | collectMaintenance | BOOL |
| BOOL       | indTripOk    | modeAut            | BOOL |
| BOOL       | indErr       | reset              | BOOL |
| BOOL       | indWarn      | intError           | WORD |
| BOOL       | indInterlock |                    |      |
| BOOL       | indRepair    |                    |      |
| BOOL       | indLocal     |                    |      |
| REAL       | cmdLocSpeed  |                    |      |
| BOOL       | cmdLocOn     |                    |      |
| BOOL       | cmdAut       |                    |      |
| REAL       | cmdAutSpeed  |                    |      |
| BOOL       | cmdAutOn     |                    |      |
| BOOL       | cmdReset     |                    |      |
| TIME       | timeout      |                    |      |
| REAL       | tolerance    |                    |      |
| Array[*]   | panels       |                    |      |
|            |              |                    |      |

## 2.17.1 Interface Description of the PLC Block

## Input parameters

| Parameters   | Data type  | Description                                                                                                    |
|--------------|------------|----------------------------------------------------------------------------------------------------|
| identName    | String[30] | Identification name (see Chapter <u>2.1.2 Cross-Block Input</u><br><u>"identName</u> ")                                         |
| indSpeed     | Real       | Current motor speed                                                                                                    |
| indOff       | Bool       | Feedback engine:<br>True: Engine is off                                                                                         |
| indOn        | Bool       | Feedback engine:<br>True: Engine is on                                                                                          |
| indTripOk    | Bool       | true: OK, false: Emergency stop                                                                                                 |
| indErr       | Bool       | true: External error                                                                                                    |
| indWarn      | Bool       | true: External Warning                                                                                                    |
| indInterlock | Bool       | true: Interlocking active (switches the motor off or prevents it from being switched on)                                        |
| indRepair    | Bool       | true: Activate repair mode (motor can only be controlled<br>externally; errors and warnings are not displayed via<br>faceplate) |

| Parameters  | Data type | Description                                                                                                    |
|-------------|-----------|----------------------------------------------------------------------------------------------------|
| indLocal    | Bool      | true: Local operation active                                                                                                    |
| cmdLocSpeed | Real      | Velocity specification for local actuation                                                                                                    |
| cmdLocOn    | Bool      | true: Motor is switched on when it is in local operation                                                                                                |
| cmdAut      | Bool      | Switching in external mode. The automatic mode is set with a positive edge.                                                                             |
| cmdAutSpeed | Real      | Velocity specification in automatic operation                                                                                                    |
| cmdAutOn    | Bool      | true: Motor is switched on when it is in automatic operation.                                                                                           |
| cmdReset    | Bool      | true: Reset errors                                                                                                    |
| timeout     | Time      | Monitoring time. In the case of a difference between set speed and actual speed that lies outside the tolerance, "errorTimeout" is set after this time. |
| tolerance   | Real      | Permissible tolerance of the deviation between setpoint and actual speed                                                                                |

## Output parameters

Table 2-75

| Parameters         | Data type | Description                            |
|--------------------|-----------|----------------------------------------|
| speed              | Real      | Velocity specification for motor       |
| collectError       | Bool      | Group error                            |
| collectWarning     | Bool      | Group warning                          |
| collectMaintenance | Bool      | Service necessary                      |
| modeAut            | Bool      | true: Automatic operating mode active. |
| reset              | Bool      | true: "Reset" active.                  |
| intError           | Word      | Error code                             |

## Input/output parameters

See 2.1.5 Input/Output for Panel Communication.

## 2.17.2 Interface Description for HMI Communication

## settingsHMI

| Parameters     | Data type | Description                                                                                                    |
|----------------|-----------|----------------------------------------------------------------------------------------------------|
| timeout        | Time      | Monitoring time. In the case of a difference between<br>set speed and actual speed that lies outside the<br>tolerance, "errorTimeout" is set after this time. |
| cmd            | Word      | Command byte:<br>Bit 2 – Operating mode "Manual"<br>Bit 3 – "Automatic" operating mode<br>Bit 4 – Reset                                                       |
| speedTolerance | Real      | Permissible tolerance of the deviation between<br>setpoint and actual speed                                                                                   |
| limitOff       | Real      | Speed value below which the motor is to be displayed<br>in the "Off" status on the HMI. (See overwrite Bit 2)                                                 |
| limitOn        | Real      | Speed value above which the motor is to be<br>displayed in the "On" status on the HMI. (See<br>overwrite Bit 3)                                               |

| Parameters     | Data type  | Description                                                                                                    |
|----------------|------------|----------------------------------------------------------------------------------------------------|
| opHours        | Time       | Maximum operating hours                                                                                                    |
| note           | String[80] | See <u>"note</u>                                                                                                    |
| opStation      | String[16] | See <u>"opStation</u>                                                                                                    |
| overwrite Word |            | See <u>"overwrite</u><br>Bit assignment:<br>Bit 0 – Timeout ("over")<br>Bit 1 – Speed tolerance ("over")<br>Bit 2 – Activate limit Off ("cmd")<br>Bit 3 – Activate limit On ("cmd")<br>Bit 7 – Disabling the input "cmdAut"<br>Bit 15 – Creation of a test entry for the log ("cmd") |
| maintenance    | -          | -                                                                                                    |
| opHours        | Time       | Current operating hours                                                                                                    |
| speed          | Real       | Velocity specification in manual operation                                                                                                    |
| alarmsInfo     | UDInt      | Alarm information                                                                                                    |
| alarmsAck      | UDInt      | Alarm acknowledgment                                                                                                    |

## settingsPLC

Table 2-77

| Parameters | Data type | Description                                                                                                    |
|------------|-----------|----------------------------------------------------------------------------------------------------|
| timeout    | Time      | Monitoring time. In the case of a difference between set speed and actual speed that lies outside the tolerance,<br>"errorTimeout" is set after this time. |
| tolerance  | Real      | Permissible tolerance of the deviation between setpoint and actual speed                                                                                   |
| off        | Bool      | Motor is to be switched off                                                                                                    |
| on         | Bool      | Motor is to be switched on                                                                                                    |

**Note** All tags of "settingsPLC" are used for the transmission of input values to the HMI system (same tag name and values).

## statusHMI

|     | Parameters | Data type  | Description                                                                     |
|-----|------------|------------|---------------------------------------------------------------------------------|
| ide | ntName     | String[30] | Identification name (see Chapter <u>2.1.2 Cross-Block</u><br>Input "identName") |
| ms  | gStatus    | -          | -                                                                               |
|     | off        | Bool       | Motor is switched off                                                           |
|     | on         | Bool       | Motor is switched on                                                            |
|     | auto       | Bool       | Automatic operation is active                                                   |
|     | local      | Bool       | Local operation is active                                                       |
|     | runDown    | Bool       | Motor is shut down                                                              |
|     | runUp      | Bool       | Motor is booted                                                                 |
|     | errorTrip  | Bool       | Emergency off is or was active                                                  |
|     | errorExt   | Bool       | Error is or was active                                                          |

|             | Parameters          | Data type | Description                                                                                       |
|-------------|---------------------|-----------|---------------------------------------------------------------------------------------------------|
|             | interlock           | Bool      | Locking                                                                                           |
|             | repair              | Bool      | Repair mode                                                                                       |
|             | opHoursLimitReached | Bool      | Collective message for maintenance message                                                        |
|             | warningExt          | Bool      | Collective message for warnings                                                                   |
|             | collectError        | Bool      | Collective message for errors                                                                     |
|             | errorFlagTrip       | Bool      | Emergency off is active                                                                           |
|             | errorFlagExt        | Bool      | Fault is active                                                                                   |
|             | errorTimeout        | Bool      | Monitoring time for impermissible difference between reference speed and actual speed has expired |
|             | cmdOn               | Bool      | Switch-on command                                                                                 |
| cmdAutSpeed |                     | Real      | Velocity specification in automatic operation                                                     |
| spe         | ed                  | Real      | Current velocity                                                                                  |

## LBP\_typeLog15MHIData

| Parameters |      | Data type              | Description                                     |
|------------|------|------------------------|-------------------------------------------------|
| dat        | а    | Array[014]<br>of "UDT" | -                                               |
|            | ts   | DTL                    | Timestamp (local date and time)                 |
|            | code | Word                   | Error code (see 2.29.3 Cross-Block Error Codes) |

# 2.18 LBP\_Sina – Via a G120 Speed-Controlled Motor

## **Brief description**

This block has the same functionality as the "MtrF" block, except that it communicates directly with the G120 and thereby controls the motor.

## Block

Figure 2-18: LBP\_Sina

|            |              | FB LBP_Sina        |      |
|------------|--------------|--------------------|------|
| BOOL       | EN           | ENO                | BOOL |
| STRING[30] | identName    | speed              | REAL |
| BOOL       | indTripOk    | collectError       | BOOL |
| BOOL       | indErr       | collectWarning     | BOOL |
| BOOL       | indWarn      | collectMaintenance | BOOL |
| BOOL       | indInterlock | modeAut            | BOOL |
| BOOL       | indRepair    | reset              | BOOL |
| REAL       | cmdLocSpeed  | intError           | WORD |
| BOOL       | cmdLocOn     |                    |      |
| BOOL       | cmdAut       |                    |      |
| REAL       | cmdAutSpeed  |                    |      |
| BOOL       | cmdAutOn     |                    |      |
| BOOL       | cmdReset     |                    |      |
| TIME       | timeout      |                    |      |
| REAL       | tolerance    |                    |      |
| HW_IO      | hwIDtelegram |                    |      |
| Real       | maxSpeedRpm  |                    |      |
| Real       | refSpeed     |                    |      |
| Array[*]   | panels       |                    |      |
|            |              |                    |      |

## 2.18.1 Interface Description of the PLC Block

## Input parameters

Table 2-80

| Parameters   | Data type  | Description                                                                                                    |
|--------------|------------|----------------------------------------------------------------------------------------------------|
| identName    | String[30] | Identification name (see Chapter <u>2.1.2 Cross-Block Input</u><br><u>"identName</u> ")                        |
| indTripOk    | Bool       | true: OK, false: Emergency stop                                                                                |
| indErr       | Bool       | true: External error                                                                                           |
| indWarn      | Bool       | true: External Warning                                                                                         |
| indInterlock | Bool       | true: Interlocking active (switches the motor off or prevents it from being switched on)                       |
| indRepair    | Bool       | true: Activate repair mode (motor can only be controlled externally; errors and warnings are not displayed via |

Entry ID: 109749508, V2.8, 06/2024

| Parameters   | Data type | Description                                                                                                    |
|--------------|-----------|----------------------------------------------------------------------------------------------------|
|              |           | faceplate)                                                                                                    |
| cmdLocSpeed  | Real      | Velocity specification for local actuation                                                                                                    |
| cmdLocOn     | Bool      | true: Motor is switched on when it is in local operation                                                                                                    |
| cmdAut       | Bool      | Switching in external mode. The automatic mode is set with a positive edge.                                                                                                    |
| cmdAutSpeed  | Real      | Velocity specification in automatic operation                                                                                                    |
| cmdAutOn     | Bool      | true: Motor is switched on when it is in automatic operation.                                                                                                    |
| cmdReset     | Bool      | true: Reset errors                                                                                                    |
| timeout      | Time      | Monitoring time. In the case of a difference between set speed and actual speed that lies outside the tolerance,<br>"errorTimeout" is set after this time.                                                                                                    |
| tolerance    | Real      | Permissible tolerance of the deviation between setpoint and actual speed                                                                                                    |
| hwlDtelegram | HW_IO     | <ul> <li>Hardware ID of the G120 module Telegram</li> <li>To connect them, proceed as follows:</li> <li>1. Open "PLC &gt; PLC tags &gt; default tag table"</li> <li>2. Click the "System constants" tab in the top right</li> <li>3. Locate the hardware ID of SINAMICS Telegram 1.<br/>(Possible name: "SINAMICS_CU240E~PROFINET-<br/>interface~Standard_Telegramm_1")</li> <li>Move it to the input "hwIDtelegram" using drag &amp; drop</li> </ul> |
| maxSpeedRpm  | Real      | Maximum motor speed in revolutions per minute                                                                                                    |
| refSpeed     | Real      | Nominal speed of the drive àp2000                                                                                                    |

## **Output parameters**

#### Table 2-81

| Parameters         | Data type | Description                            |  |
|--------------------|-----------|----------------------------------------|--|
| speed              | Real      | Velocity specification for motor       |  |
| collectError       | Bool      | Group error                            |  |
| collectWarning     | Bool      | Group warning                          |  |
| collectMaintenance | Bool      | Maintenance necessary                  |  |
| modeAut            | Bool      | true: Automatic operating mode active. |  |
| reset              | Bool      | true: "Reset" active.                  |  |
| intError           | Word      | Error code                             |  |

## Input/output parameters

See 2.1.5 Input/Output for Panel Communication.
# 2.18.2 Interface Description for HMI Communication

## settingsHMI

#### Table 2-82

| Parameters     | Data type  | Description                                                                                                    |
|----------------|------------|----------------------------------------------------------------------------------------------------|
| timeout        | Time       | Monitoring time. In the case of a difference between<br>set speed and actual speed that lies outside the<br>tolerance, "errorTimeout" is set after this time.                                                                                                    |
| cmd            | Word       | Command byte:<br>Bit 2 – Operating mode "Manual"<br>Bit 3 – "Automatic" operating mode<br>Bit 4 – Reset                                                                                                    |
| speedTolerance | Real       | Permissible tolerance of the deviation between setpoint and actual speed                                                                                                    |
| limitOff       | Real       | Speed value below which the motor is to be displayed<br>in the "Off" status on the HMI. (See overwrite Bit 2)                                                                                                    |
| limitOn        | Real       | Speed value above which the motor is to be<br>displayed in the "On" status on the HMI. (See<br>overwrite Bit 3)                                                                                                    |
| opHours        | Time       | Maximum operating hours                                                                                                    |
| note           | String[80] | See <u>"note</u>                                                                                                    |
| opStation      | String[16] | See <u>"opStation</u>                                                                                                    |
| overwrite      | Word       | See <u>"overwrite</u><br>Bit assignment:<br>Bit 0 – Timeout ("over")<br>Bit 1 – Speed tolerance ("over")<br>Bit 2 – Activate limit Off ("cmd")<br>Bit 3 – Activate limit On ("cmd")<br>Bit 7 – Disabling the input "cmdAut"<br>Bit 15 – Creation of a test entry for the log ("cmd") |
| maintenance    | -          | -                                                                                                    |
| opHours        | Time       | Current operating hours                                                                                                    |
| speed          | Real       | Velocity specification in manual operation                                                                                                    |
| alarmsInfo     | UDInt      | Alarm information                                                                                                    |
| alarmsAck      | UDInt      | Alarm acknowledgment                                                                                                    |

#### settingsPLC

| Parameters | Data type | Description                                                                                                    |
|------------|-----------|----------------------------------------------------------------------------------------------------|
| timeout    | Time      | Monitoring time. In the case of a difference between set speed and actual speed that lies outside the tolerance, "errorTimeout" is set after this time. |
| tolerance  | Real      | Permissible tolerance of the deviation between setpoint and actual speed                                                                                |
| off        | Bool      | Motor is to be switched off                                                                                                    |
| on         | Bool      | Motor is to be switched on                                                                                                    |

**Note** All tags of "settingsPLC" are used for the transmission of input values to the HMI system (same tag name and values).

#### statusHMI

Table 2-84

|     | Parameters          | Data type  | Description                                                                                       |
|-----|---------------------|------------|---------------------------------------------------------------------------------------------------|
| ide | ntName              | String[30] | Identification name (see Chapter <u>2.1.2</u> <u>Cross-Block</u><br><u>Input "identName</u> ")    |
| ms  | gStatus             | -          | -                                                                                                 |
|     | off                 | Bool       | Motor is switched off                                                                             |
|     | on                  | Bool       | Motor is switched on                                                                              |
|     | auto                | Bool       | Automatic operation is active                                                                     |
|     | local               | Bool       | Local operation is active                                                                         |
|     | runDown             | Bool       | Motor is shut down                                                                                |
|     | runUp               | Bool       | Motor is booted                                                                                   |
|     | errorTrip           | Bool       | Emergency off is or was active                                                                    |
|     | errorExt            | Bool       | Error is or was active                                                                            |
|     | interlock           | Bool       | Locking                                                                                           |
|     | repair              | Bool       | Repair mode                                                                                       |
|     | opHoursLimitReached | Bool       | Collective message for maintenance message                                                        |
|     | warningExt          | Bool       | Collective message for warnings                                                                   |
|     | collectError        | Bool       | Collective message for errors                                                                     |
|     | errorFlagTrip       | Bool       | Emergency off is active                                                                           |
|     | errorFlagExt        | Bool       | Fault is active                                                                                   |
|     | errorTimeout        | Bool       | Monitoring time for impermissible difference between reference speed and actual speed has expired |
|     | cmdOn               | Bool       | Switch-on command                                                                                 |
| cm  | dAutSpeed           | Real       | Velocity specification in automatic operation                                                     |
| spe | ed                  | Real       | Current velocity                                                                                  |

#### LBP\_typeLog15MHIData

Table 2-85

| Parameters Data type |      | Data type              | Description                                     |
|----------------------|------|------------------------|-------------------------------------------------|
| dat                  | a    | Array[014]<br>of "UDT" | -                                               |
|                      | ts   | DTL                    | Timestamp (local date and time)                 |
|                      | code | Word                   | Error code (see 2.29.3 Cross-Block Error Codes) |

#### **SINAMICS** datasets

You can find information on the SinaSpeed block in the Online Help section of the TIA Portal. Search for "SinaSpeed Function Block" in the Online Help section

The structures "sxSendBuf" and "sxRecvBuf" are sent to the HMI. These two structures consist of a velocity value (either a set point or an actual value) and a

tag that corresponds to the Standard Telegram 1. For more information, click "Standard Telegram 1" in the Online Help section.

# 2.19 LBP\_SinaExt – SINAMICS extended communication block

The provided function gives user option to setup and monitor SINAMICS drive G120X directly from the HMI. He can also copy RAM to ROM and execute factory reset with one click. Read and write single parameters is also possible. Communication with drive is done accyclicaly with usage of LacycCom library. This library contains two main parts. First one is for resource management and second one for drive based functions. From the resource management is used FB LAcycCom\_ResourceManager, which represents the central resource management for arbitration of DPV1 services. LAcycCom\_ResourceManager must be called in some cyclicaly executed OB, e.g.: OB1, OB123. Drive based functions from the LAcycCom library are used in LBP\_SinaExt\_Com block and are used for data exchange between PLC and the SINAMICS drive.

**NOTE** More details and example of call of LAcycCom Library you can find in the SIOS Portal under this entry:

https://support.industry.siemens.com/cs/ww/en/view/109479553

LBP\_SinaExt\_Com block is called inside LBP\_SinaExt.

Another function block called inside LBP\_SinaExt is SINA\_SPEED\_TLG352 from LSinaExt library, which is used for simple, cyclic communication of a SINAMICS drives, in this case with SIEMENS telegram 352.

NOTE More details and example of call of SINA\_SPEED\_TLG352 you can find in the SIOS Portal under this entry: https://support.industry.siemens.com/cs/ww/en/view/109747655

|        | Block             | Description                                               |
|--------|-------------------|-----------------------------------------------------------|
| LBP_Si | naExt             | Main FB for SINAMICS drive control                        |
|        | LBP_MtrF          | Speed-controlled motor                                    |
|        | SINA_SPEED_TLG352 | Cyclic communication with drive, use Siemens telegram 352 |
|        | LBP_SinaExt_Com   | Acyclic drive parameters reading and writing              |

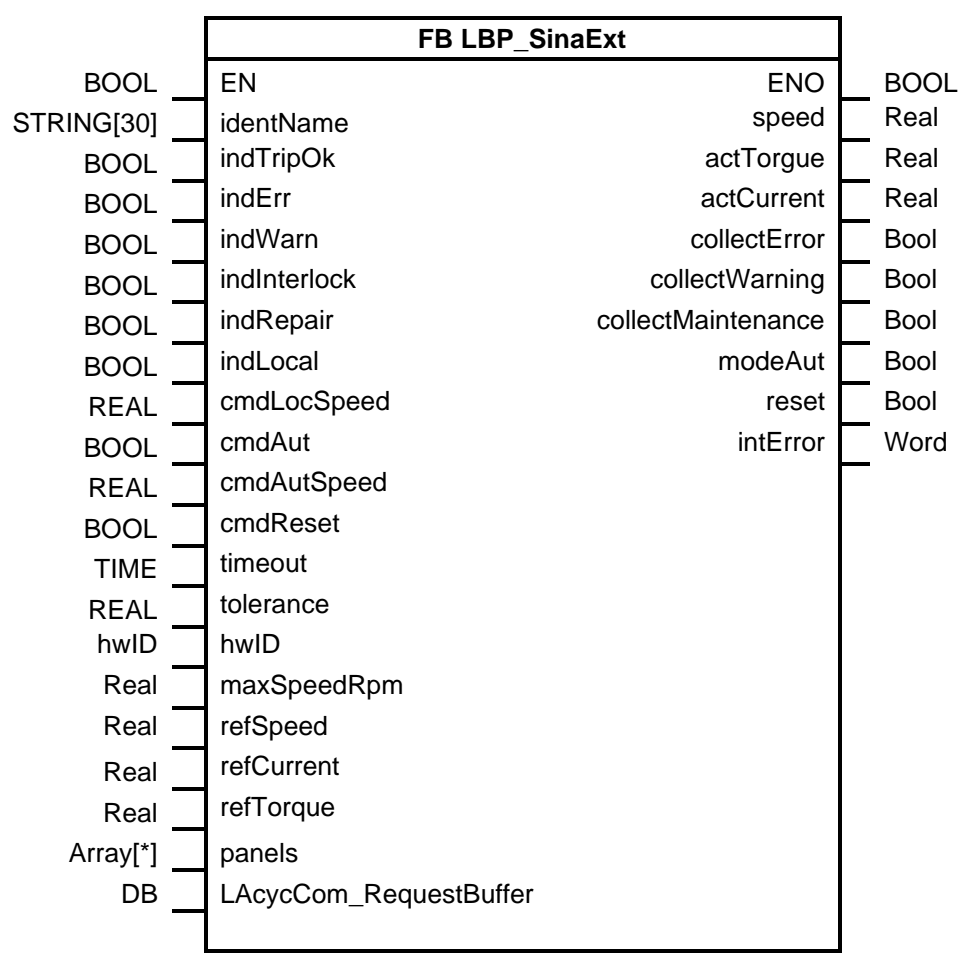

#### Block

## 2.19.1 Interface description of the PLC block

#### Input parameters

| Parameter    | Data type  | Description                                                                                                    |
|--------------|------------|----------------------------------------------------------------------------------------------------|
| identName    | String[30] | Identification name (see chapter 2.1.2 Cross-Block Input<br>"identName")                                                  |
| indTripOk    | Bool       | true: OK, false: Emergency off                                                                                            |
| indErr       | Bool       | External error                                                                                                    |
| indWarn      | Bool       | External warning                                                                                                    |
| indInterlock | Bool       | Interlocking active (switches the motor off or prevents it from being switched on)                                        |
| indRepair    | Bool       | Activate repair mode (motor can only be controlled<br>externally; errors and warnings are not displayed via<br>faceplate) |
| indLocal     | Bool       | Feedback "On-site operation"                                                                                              |
| cmdLocSpeed  | Real       | Velocity specification for local actuation                                                                                |
| cmdAut       | Bool       | The automatic mode is set with a positive edge.                                                                           |
| cmdAutSpeed  | Real       | Velocity specification in automatic mode                                                                                  |
| cmdReset     | Bool       | Reset the motor                                                                                                    |
| timeout      | Time       | Monitoring time. In the case of a difference between set                                                                  |

| Parameter   | Data type | Description                                                                                       |
|-------------|-----------|---------------------------------------------------------------------------------------------------|
|             |           | speed and actual speed that lies outside the tolerance,<br>"errorTimeout" is set after this time. |
| tolerance   | Real      | Permissible tolerance of the deviation between setpoint and actual speed                          |
| hwID        | HW_IO     | Hardware ID of the actual value telegram slot of the drive                                        |
| maxSpeedRpm | Real      | Maximal motor speed in rpm                                                                        |
| refSpeed    | Real      | Ref speed of the drive (p2000)                                                                    |
| refCurrent  | Real      | Reference current of drive (p2002)                                                                |
| refTorque   | Real      | Reference torque (p2003)                                                                          |

## **Output parameters**

Table 2-88

| Parameter          | Data type | Description                                        |
|--------------------|-----------|----------------------------------------------------|
| Speed              | Real      | Speed value for controlling the motor[0100%]       |
| actTorgue          | Real      | Actual torque from drive                           |
| actCurrent         | Real      | Actual current from drive                          |
| collectError       | Bool      | Group error                                        |
| collectWarning     | Bool      | Group warning                                      |
| collectMaintenance | Bool      | Maintenance necessary                              |
| modeAut            | Bool      | Automatic operating mode active                    |
| Reset              | Bool      | true: "Reset" active. (for use on external blocks) |
| intError           | Word      | Error code                                         |

## Input/output parameters

## See 2.1.5 Input/Output for Panel Communication.

| Parameter              | Data type | Description                                                                                                    |
|------------------------|-----------|----------------------------------------------------------------------------------------------------|
| LAcycCom_RequestBuffer | DB        | You find the DB, which has to be connected here, in<br>the library under "Master copies > PLC > SinaExt ><br>LaCycCom > LAcycCom_RequestBuffer" |

## 2.19.2 Interface Description for HMI Communication

## settingsHMI

| Parameters     | Data type | Description                                                                                                    |
|----------------|-----------|----------------------------------------------------------------------------------------------------|
| timeout        | Time      | Monitoring time. In the case of a difference between set speed and actual speed that lies outside the tolerance, "errorTimeout" is set after this time. |
| cmd            | Word      | Bit 2 – Set operating mode "Manual"<br>Bit 3 – Set "Automatic" operating mode<br>Bit 4 – Reset                                                          |
| speedTolerance | Real      | Permissible tolerance of the deviation between setpoint and actual speed                                                                                |
| limitOff       | Real      | Speed value below which the motor is to be displayed in the "Off" status on the HMI. (See overwrite Bit 2)                                              |
| limitOn        | Real      | Speed value above which the motor is to be                                                                                                    |

| Parameters  | Data type  | Description                                                                                                    |
|-------------|------------|----------------------------------------------------------------------------------------------------|
|             |            | displayed in the "On" status on the HMI. (See overwrite Bit 3)                                                                                                    |
| opHours     | Time       | Maximum operating hours                                                                                                    |
| note        | String[80] | See <u>"note</u> "                                                                                                    |
| opStation   | String[16] | See <u>"opStation</u> "                                                                                                    |
| overwrite   | Word       | See <u>"overwrite</u> "<br>Bit assignment:<br>Bit 0 – Timeout ("over")<br>Bit 1 – Speed tolerance ("over")<br>Bit 2 – Activate limit Off ("cmd")<br>Bit 3 – Activate limit On ("cmd")<br>Bit 7 – Disabling the input "cmdAut"<br>Bit 15 – Creation of a test entry for the log ("cmd") |
| maintenance | -          | -                                                                                                    |
| opHours     | Time       | Current operating hours                                                                                                    |
| speed       | Real       | Velocity specification in manual operation                                                                                                    |
| alarmsInfo  | UDInt      | Alarm information                                                                                                    |
| alarmsAck   | UDInt      | Alarm acknowledgment                                                                                                    |

# settingsPLC

Table 2-90

| Parameters | Data type | Description                                                                                                    |
|------------|-----------|----------------------------------------------------------------------------------------------------|
| timeout    | Time      | Monitoring time. In the case of a difference between set speed and actual speed that lies outside the tolerance,<br>"errorTimeout" is set after this time. |
| tolerance  | Real      | Permissible tolerance of the deviation between setpoint and actual speed                                                                                   |
| off        | Bool      | Motor is to be switched off                                                                                                    |
| on         | Bool      | Motor is to be switched on                                                                                                    |

Note

All tags of "settingsPLC" are used for the transmission of input values to the HMI system (same tag name and values).

## statusHMI

| Parameters |         | Data type  | Description                                                                     |
|------------|---------|------------|---------------------------------------------------------------------------------|
| identName  |         | String[30] | Identification name (see Chapter <u>2.1.2 Cross-Block</u><br>Input "identName") |
| ms         | gStatus | -          | -                                                                               |
|            | off     | Bool       | Motor is switched off                                                           |
|            | on      | Bool       | Motor is switched on                                                            |
|            | auto    | Bool       | Automatic operation is active                                                   |
|            | local   | Bool       | Local operation is active                                                       |
|            | runDown | Bool       | Motor is shut down                                                              |
|            | runUp   | Bool       | Motor is booted                                                                 |

|             | Parameters          | Data type | Description                                                                                       |
|-------------|---------------------|-----------|---------------------------------------------------------------------------------------------------|
|             | errorTrip           | Bool      | Emergency off is or was active                                                                    |
|             | errorExt            | Bool      | Error is or was active                                                                            |
|             | interlock           | Bool      | Locking                                                                                           |
|             | repair              | Bool      | Repair mode                                                                                       |
|             | opHoursLimitReached | Bool      | Collective message for maintenance message                                                        |
|             | warningExt          | Bool      | Collective message for warnings                                                                   |
|             | collectError        | Bool      | Collective message for errors                                                                     |
|             | errorFlagTrip       | Bool      | Emergency off is active                                                                           |
|             | errorFlagExt        | Bool      | Fault is active                                                                                   |
|             | errorTimeout        | Bool      | Monitoring time for impermissible difference between reference speed and actual speed has expired |
|             | cmdOn               | Bool      | Switch-on command                                                                                 |
| cmdAutSpeed |                     | Real      | Velocity specification in automatic operation                                                     |
| speed       |                     | Real      | Current velocity                                                                                  |

# LBP\_typeLog15MHIData

Table 2-92

| Parameters |      | Data type              | Description                                     |
|------------|------|------------------------|-------------------------------------------------|
| data       |      | Array[014]<br>of "UDT" | -                                               |
|            | ts   | DTL                    | Timestamp (local date and time)                 |
|            | code | Word                   | Error code (see 2.29.3 Cross-Block Error Codes) |

#### LBP\_G120

Variable with UDT "LBP\_G120" is transferred from LBP\_SinaExt\_Com block to HMI.

# 2.20 LBP\_OpAna – Switching Analog Values

## **Brief description**

This function can be used for switching analog values. This value can be monitored via defined limits. A value is only switched through if it is between the defined limits. Instead of a specified value, a process value can also be connected and monitored. If the parameterized value violates the ranges, warnings and errors are generated.

# Block

Figure 2-19: LBP\_OpAna

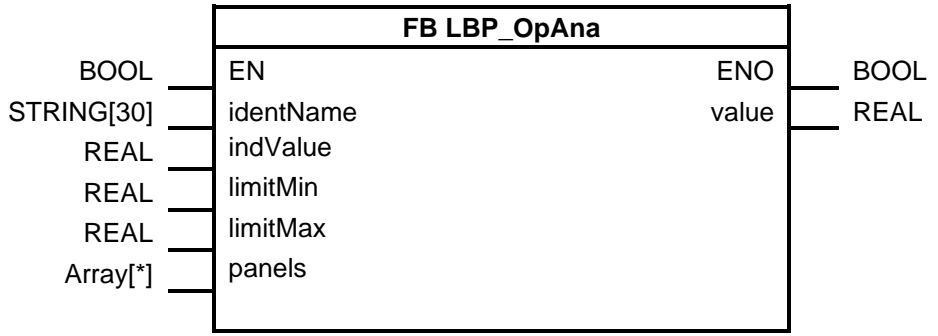

## 2.20.1 Interface Description of the PLC Block

#### Input parameters

Table 2-93

| Parameters | Data type  | Description                                                                             |
|------------|------------|-----------------------------------------------------------------------------------------|
| identName  | String[30] | Identification name (see Chapter <u>2.1.2 Cross-Block Input</u><br><u>"identName</u> ") |
| indValue   | Real       | Current analog value                                                                    |
| limitMin   | Real       | Minimum value of the analog value                                                       |
| limitMax   | Real       | Maximum value of the analog value                                                       |

## Output parameters

Table 2-94

| Parameters | Data type | Description   |
|------------|-----------|---------------|
| value      | Real      | Analog value. |

#### Input/output parameters

See 2.1.5 Input/Output for Panel Communication.

## 2.20.2 Interface Description for HMI Communication

# "settingsHMI

| Parameters | Data type | Description                                                                                                    |
|------------|-----------|----------------------------------------------------------------------------------------------------|
| Overwrite  | Word      | See <u>"overwrite</u><br>Bit assignment:<br>Bit 0 – Value ("over")<br>Bit 1 – limitMin ("over")<br>Bit 2 – limitMax ("over")<br>Bit 3 – Track HMI value ("cmd") ("true": If overwrite-Bit<br>0 is set, the PLC value is transferred into the HMI<br>value a single time) |
| value      | Real      | Analog value from HMI                                                                                                    |
| limitMin   | Real      | Minimum of the analog value                                                                                                    |
| limitMax   | Real      | Maximum of the analog value.                                                                                                    |

| Parameters | Data type  | Description                                                                        |
|------------|------------|------------------------------------------------------------------------------------|
| note       | String[80] | See <u>"note</u>                                                                   |
| caption    | String[30] | Name                                                                               |
| opStation  | String[16] | See <u>"opStation</u>                                                              |
| format     | String[10] | Display format on the HMI system (example:<br>"s9999.999)                          |
|            |            | (is automatically modified for WinCC Professional, however, not for WinCC Comfort) |
| unit       | String[10] | Unit that is to be displayed on the HMI system                                     |

## "settingsPLC

Table 2-96

| Parameters | Data type | Description                 |
|------------|-----------|-----------------------------|
| value      | Real      | Analog value                |
| limitMin   | Real      | Minimum of the analog value |
| limitMax   | Real      | Maximum of the analog value |

Note

All tags of "settingsPLC" are used for the transmission of input values to the HMI system (same tag name and values).

#### "statusHMI"

| Parameters | Data type  | Description                                                                             |
|------------|------------|-----------------------------------------------------------------------------------------|
| identName  | String[30] | Identification name (see Chapter <u>2.1.2 Cross-Block Input</u><br><u>"identName</u> ") |
| value      | Real       | Current analog value                                                                    |

# 2.21 LBP\_OpDig – Switching a Digital Signal

#### **Brief description**

The block allows the switching of a digital signal. Three operating modes are possible:

- Static: The block operates like an on/off switch
- Rising impulse: The block operates like a closing pushbutton, i.e. a pulse is output when actuated, otherwise the output is FALSE.
- Falling impulse: The block operates like an opening pushbutton, i.e. one cycle is output FALSE, otherwise the output is TRUE.

#### Block

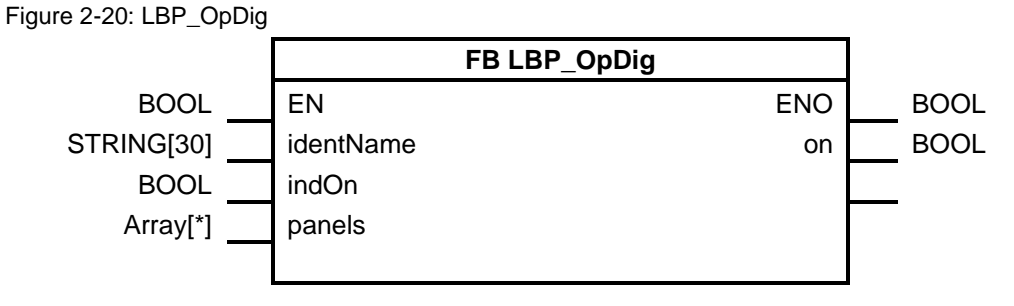

## 2.21.1 Interface Description of the PLC Block

#### Input parameters

#### Table 2-98

| Parameters | Data type  | Description                                                                      |
|------------|------------|----------------------------------------------------------------------------------|
| identName  | String[30] | Identification name (see Chapter 2.1.2 Cross-Block Input<br><u>"identName</u> ") |
| indOn      | Bool       | Current digital value                                                            |

#### **Output parameters**

Table 2-99

| Parameters | Data type | Description             |
|------------|-----------|-------------------------|
| On         | Bool      | Specified digital value |

#### Input/output parameters

See 2.1.5 Input/Output for Panel Communication.

# 2.21.2 Interface Description for HMI Communication

#### settingsHMI

Table 2-100

| Parameters | Data type  | Description                                                                                 |
|------------|------------|---------------------------------------------------------------------------------------------|
| overwrite  | Word       | See <u>"overwrite</u><br>Bit assignment:<br>Bit 0 – Value ("over")<br>Bit 1 – value ("cmd") |
| on         | Bool       | Overwritten digital value from HMI                                                          |
| note       | String[80] | See <u>"note</u>                                                                            |
| opStation  | String[16] | See <u>"opStation</u>                                                                       |
| caption    | String[30] | Name                                                                                        |
| pulseTime  | Time       | Switch-on time (applies to the types Positive edge and Negative edge)                       |
| type       | Int        | Type:<br>"0": Static<br>"1": Rising flank<br>"2": Falling flank                             |

## settingsPLC

Table 2-101

| Parameters | Data type | Description    |
|------------|-----------|----------------|
| on         | Bool      | Digital value. |

**Note** All tags of "settingsPLC" are used for the transmission of input values to the HMI system (same tag name and values).

# statusHMI

| Parameters | Data type  | Description                                                                                                    |
|------------|------------|----------------------------------------------------------------------------------------------------|
| identName  | String[30] | Identification name (see Chapter <u>2.1.2 Cross-Block Input</u><br><u>"identName</u> ")                                                                                                    |
| status     | Word       | State<br>Bit assignment:<br>Bit 0 – Output value<br>Bit 1 – Current PLC value (value at input of the STEP 7<br>block)<br>Bit 2 – Current HMI value (Overwrite bit 1)<br>Bit 3 – overwrite Bit 0 ("true": You are currently working<br>with the PLC value, "false": You are currently working with<br>the HMI value) |

# 2.22 LBP\_Polygon – Conversion of Values over 8 Interpolation Points

## **Brief description**

The block creates a graph with 8 coordinates. The input value is converted to the output value by means of the graph. The block is used for the calculation of units.

#### Block

Figure 2-21: LBP\_Polygon

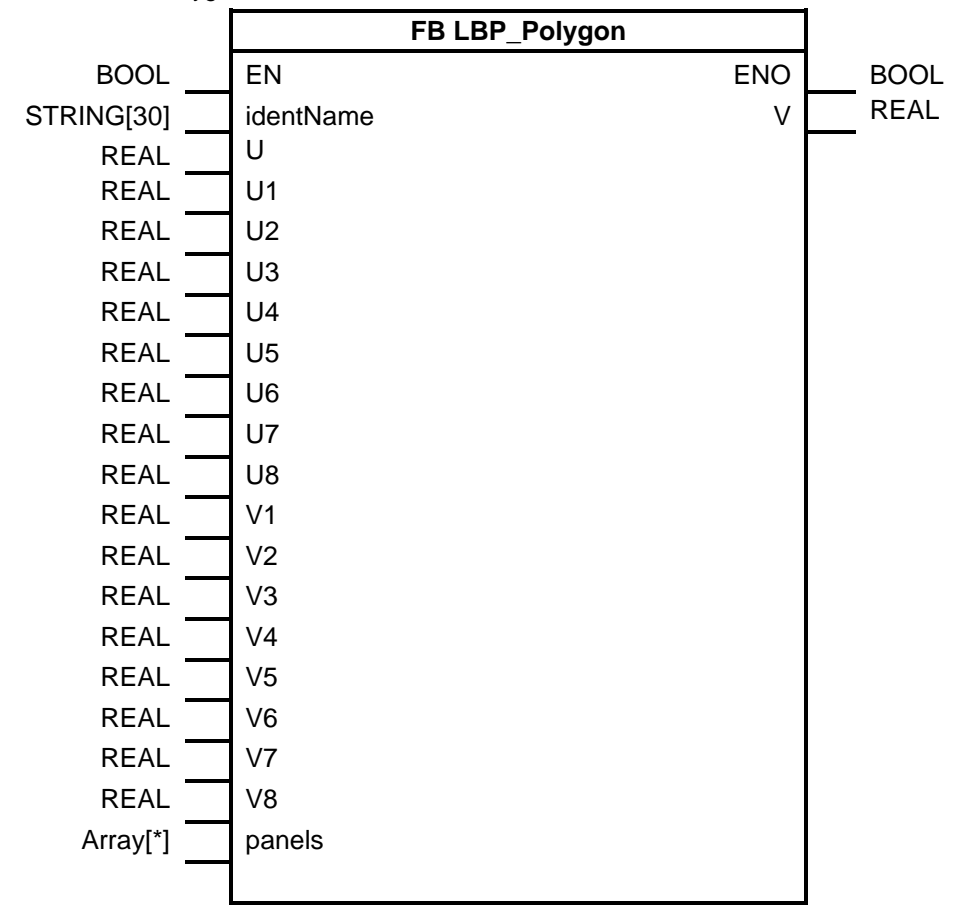

## 2.22.1 Interface Description of the PLC Block

#### Input parameters

| Parameters | Data type  | Description                                                                                                    |
|------------|------------|----------------------------------------------------------------------------------------------------|
| identName  | String[30] | Identification name (see Chapter <u>2.1.2 Cross-Block Input</u><br><u>"identName</u> ")                         |
| U          | Real       | Input value                                                                                                    |
| U1 bis 8   | Real       | U/V coordinate system<br>U1 to 8 represent the U-values of the 8 coordinates from<br>which the graph is formed. |
| V1 bis 8   | Real       | U/V coordinate system<br>V1 to 8 represent the V-values of the 8 coordinates from                               |

| Parameters | Data type                  | Description |
|------------|----------------------------|-------------|
|            | which the graph is formed. |             |

# **Output parameters**

Table 2-104

| Parameters Data type |      | Description                                             |  |
|----------------------|------|---------------------------------------------------------|--|
| V                    | Real | Output value (calculated V-value for the input value U) |  |

## Input/output parameters

See 2.1.5 Input/Output for Panel Communication.

## 2.22.2 Interface Description for HMI Communication

#### settingsHMI

Table 2-105

| Parameters  | Data type  | Description                                                                                                    |
|-------------|------------|----------------------------------------------------------------------------------------------------|
| overwrite   | Word       | See <u>"overwrite</u><br>Bit assignment:<br>Bit 0 – U(input) ("over")<br>Bit 1 bit 8 – U1 to 8 ("over")<br>Bit 9 to $16 - V1$ to 8 ("over")<br>Bit 17 – V(output) ("over") |
| note        | String[80] | See <u>"note</u>                                                                                                    |
| formatU     | String[10] | Display format on the HMI system (example:<br>"s9999.999)<br>(is automatically modified for WinCC Professional,<br>however, not for WinCC Comfort)                         |
| formatV     | String[10] | Display format on the HMI system (example:<br>"s9999.999)<br>(is automatically modified for WinCC Professional,<br>however, not for WinCC Comfort)                         |
| unitU       | String[10] | Unit that is to be displayed on the HMI system                                                                                                    |
| unitV       | String[10] | Unit that is to be displayed on the HMI system                                                                                                    |
| coordinates | -          | Coordinates                                                                                                    |
| U           | Real       | Value to be converted (U)                                                                                                    |
| U1 bis 8    | Real       | U/V coordinate system<br>U1 to 8 represent the U-values of the 8 coordinates<br>from which the graph is formed.                                                            |
| V1 bis 8    | Real       | U/V coordinate system<br>V1 to 8 represent the V-values of the 8 coordinates<br>from which the graph is formed.                                                            |
| V           | Real       | Converted value (V)                                                                                                    |
| opStation   | String[16] | See <u>"opStation</u>                                                                                                    |

#### settingsPLC

| Parameters | Data type | Description           |
|------------|-----------|-----------------------|
| U          | Real      | Input value           |
| U1 bis 8   | Real      | U/V coordinate system |

| Parameters | Data type | Description                                                                                                    |  |
|------------|-----------|----------------------------------------------------------------------------------------------------|--|
|            |           | U1 to 8 represent the U-values of the 8 coordinates from which the graph is formed.                             |  |
| V1 bis 8   | Real      | U/V coordinate system<br>V1 to 8 represent the V-values of the 8 coordinates from<br>which the graph is formed. |  |

**Note** All tags of "settingsPLC" are used for the transmission of input values to the HMI system (same tag name and values).

### statusHMI

Table 2-107

| Parameters | Data type  | Description                                                                                                    |
|------------|------------|----------------------------------------------------------------------------------------------------|
| identName  | String[30] | Identification name (see Chapter <u>2.1.2 Cross-Block Input</u><br><u>"identName</u> ")                                                 |
| status     | Word       | State<br>Bit assignment:<br>Bit 0 – "true": The HMI value is used for U (input)<br>Bit 1 – "true": The HMI value is used for V (output) |
| valueln    | Real       | Current input value                                                                                                    |
| valueOut   | Real       | Current output value                                                                                                    |

# 2.23 LBP\_Select – Selection of Values

#### **Brief description**

The block reads in two values and outputs one of them according to the following possible selection criteria:

- mode = "SEL": The value is determined by the "select" input (select=FALSE: valueSel = value0, select = TRUE: valueSel = value1)
- mode = "MIN": The smaller value is output
- mode = "MAX": The greater value is output

The output "result" indicates which value is selected (result = FALSE: value0, result = TRUE: value1).

# Block

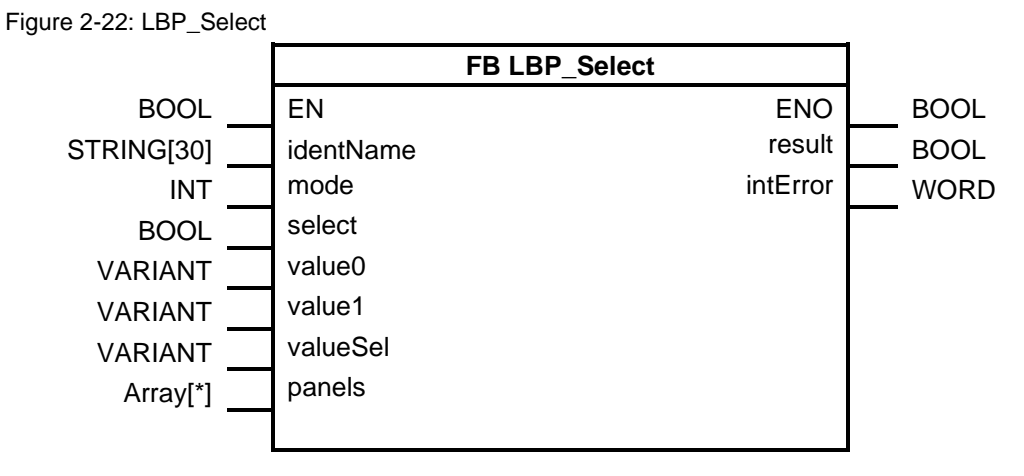

# 2.23.1 Interface Description of the PLC Block

## Input parameters

Table 2-108

| Parameters | Data type  | Description                                                                                                    |
|------------|------------|----------------------------------------------------------------------------------------------------|
| identName  | String[30] | Identification name (see Chapter <u>2.1.2 Cross-Block Input</u><br><u>"identName</u> ")                                   |
| mode       | Int        | Selection mode:<br>"1": Selection via switch<br>"2": Selection of the greater value<br>"3": Selection of the lesser value |
| select     | Bool       | Switch (affects mode 1)                                                                                                   |
| value0     | Variant    | Value 1                                                                                                    |
| value1     | Variant    | Value 2                                                                                                    |

#### **Output parameters**

#### Table 2-109

| Parameters | Data type | Description    |
|------------|-----------|----------------|
| Result     | Bool      | Selected value |
| intError   | Word      | Error code     |

#### Input/output parameters

| Parameters | Data type        | Description                                                                                               |
|------------|------------------|----------------------------------------------------------------------------------------------------|
| panels     | Array [*] of UDT | See 2.1.5 Input/Output for<br>Panel Communication                                                         |
| valueSel   | Variant          | Selected value. The data types<br>Bool, Byte, Int, DInt, Word,<br>DWord, Real, and LReal are<br>possible. |

# 2.23.2 Interface Description for HMI Communication

#### settingsHMI

Table 2-111

| Parameters  | Data type  | Description                                                                        |
|-------------|------------|------------------------------------------------------------------------------------|
| note        | String[80] | See <u>"note</u>                                                                   |
| opStation   | String[16] | See <u>"opStation</u>                                                              |
| format      | String[10] | Display format on the HMI system (example:<br>"s9999.999)                          |
|             |            | (is automatically modified for WinCC Professional, however, not for WinCC Comfort) |
| unit        | String[10] | Unit that is to be displayed on the HMI system                                     |
| overwrite   | Word       | See <u>"overwrite</u>                                                              |
|             |            | Bit assignment:                                                                    |
|             |            | Bit 0 – Result ("over")                                                            |
|             |            | Bit 1 – Result ("cmd")                                                             |
|             |            | Bit 2 – Selected value ("over")                                                    |
| resultDWord | DWord      | Selected value for the used data type DWord                                        |
| resultReal  | Real       | Selected value for the used data type Real                                         |

# settingsPLC

Table 2-112

| Parameters | Data type | Description                                                                                                    |
|------------|-----------|----------------------------------------------------------------------------------------------------|
| mode       | Int       | Selection mode:<br>"1": Selection via switch<br>"2": Selection of the greater value<br>"3": Selection of the lesser value |
| dataType   | Int       | Data type                                                                                                    |
| resultPlc  | Bool      | Result when using the PLC values                                                                                          |
| result     | Bool      | Effective result                                                                                                    |

**Note** All tags of "settingsPLC" are used for the transmission of input values to the HMI system (same tag name and values).

#### statusHMI

| Parameters      |                     | Data type  | Description                                                                     |
|-----------------|---------------------|------------|---------------------------------------------------------------------------------|
| identName       |                     | String[30] | Identification name (see Chapter <u>2.1.2 Cross-Block</u><br>Input "identName") |
| val             | he                  | LReal      | Value                                                                           |
| dataReals       |                     | UDT        | -                                                                               |
|                 | dataRealValue0      | Real       | Value 1 for data type Real                                                      |
|                 | dataRealValue1      | Real       | Value 2 for data type Real                                                      |
|                 | dataRealResultValue | Real       | Selected value for the used data type Real                                      |
| dataDWords      |                     | UDT        | -                                                                               |
| dataDWordValue0 |                     | DWord      | Value 1 for data type DWord                                                     |

| Parameters |                      | Data type | Description                                 |
|------------|----------------------|-----------|---------------------------------------------|
|            | dataDWordValue1      | DWord     | Value 2 for data type DWord                 |
|            | dataDWordResultValue | DWord     | Selected value for the used data type DWord |

# 2.24 LBP\_SetCrv – Time-Dependent Set Point Curve

#### **Brief description**

This block can be used to create a time-dependent set point curve.

**Note** This function is not supported by a S7-1200 controller. To change that change the Datatype "Date-and-time" of the UDT "LBP\_typeSetCrvStatus" parameter "actualTimeStart" to "DTL", This parameter then won't be shown on Comfort panel anymore.

## Block

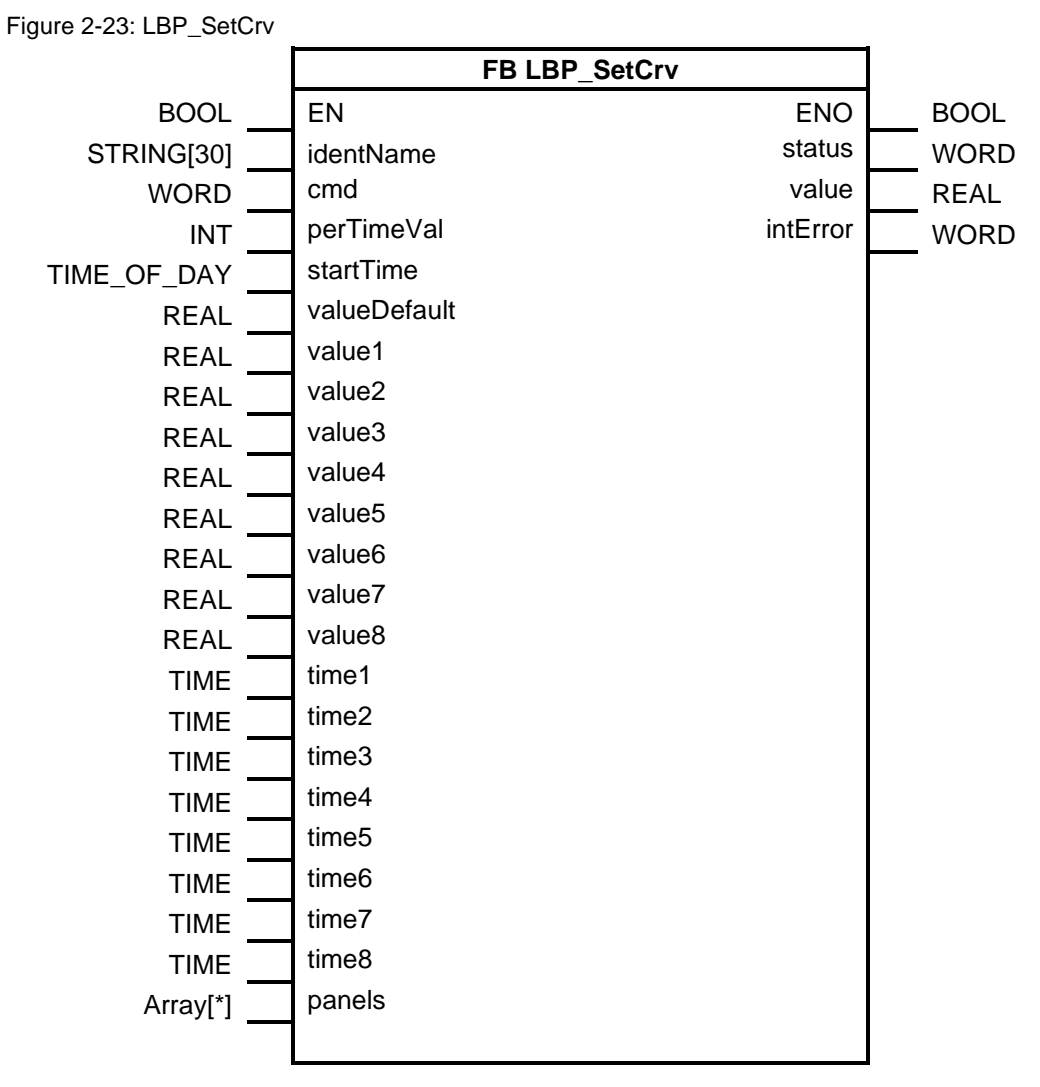

# 2.24.1 Interface Description of the PLC Block

#### Input parameters

| Parameters   | Data type   | Description                                                                                                    |
|--------------|-------------|----------------------------------------------------------------------------------------------------|
| identName    | String[30]  | Identification name (see Chapter <u>2.1.2 Cross-Block Input</u><br><u>"identName</u> ")                                                                                                    |
| cmd          | Word        | Command word:<br>Bit 0 – Hold (freeze value)<br>Bit 1 – Start with percentage time value (see perTimeVal)<br>Bit 2 – Start time-independent (see startTime)<br>Bit 3 – Interpolation<br>Bit 8–15 – Percentage time value for the activation (1–100) |
| perTimeVal   | Int         | Percentage time value for start                                                                                                    |
| startTime    | Time_Of_Day | Time to start                                                                                                    |
| valueDefault | Real        | Start or default value                                                                                                    |
| value1 bis 8 | Real        | Values of the 8 coordinates on the basis of which the                                                                                                    |

| Parameters  | Data type | Description                                                                     |
|-------------|-----------|---------------------------------------------------------------------------------|
|             |           | curve is created                                                                |
| time1 bis 8 | Time      | Times for the 8 values of the 8 coordinates which were used to create the curve |

#### **Output parameters**

Table 2-115

| Parameters | Data type | Description                                                                                                    |
|------------|-----------|----------------------------------------------------------------------------------------------------|
| status     | Word      | Status word:<br>Bit 0 – Execution of the curve is active<br>Bit 2 – Start time reached (for time-dependent start)<br>The high byte contains the current percentage time value. |
| value      | Real      | Output value V                                                                                                    |
| intError   | Word      | Fault code:<br>Unequal 0 – Error when reading the system time                                                                                                    |

## Input/output parameters

See 2.1.5 Input/Output for Panel Communication.

# 2.24.2 Interface Description for HMI Communication

## "settingsHMI

| Parameters |                     | Data type   | Description                                                                                                    |
|------------|---------------------|-------------|----------------------------------------------------------------------------------------------------|
| note       |                     | String[80]  | See <u>"note</u>                                                                                                    |
| opS        | Station             | String[16]  | See <u>"opStation</u>                                                                                                    |
| forn       | nat                 | String[10]  | Display format on the HMI system (example:<br>"s9999.999)                                                                                                    |
|            |                     |             | (is automatically modified for WinCC Professional, however, not for WinCC Comfort)                                                                                                    |
| unit       |                     | String[10]  | Unit that is to be displayed on the HMI system                                                                                                    |
| overwrite  |                     | Word        | See <u>"overwrite</u><br>Bit assignment:<br>Bit 0 – Allow switch by operator<br>Bit 18 – value and time 18 ("over")<br>Bit 9 – start by time("over")<br>Bit 10 – start by time ("value")<br>Bit 11 – start time("over")<br>Bit 12 – interpolation ("over")<br>Bit 13 – interpolation ("value")<br>Bit 14 – value Default ("value") |
| cmo        | t                   | UDT         | -                                                                                                    |
|            | deactivate          | Bool        | Holding processing                                                                                                    |
|            | actPercerntSetpoint | Bool        | Starting with percentage time value                                                                                                    |
|            | strByTime           | Bool        | Activate time-dependent actuation                                                                                                    |
|            | interpolation       | Bool        | The curve is to be interpolated                                                                                                    |
| perTimeVal |                     | Int         | Percentage time value for start                                                                                                    |
| star       | tTime               | Time_Of_Day | Time to start                                                                                                    |
| valu       | ueDefault           | Real        | Start or default value                                                                                                    |

| Parameters | Data type            | Description                                                            |
|------------|----------------------|------------------------------------------------------------------------|
| values     | Array[07] of<br>Real | Values of the 8 coordinates on the basis of which the curve is created |
| times      | Array[07] of<br>Time | Times for the 8 coordinates on the basis of which the curve is created |

# settingsPLC

Table 2-117

|              | Parameters          | Data type            | Description                                                            |
|--------------|---------------------|----------------------|------------------------------------------------------------------------|
| cme          | t                   | UDT                  | -                                                                      |
|              | deactivate          | Bool                 | Holding processing                                                     |
|              | actPercerntSetpoint | Bool                 | Starting with percentage time value                                    |
|              | strByTime           | Bool                 | Activate time-dependent actuation                                      |
|              | interpolation       | Bool                 | The curve is to be interpolated                                        |
| per          | TimeVal             | Int                  | Percentage time value for start                                        |
| sta          | tTime               | Time_Of_Day          | Time to start                                                          |
| valueDefault |                     | Real                 | Start or default value                                                 |
| values       |                     | Array[07] of<br>Real | Values of the 8 coordinates on the basis of which the curve is created |
| times        |                     | Array[07] of<br>Time | Times for the 8 coordinates on the basis of which the curve is created |

Note

All tags of "settingsPLC" are used for the transmission of input values to the HMI system (same tag name and values).

# statusHMI

|              | Parameters          | Data type  | Description                                                                                    |
|--------------|---------------------|------------|------------------------------------------------------------------------------------------------|
| identName    |                     | String[30] | Identification name (see Chapter <u>2.1.2</u> <u>Cross-Block Input</u><br><u>"identName</u> ") |
| valu         | le                  | Real       | Output value V                                                                                 |
| actu         | ualTime             | Time       | Current time value                                                                             |
| actu         | ualTimeMax          | Time       | Full-scale value of the time axis                                                              |
| actu         | ualTmeStart         | Time       | Start value of the time axis                                                                   |
| actu         | ualTimeRemain       | Time       | Current remaining time                                                                         |
| actualStatus |                     | Int        | See "status" output                                                                            |
| cmd          |                     | UDT        | -                                                                                              |
|              | deactivate          |            | Holding processing                                                                             |
|              | actPercerntSetpoint |            | Starting with percentage time value                                                            |
|              | strByTime           |            | Activate time-dependent actuation                                                              |
|              | interpolation       | Bool       | The curve is to be interpolated                                                                |
| per          | TimeVal             | Int        | Percentage time value for start                                                                |

# 2.25 LBP\_TimeSw – Time Switch

## **Brief description**

The block realizes a time switch for different parameterizable cycles. For connection to the HMI, the block can be connected with "LibLBP\_HMI\_TimeSw".

#### Block

Figure 2-24: LBP\_TimeSw

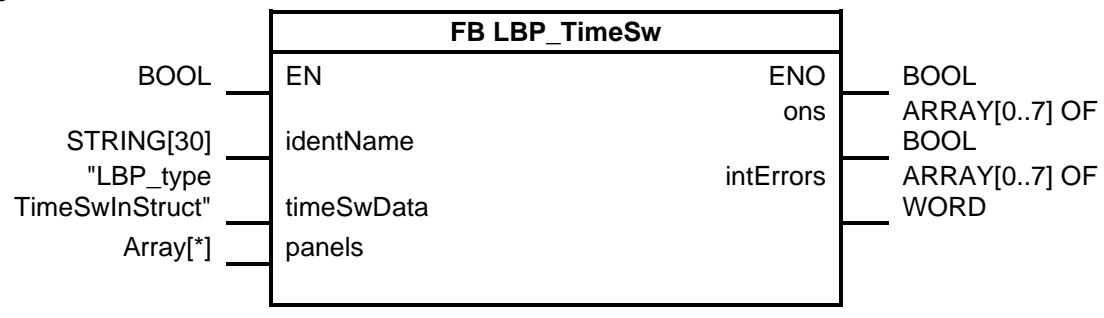

# 2.25.1 Interface Description of the PLC Block

#### Input parameters

Table 2-119

|      | Ра   | rameters  | Data type           | Description                                                                             |
|------|------|-----------|---------------------|-----------------------------------------------------------------------------------------|
| ider | ntNa | me        | String[30]          | Identification name (see Chapter <u>2.1.2 Cross-Block Input</u><br><u>"identName</u> ") |
| time | eSwI | Data      | UDT                 | Data of the time switches                                                               |
|      | tim  | eSwDatas  | Array[07] of<br>UDT | -                                                                                       |
|      |      | typeCycle | Char                | Type of time switch:                                                                    |
|      |      |           |                     | "1": Every week on Sunday                                                               |
|      |      |           |                     | "2": Every week on Monday                                                               |
|      |      |           |                     | "3": Every week on Tuesday                                                              |
|      |      |           |                     | "4": Every week on Wednesday                                                            |
|      |      |           |                     | "5": Every week on Thursday                                                             |
|      |      |           |                     | "6": Every week on Friday                                                               |
|      |      |           |                     | "7": Every week on Saturday                                                             |
|      |      |           |                     | "D": Daily                                                                              |
|      |      |           |                     | "H": Hourly                                                                             |
|      |      |           |                     | "M": Once every minute                                                                  |
|      |      | timeOn    | Time_Of_Day         | Switch-on time (time)                                                                   |
|      |      | duration  | Time                | Runtime                                                                                 |

## **Output parameters**

| Parameters | Data type            | Description                                                             |
|------------|----------------------|-------------------------------------------------------------------------|
| ons        | Array[07] of<br>Bool | Output signals for the 8 time switches                                  |
| intErrors  | Array[07] of<br>Word | Internal error in the block:<br>56 – Error when reading the system time |

| Parameters | Data type | Description                 |
|------------|-----------|-----------------------------|
|            |           | 57 – Invalid value for type |

## Input/output parameters

See 2.1.5 Input/Output for Panel Communication

# 2.25.2 Interface Description for HMI Communication

settingsHMI

| Parameters    | Data type                   | Description                                                                                                    |
|---------------|-----------------------------|----------------------------------------------------------------------------------------------------|
| note          | String[80]                  | See <u>"note</u>                                                                                                    |
| opStation     | String[16]                  | See <u>"opStation</u>                                                                                                    |
| overwrite     | Word                        | See <u>"overwrite</u><br>Bit assignment:<br>Bit 0 – Type, start time and runtime for time switch<br>with index 0 ("over")<br>Bit 1 – Type, start time and runtime for time switch<br>with index 1 ("over")<br>Bit 2 – Type, start time and runtime for time switch<br>with index 2 ("over")<br>Bit 3 – Type, start time and runtime for time switch<br>with index 3 ("over")<br>Bit 4 – Type, start time and runtime for time switch<br>with index 4 ("over")<br>Bit 5 – Type, start time and runtime for time switch<br>with index 4 ("over")<br>Bit 6 – Type, start time and runtime for time switch<br>with index 5 ("over")<br>Bit 7 – Type, start time and runtime for time switch<br>with index 7 ("over")<br>Bit 8 to 15 – Overwrite the output signal with the<br>value from the HMI system (overwrite Bit 16-23)<br>("over")<br>Bit 16 to 23 – Setting the output signal via the HMI<br>system ("cmd") |
| startTimes    | Array[07] of<br>Time_Of_Day | Switch-on times (time)                                                                                                    |
| typeCycles    | Array[07] of<br>Byte        | Types of time switches:<br>"1": Every week on Sunday<br>"2": Every week on Monday<br>"3": Every week on Tuesday<br>"4": Every week on Wednesday<br>"5": Every week on Thursday<br>"6": Every week on Friday<br>"7": Every week on Saturday<br>"D": Daily<br>"H": Hourly<br>"M": Once every minute                                                                                                    |
| durationTimes | Array[07] of<br>Time        | Runtimes of the time switches                                                                                                    |

# settingsPLC

Table 2-122

| Parameters                   | Data type                   | Description                                                                    |
|------------------------------|-----------------------------|--------------------------------------------------------------------------------|
| typeCycles Array[07] of Byte |                             | Types of time switches:<br>"1": Every week on Sunday                           |
|                              |                             | "2": Every week on Monday                                                      |
|                              |                             | "3": Every week on Tuesday                                                     |
|                              |                             | "4": Every week on Wednesday                                                   |
|                              |                             | "5": Every week on Thursday                                                    |
|                              |                             | "6": Every week on Friday                                                      |
|                              |                             | "7": Every week on Saturday                                                    |
|                              |                             | "D": Daily                                                                     |
|                              |                             | "H": Hourly                                                                    |
|                              |                             | "M": Once every minute                                                         |
| durationTimes                | Array[07] of<br>Time        | Runtimes of the time switches                                                  |
| startTimes                   | Array[07] of<br>Time_Of_Day | Switch-on times (time)                                                         |
| Ons                          | Array[07] of<br>Bool        | Output signals of the time switches using the input values at the STEP 7 block |

**Note** All tags of "settingsPLC" are used for the transmission of input values to the HMI system (same tag name and values).

# statusHMI

| Parameters                  | Data type                   | Description                                                                                                    |
|-----------------------------|-----------------------------|----------------------------------------------------------------------------------------------------|
| identName                   | String[30]                  | Identification name (see Chapter <u>2.1.2 Cross-Block Input</u><br><u>"identName</u> ")                                                                                                    |
| typeCycles                  | Array[07] of<br>Byte        | Types of time switches:<br>"1": Every week on Sunday<br>"2": Every week on Monday<br>"3": Every week on Tuesday<br>"4": Every week on Wednesday<br>"5": Every week on Wednesday<br>"5": Every week on Thursday<br>"6": Every week on Friday<br>"7": Every week on Saturday<br>"D": Daily<br>"H": Hourly<br>"M": Once every minute |
| startTimes                  | Array[07] of<br>Time_Of_Day | Switch-on times (time)                                                                                                    |
| durationTimes               | Array[07] of<br>Time        | Runtimes of the time switches                                                                                                    |
| ons                         | Array[07] of<br>Bool        | Outputs of the time switches                                                                                                    |
| intErrors Array[07] of Word |                             | 0 – no error<br>56 – Error when reading the system time<br>57 – Invalid value for type                                                                                                    |

# 2.26 LBP\_VIv – Simple Valve

#### **Brief description**

This block can be used to control valves with 2 position feedback signals (open/closed). The starting position can be declared as open or closed. Both feedback signals can be monitored.

The valve can be used in the following modes:

- Manual operation: Valve is operated via the HMI
- Automatic operation: Valve is controlled via the "cmdAutOpen" input
- Local operation: Valve is controlled via the "cmdLocOpen" input (local operation has the highest priority)
- Repair operation: Input "indRepair" is set. No control is possible and no display of errors and warnings

Error messages, status messages and group messages can be generated to monitor the valve.

The following functions can be used for maintenance:

- Runtime meter
- Counter change controls
- Limit counter controls (monitoring with limit greater than zero)
- Runtime meter

## Block

Figure 2-25: LBP\_VIv

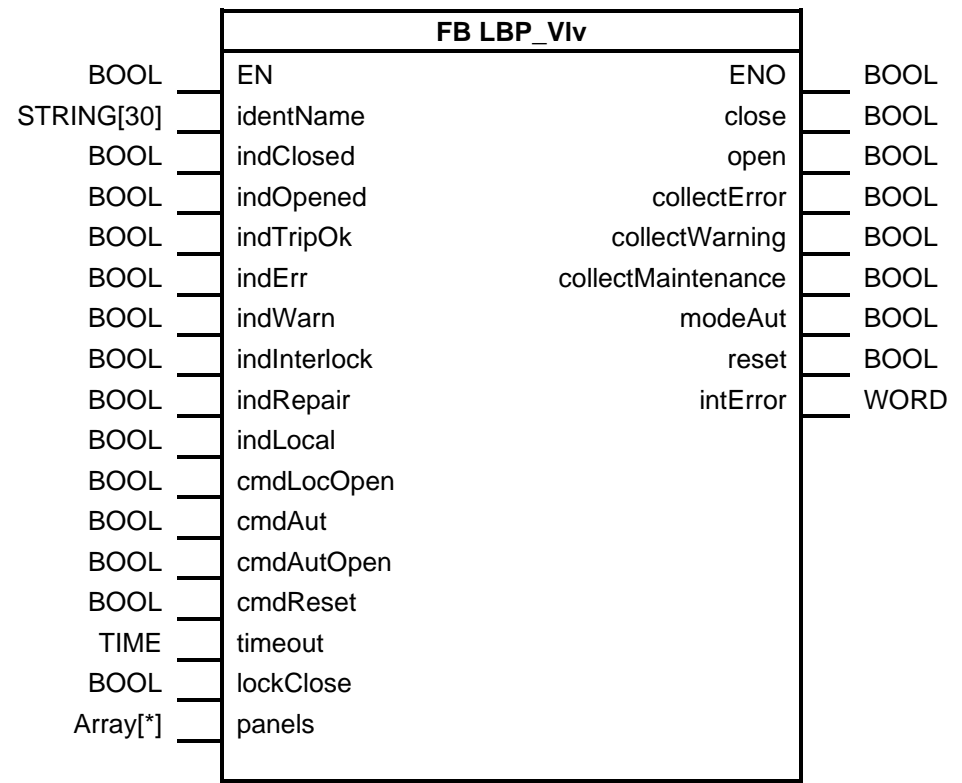

# 2.26.1 Interface Description of the PLC Block

## Input parameters

| Parameters   | Data type  | Description                                                                                                    |  |
|--------------|------------|----------------------------------------------------------------------------------------------------|--|
| identName    | String[30] | Identification name (see Chapter <u>2.1.2 Cross-Block Input</u><br><u>"identName</u> ")                                   |  |
| indClosed    | Bool       | Feedback valve:<br>true: Valve is closed                                                                                  |  |
| indOpened    | Bool       | Feedback valve:<br>true: Valve is open                                                                                    |  |
| indTripOk    | Bool       | true: OK, false: Emergency stop                                                                                           |  |
| indErr       | Bool       | External error                                                                                                    |  |
| indWarn      | Bool       | External Warning.                                                                                                    |  |
| indInterlock | Bool       | Interlocking active (switches the valve off or prevents it from being switched on)                                        |  |
| indRepair    | Bool       | Activate repair mode (valve can only be controlled<br>externally; errors and warnings are not displayed via<br>faceplate) |  |
| indLocal     | Bool       | Activate on-site operation (valve is in local operation and can only be activated via cmdLocOpen)                         |  |
| cmdLocOpen   | Bool       | The valve is to be opened in local operation                                                                              |  |
| cmdAut       | Bool       | Switching in external mode. The automatic mode is set                                                                     |  |

| Parameters | Data type | Description                                                                  |  |
|------------|-----------|------------------------------------------------------------------------------|--|
|            |           | with a positive edge.                                                        |  |
| cmdAutOpen | Bool      | Open in automatic operation                                                  |  |
| cmdReset   | Bool      | Reset errors                                                                 |  |
| timeout    | Time      | Monitoring time for the messages "timeout" and<br>"plausibility"             |  |
| lockClose  | Bool      | "false": Valve closes at interlocking<br>"true": Valve opens at interlocking |  |

#### **Output parameters**

Table 2-125

| Parameters         | Data type | Description                           |  |
|--------------------|-----------|---------------------------------------|--|
| close              | Bool      | Control command "Close"               |  |
| open               | Bool      | Control command "Open"                |  |
| collectError       | Bool      | Collective error pending              |  |
| collectWarning     | Bool      | Group warning pending                 |  |
| collectMaintenance | Bool      | Maintenance required                  |  |
| modeAut            | Bool      | Automatic operation active            |  |
| reset              | Bool      | Reset active                          |  |
| intError           | Word      | 1: Error when reading the system time |  |

## Input/output parameters

See 2.1.5 Input/Output for Panel Communication.

# 2.26.2 Interface Description for HMI Communication

## settingsHMI

| Parameters  | Data type  | Description                                                      |  |
|-------------|------------|------------------------------------------------------------------|--|
| timeout     | Time       | Monitoring time for the messages "timeout" and<br>"plausibility" |  |
| overwrite   | Word       | See <u>"overwrite</u>                                            |  |
|             |            | Bit assignment:                                                  |  |
|             |            | Bit 0 – Timeout ("over")                                         |  |
|             |            | Bit 7 – Disabling the input "cmdAut"                             |  |
|             |            | Bit 15 – Creation of a test entry for the log ("cmd")            |  |
| note        | String[80] | See <u>"note</u>                                                 |  |
| opStation   | String[16] | See <u>"opStation</u>                                            |  |
| cmd         | Word       | Commands                                                         |  |
|             |            | Bit assignment:                                                  |  |
|             |            | Bit 0 – Close                                                    |  |
|             |            | Bit 1 – Open                                                     |  |
|             |            | Bit 2 – Manual operation                                         |  |
|             |            | Bit 3 – Automatic operation                                      |  |
|             |            | Bit 4 – Reset                                                    |  |
| opHours     | Time       | Maximum operating time                                           |  |
| switches    | DInt       | Maximum number of switching operations                           |  |
| maintenance | UDT        | Relevant values for a maintenance                                |  |

| Parameters Data type |         | Data type | Description                            |  |
|----------------------|---------|-----------|----------------------------------------|--|
| switches DInt        |         | DInt      | Current number of switching operations |  |
|                      | opHours | Time      | Operating time in hours                |  |
| alarmsInfo           |         | UDInt     | Alarm information                      |  |
| alarmsAck            |         | UDInt     | Alarm acknowledgment                   |  |

# settingsPLC

Table 2-127

| Parameters | Data type | Description                                                      |
|------------|-----------|------------------------------------------------------------------|
| timeout    | Time      | Monitoring time for the messages "timeout" and<br>"plausibility" |

**Note** All tags of "settingsPLC" are used for the transmission of input values to the HMI system (same tag name and values).

#### statusHMI

|     | Parameters                | Data type  | Description                                                                                                   |
|-----|---------------------------|------------|----------------------------------------------------------------------------------------------------|
| ide | ntName                    | String[30] | Identification name (see Chapter <u>2.1.2 Cross-</u><br><u>Block Input "identName</u> ")                      |
| ms  | gStatus                   | UDT        | -                                                                                                    |
|     | closed                    | Bool       | Valve is closed                                                                                               |
|     | opened                    | Bool       | Valve is open                                                                                                 |
|     | auto                      | Bool       | Automatic operation                                                                                           |
|     | local                     | Bool       | Local operation activated                                                                                     |
|     | closing                   | Bool       | Valve just closing                                                                                            |
|     | opening                   | Bool       | Valve just opening                                                                                            |
|     | cmdAutOpen                | Bool       | The command for opening is pending for automatic operation                                                    |
|     | errorTrip                 | Bool       | Emergency off is or was active                                                                                |
|     | errorExt                  | Bool       | Error is or was active                                                                                        |
|     | interlock                 | Bool       | Locking                                                                                                    |
|     | repair                    | Bool       | Repair mode                                                                                                   |
|     | collectMaintenance        | Bool       | Collective message for maintenance messages                                                                   |
|     | collectWarning            | Bool       | Collective message for warnings                                                                               |
|     | collectError              | Bool       | Collective message for errors                                                                                 |
|     | errorFlagTrip             | Bool       | Emergency off is active                                                                                       |
|     | errorFlagExt              | Bool       | Fault is active                                                                                               |
|     | errorTimeout              | Bool       | Switching time exceeded                                                                                       |
|     | errorPlaus                | Bool       | Feedback messages not plausible (valve is closed<br>and open at the same time, or neither closed nor<br>open) |
|     | opHoursLimitReached       | Bool       | Maximum operating time exceeded                                                                               |
|     | switchCounterLimitReached | Bool       | Maximum switching procedures exceeded                                                                         |
|     | lockClose                 | Bool       | "false": Valve closes at interlocking                                                                         |

| Parameters | Data type | Description                         |
|------------|-----------|-------------------------------------|
|            |           | "true": Valve opens at interlocking |
| warningExt | Bool      | External warning is active          |

## LBP\_typeLog15MHIData

Table 2-129

| Parameters |      | Data type              | Description                                     |
|------------|------|------------------------|-------------------------------------------------|
| data       |      | Array[014]<br>of "UDT" | -                                               |
|            | ts   | DTL                    | Timestamp (local date and time)                 |
|            | code | Word                   | Error code (see 2.29.3 Cross-Block Error Codes) |

# 2.27 LBP\_VIvA – Analog Controlled Valve

#### **Brief description**

This block can be used to control an analog valve (damper) with an analog control and feedback signal. An analog actuation command can be set and is monitored. In addition, a monitoring time can be parameterized.

The valve can be used in the following modes:

- Manual operation: Valve is operated via the HMI
- Automatic operation: Valve is controlled via the "cmdAutPosition" input
- Local operation: Valve is controlled via the "cmdLocPosition" input (local operation has the highest priority)
- Repair operation: Input "indRepair" is set. No control is possible and no display of errors and warnings

## Block

Figure 2-26: LBP\_VIvA

|            | FB LBP_VIvA    |                    |      |
|------------|----------------|--------------------|------|
| BOOL       | EN             | ENO                | BOOL |
| STRING[30] | identName      | position           | REAL |
| REAL       | indPosition    | collectError       | BOOL |
| BOOL       | indClosed      | collectWarning     | BOOL |
| BOOL       | indOpened      | collectMaintenance | BOOL |
| BOOL       | indTripOk      | modeAut            | BOOL |
| BOOL       | indErr         | reset              | BOOL |
| BOOL       | indWarn        | intError           | WORD |
| BOOL       | indInterlock   |                    |      |
| BOOL       | indRepair      |                    |      |
| BOOL       | indLocal       |                    |      |
| BOOL       | cmdLocPosition |                    |      |
| BOOL       | cmdAut         |                    |      |
| BOOL       | cmdAutPosition |                    |      |
| BOOL       | cmdReset       |                    |      |
| TIME       | timeout        |                    |      |
| REAL       | tolerance      |                    |      |
| BOOL       | lockClose      |                    |      |
| Array[*]   | panels         |                    |      |
|            | 1              |                    |      |
|            |                |                    | 4    |

# 2.27.1 Interface Description of the PLC Block

## Input parameters

| Parameters     | Data type  | Description                                                                                            |
|----------------|------------|----------------------------------------------------------------------------------------------------|
| identName      | String[30] | Identification name (see Chapter <u>2.1.2 Cross-Block Input</u><br><u>"identName</u> ")                |
| indPosition    | Real       | Position feedback [0–100 %]                                                                            |
| indClosed      | Bool       | "true": currently closed                                                                               |
| indOpened      | Bool       | "true": currently opened                                                                               |
| indTripOk      | Bool       | "true": OK, "false": Emergency stop                                                                    |
| indErr         | Bool       | External error                                                                                         |
| indWarn        | Bool       | External Warning                                                                                       |
| indInterlock   | Bool       | Interlock active (see "lockClose" input)                                                               |
| indRepair      | Bool       | Activated repair mode (valve can only be controlled externally; errors and warnings are not generated) |
| indLocal       | Bool       | On-site operation activated (valve is in local operation and can only be activated via "cmdLocOpen")   |
| cmdLocPosition | Real       | Position setting in local operation                                                                    |
| cmdAut         | Bool       | Activate automatic operation (positive edge)                                                           |
| cmdAutPosition | Real       | Position setting in automatic operation                                                                |
| cmdReset       | Bool       | The valve is to be reset                                                                               |

| Parameters | Data type | Description                                                                                                    |
|------------|-----------|----------------------------------------------------------------------------------------------------|
| timeout    | Time      | Monitoring time. In the case of a difference between set position and actual position that lies outside the tolerance,<br>"errorTimeout" is set after this time. |
| Tolerance  | Real      | Permissible tolerance of the deviation between setpoint and actual position                                                                                      |
| lockClose  | Bool      | "false": Valve closes at interlocking<br>"true": Valve opens at interlocking                                                                                     |

## **Output parameters**

Table 2-131

| Parameters         | Data type | Description                                   |
|--------------------|-----------|-----------------------------------------------|
| position           | Real      | Set point for controlling the valve [0–100 %] |
| collectError       | Bool      | Group error                                   |
| collectWarning     | Bool      | Group warning                                 |
| collectMaintenance | Bool      | Service necessary                             |
| modeAut            | Bool      | Automatic operation active                    |
| reset              | Bool      | Reset active                                  |
| intError           | Word      | 1 – Error when reading the system time        |

## Input/output parameters

See 2.1.5 Input/Output for Panel Communication.

## 2.27.2 Interface Description for HMI Communication

## settingsHMI

| Parameters   | Data type | Description                                                                                                    |
|--------------|-----------|----------------------------------------------------------------------------------------------------|
| timeout      | Time      | Monitoring time. In the case of a difference between set<br>position and actual position that lies outside the tolerance,<br>"errorTimeout" is set after this time. Monitoring time for the<br>messages "timeout" and "plausibility"                                                                                         |
| posTolerance | Real      | Permissible tolerance of the deviation between setpoint and actual position                                                                                                    |
| limitClosed  | Real      | Specification from when the valve is considered to be closed (for display on HMI)                                                                                                    |
| limitOpened  | Real      | Specification from when the valve is considered to be open (for display on HMI)                                                                                                    |
| overwrite    | Word      | See <u>"overwrite</u><br>Bit assignment:<br>Bit 0 – Timeout ("over")<br>Bit 1 – Tolerance ("over")<br>Bit 2 – Position limit for closed is to be used ("cmd")<br>Bit 3 – Position limit for opened is to be used ("over")<br>Bit 7 – Block the input cmdAut ("cmd")<br>Bit 15 – Creation of a test entry for the log ("cmd") |

|             | Parameters | Data type  | Description                            |
|-------------|------------|------------|----------------------------------------|
| cmd         |            | Word       | Commands                               |
|             |            |            | Bit assignment:                        |
|             |            |            | Bit "2": Active manual operation       |
|             |            |            | Bit "3": Activate automatic operation  |
|             |            |            | Bit "4": Reset valve                   |
| op⊦         | lours      | Time       | Maximum operating time                 |
| maintenance |            | -          | Relevant values for a maintenance      |
|             | switches   | DInt       | Current number of switching operations |
|             | opHours    | Time       | Operating time in hours                |
| note        |            | String[80] | See <u>"note</u>                       |
| opStation   |            | String[16] | See <u>"opStation</u>                  |
| position R  |            | Real       | Position                               |
| alarmsInfo  |            | UDInt      | Alarm information                      |
| ala         | rmsAck     | UDInt      | Alarm acknowledgment                   |

## settingsPLC

Table 2-133

| Parameters | Data type | Description                                                                                                    |
|------------|-----------|----------------------------------------------------------------------------------------------------|
| timeout    | Time      | Monitoring time. In the case of a difference between set position and actual position that lies outside the tolerance, errorTimeout is set after this time. |
| Tolerance  | Real      | Permissible tolerance of the deviation between setpoint and actual position                                                                                 |
| closed     | Bool      | Closed                                                                                                    |
| opened     | Bool      | Open                                                                                                    |

Note

All tags of "settingsPLC" are used for the transmission of input values to the HMI system (same tag name and values)

#### statusHMI

|           | Parameters | Data type  | Description                                                                     |
|-----------|------------|------------|---------------------------------------------------------------------------------|
| identName |            | String[30] | Identification name (see Chapter <u>2.1.2 Cross-Block</u><br>Input "identName") |
| ms        | gStatus    | -          | -                                                                               |
|           | closed     | Bool       | Valve is closed                                                                 |
|           | opened     | Bool       | Valve is open                                                                   |
|           | auto       | Bool       | Valve is in automatic operation                                                 |
|           | local      | Bool       | Valve is in local operation                                                     |
|           | closing    | Bool       | Valve closing                                                                   |
|           | opening    | Bool       | Valve opening                                                                   |
|           | errorTrip  | Bool       | Emergency off is or was active                                                  |
|           | errorExt   | Bool       | Error is or was active                                                          |
|           | interlock  | Bool       | Locking                                                                         |
|           | repair     | Bool       | Repair mode                                                                     |

|                    | Parameters          | Data type | Description                                                                  |
|--------------------|---------------------|-----------|------------------------------------------------------------------------------|
|                    | opHoursLimitReached | Bool      | Maximum operating time exceeded                                              |
|                    | warningExt          | Bool      | External warning active                                                      |
|                    | collectError        | Bool      | Collective error active                                                      |
|                    | errorFlagTrip       | Bool      | Emergency off is active                                                      |
|                    | errorFlagExt        | Bool      | Fault is active                                                              |
|                    | errorTimeout        | Bool      | Switching time exceeded                                                      |
|                    | lockClose           | Bool      | "false": Valve closes at interlocking<br>"true": Valve opens at interlocking |
| cmdAutPosition Rea |                     | Real      | Position setting in automatic mode                                           |
| position           |                     | Real      | Current position                                                             |

## LBP\_typeLog15MHIData

Table 2-135

| Parameters |      | Data type              | Description                                     |
|------------|------|------------------------|-------------------------------------------------|
| data       |      | Array[014]<br>of "UDT" | -                                               |
|            | ts   | DTL                    | Timestamp (local date and time)                 |
|            | code | Word                   | Error code (see 2.29.3 Cross-Block Error Codes) |

# 2.28 LBP\_3wVIv – Three-Way Valve

#### **Brief description**

This block can be used to control three-way valves. The starting position can be declared. The feedback signal for the position can be monitored.

The valve can take on the following positions:

Table 2-136

| Positions |                              |  |  |
|-----------|------------------------------|--|--|
|           | Position 1                   |  |  |
|           | Position 2                   |  |  |
|           | Position 3 (everything open) |  |  |
|           | Position 0 (closed)          |  |  |

The valve can be used in the following modes:

- Manual operation: Valve is operated via the HMI
- Automatic operation: Valve is controlled via the "cmdAutOpen" input

- Local operation: Valve is controlled via the "cmdLocOpen" input (local operation has the highest priority)
- Repair operation: Input "indRepair" is set. No control is possible and no display of errors and warnings

Error messages, status messages and group messages can be generated to monitor the valve.

The following functions can be used for maintenance:

- Runtime meter
- Counter change controls
- Limit counter controls (monitoring with limit greater than zero)

#### Block

Figure 2-27: LBP\_3wVlv

| BOOL       | EN           | ENO                | BOOL |
|------------|--------------|--------------------|------|
| STRING[30] | identName    | pos0               | BOOL |
| BYTE       | indPos       | pos1               | BOOL |
| BOOL       | indTripOk    | pos2               | BOOL |
| BOOL       | indErr       | pos3               | BOOL |
| BOOL       | indWarn      | collectError       | BOOL |
| BOOL       | indInterlock | collectWarning     | BOOL |
| BOOL       | indRepair    | collectMaintenance | BOOL |
| BOOL       | indLocal     | modeAut            | BOOL |
| BOOL       | cmdAut       | reset              | BOOL |
| BOOL       | cmdLocPos0   | intError           | WORD |
| BOOL       | cmdAutPos0   |                    |      |
| BOOL       | cmdLocPos1   |                    |      |
| BOOL       | cmdAutPos1   |                    |      |
| BOOL       | cmdLocPos2   |                    |      |
| BOOL       | cmdAutPos2   |                    |      |
| BOOL       | cmdLocPos3   |                    |      |
| BOOL       | cmdAutPos3   |                    |      |
| BOOL       | cmdReset     |                    |      |
| TIME       | timeout      |                    |      |
| INT        | lockPos      |                    |      |
| Array[*]   | panels       |                    |      |
|            | 1            |                    |      |

# 2.28.1 Interface Description of the PLC Block

## Input parameters

Table 2-137

| Parameters   | Data type  | Description                                                                             |
|--------------|------------|-----------------------------------------------------------------------------------------|
| identName    | String[30] | Identification name (see Chapter <u>2.1.2 Cross-Block Input</u><br><u>"identName</u> ") |
| indPos       | Byte       | Current position                                                                        |
| indTripOk    | Bool       | Emergency off pending                                                                   |
| indErr       | Bool       | Active fault                                                                            |
| indWarn      | Bool       | Warning active                                                                          |
| indInterlock | Bool       | Interlock active                                                                        |
| indRepair    | Bool       | Repair mode active                                                                      |
| indLocal     | Bool       | Local operation active                                                                  |
| cmdAut       | Bool       | Automatic operation is actuated                                                         |
| cmdLocPos0   | Bool       | Position 0 is to be actuated in local operation                                         |
| cmdAutPos0   | Bool       | Position 0 is to be actuated in automatic operation                                     |
| cmdLocPos1   | Bool       | Position 1 is to be actuated in local operation                                         |
| cmdAutPos1   | Bool       | Position 1 is to be actuated in automatic operation                                     |
| cmdLocPos2   | Bool       | Position 2 is to be actuated in local operation                                         |
| cmdAutPos2   | Bool       | Position 2 is to be actuated in automatic operation                                     |
| cmdLocPos3   | Bool       | Position 3 is to be actuated in local operation                                         |
| cmdAutPos3   | Bool       | Position 3 is to be actuated in automatic operation                                     |
| cmdReset     | Bool       | The valve is to be reset                                                                |
| timeout      | Time       | Monitoring time for the messages "timeout" and<br>"plausibility"                        |
| lockPos      | Int        | "0": Pos3 becomes active at interlocking                                                |
|              |            | "1": Pos0 becomes active at interlocking                                                |
|              |            | "2": Pos1 becomes active at interlocking                                                |
|              |            | "3": Pos2 becomes active at interlocking                                                |

## **Output parameters**

| Parameters         | Data type | Description                                                     |
|--------------------|-----------|-----------------------------------------------------------------|
| pos0               | Bool      | Position 0 is actuated                                          |
| pos1               | Bool      | Position 1 is actuated                                          |
| pos2               | Bool      | Position 2 is actuated                                          |
| pos3               | Bool      | Position 3 is actuated                                          |
| collectError       | Bool      | Collective error active                                         |
| collectWarning     | Bool      | Collective warning active                                       |
| collectMaintenance | Bool      | Maintenance required                                            |
| modeAut            | Bool      | Automatic operation is actuated                                 |
| reset              | Bool      | Valve is to be reset                                            |
| intError           | Word      | Bit 0 – true: System error (reading the system time has failed) |

#### Input/output parameters

See 2.1.5 Input/Output for Panel Communication.

# 2.28.2 Interface Description for HMI Communication

#### settingsHMI

Table 2-139

|           | Parameters | Data type  | Description                                                                                                    |
|-----------|------------|------------|----------------------------------------------------------------------------------------------------|
| timeout   |            | Time       | Monitoring time for the messages "timeout" and<br>"plausibility"                                                                                                    |
| overwrite |            | Word       | See <u>"overwrite</u><br>Bit assignment:<br>Bit 0 – Timeout ("over")<br>Bit 7 – Block the input "cmdAut" ("cmd")<br>Bit 15 – Creation of a test entry for the log ("cmd")                                                                                          |
| note      | e          | String[80] | See <u>"note</u>                                                                                                    |
| opS       | Station    | String[16] | See <u>"opStation</u>                                                                                                    |
| cmd       |            | Word       | Commands<br>Bit assignment:<br>Bit 0 – Position 0 is set<br>Bit 1 – Position 1 is set<br>Bit 2 – Position 2 is set<br>Bit 3 – Position 3 is set<br>Bit 4 – Manual operation is activated<br>Bit 5 – Automatic operation is activated<br>Bit 6 – Reset is performed |
| ор⊦       | lours      | Time       | Maximum number of switching operations                                                                                                    |
| switches  |            | DInt       | Relevant values for a maintenance                                                                                                    |
| mai       | ntenance   | UDT        | -                                                                                                    |
|           | switches   | DInt       | Current number of switching operations                                                                                                    |
|           | opHours    | Time       | Operating time in hours                                                                                                    |
| alar      | msInfo     | UDInt      | Alarm information                                                                                                    |
| alarmsAck |            | UDInt      | Alarm acknowledgment                                                                                                    |

## settingsPLC

#### Table 2-140

| Parameters | Data type | Description                                                      |  |
|------------|-----------|------------------------------------------------------------------|--|
| timeout    | Time      | Monitoring time for the messages "timeout" and<br>"plausibility" |  |

Note

All tags of "settingsPLC" are used for the transmission of input values to the HMI system (same tag name and values).

## statusHMI

| Parameters |            | Data type             | Description                                                                     |                                                                                                |
|------------|------------|-----------------------|---------------------------------------------------------------------------------|------------------------------------------------------------------------------------------------|
| identName  |            | String[30]            | Identification name (see Chapter <u>2.1.2 Cross-Block</u><br>Input "identName") |                                                                                                |
| msgStatus  |            | us                    | UDT                                                                             | -                                                                                              |
|            | pos0       |                       | Bool                                                                            | Position 0 active                                                                              |
|            | pos1       |                       | Bool                                                                            | Position 1 active                                                                              |
|            | posź       | 2                     | Bool                                                                            | Position 2 active                                                                              |
|            | pos        | 3                     | Bool                                                                            | Position 3 active                                                                              |
|            | auto       | )                     | Bool                                                                            | Automatic operation active                                                                     |
|            | loca       | I                     | Bool                                                                            | Local operation active                                                                         |
|            | posi       | tioning0              | Bool                                                                            | Positioning to Position 0                                                                      |
|            | posi       | tioning1              | Bool                                                                            | Positioning to Position 1                                                                      |
|            | posi       | tioning2              | Bool                                                                            | Positioning to Position 2                                                                      |
|            | posi       | tioning3              | Bool                                                                            | Positioning to Position 3                                                                      |
|            | cmd        | AutOpen               | Bool                                                                            | The command for opening is pending for automatic operation                                     |
|            | erro       | rTrip                 | Bool                                                                            | Emergency off is or was active                                                                 |
|            | erro       | rExt                  | Bool                                                                            | Error is or was active                                                                         |
|            | inter      | lock                  | Bool                                                                            | Locking                                                                                        |
|            | repa       | air                   | Bool                                                                            | Repair mode                                                                                    |
|            | colle      | ectMaintenance        | Bool                                                                            | Collective message for maintenance messages                                                    |
|            | colle      | ectWarning            | Bool                                                                            | Collective message for warnings                                                                |
|            | colle      | ectError              | Bool                                                                            | Collective message for errors                                                                  |
|            | erro       | rFlagTrip             | Bool                                                                            | Emergency off is active                                                                        |
|            | erro       | rFlagExt              | Bool                                                                            | Fault is active                                                                                |
|            | erro       | rTimeout              | Bool                                                                            | Switching time exceeded                                                                        |
|            | errorPlaus |                       | Bool                                                                            | Feedback messages not plausible (closed and open at the same time, or neither closed nor open) |
|            | opH        | oursLimitReached      | Bool                                                                            | Maximum operating time exceeded                                                                |
|            | swit       | chCounterLimitReached | Bool                                                                            | Maximum number of switching procedures exceeded                                                |
|            | lock       | Close                 | Bool                                                                            | "false": Valve closes at interlocking                                                          |
|            |            |                       |                                                                                 | "true": Valve opens at interlocking                                                            |
|            | warr       | ningExt               | Bool                                                                            | external warning is active                                                                     |
| sta        | tus        |                       | UDT                                                                             | -                                                                                              |
|            | ctrl       |                       | UDT                                                                             | Current control signals                                                                        |
|            |            | pos0                  | Bool                                                                            | Control of position 0                                                                          |
|            |            | pos1                  | Bool                                                                            | Control of position 1                                                                          |
|            |            | pos2                  | Bool                                                                            | Control of position 2                                                                          |
|            |            | pos3                  | Bool                                                                            | Control of position 3                                                                          |
|            | ctrlN      | lan                   | UDT                                                                             | Control signals in manual operation                                                            |
|            |            | pos0                  | Bool                                                                            | Control of position 0                                                                          |
|            |            | pos1                  | Bool                                                                            | Control of position 1                                                                          |
|            |            | pos2                  | Bool                                                                            | Control of position 2                                                                          |
|            |            | pos3                  | Bool                                                                            | Control of position 3                                                                          |
# 2 Integrating the PLC Function Blocks

| Parameters |                      | Data type              | Description |                                        |  |  |
|------------|----------------------|------------------------|-------------|----------------------------------------|--|--|
|            | ctrlAut              |                        | UDT         | Control signals in automatic operation |  |  |
|            |                      | pos0                   | Bool        | Control of position 0                  |  |  |
|            |                      | pos1                   | Bool        | Control of position 1                  |  |  |
|            |                      | pos2                   | Bool        | Control of position 2                  |  |  |
|            |                      | pos3 Bool              |             | Control of position 3                  |  |  |
|            | ctrlLoc              |                        | UDT         | Control signals in local operation     |  |  |
|            |                      | pos0 Bool              |             | Control of position 0                  |  |  |
|            |                      | pos1 Bool<br>pos2 Bool |             | Control of position 1                  |  |  |
|            |                      |                        |             | Control of position 2                  |  |  |
|            |                      | pos3                   | Bool        | Control of position 3                  |  |  |
| COI        | nmar                 | nds                    | UDT         | -                                      |  |  |
|            | manual               |                        | Bool        | Activate manual operation              |  |  |
|            | auto                 |                        | Bool        | Activation of the automatic operation  |  |  |
|            | reset<br>resetRepeat |                        | Bool        | Reset errors                           |  |  |
|            |                      |                        | Bool        | Repeats resetting                      |  |  |

# LBP\_typeLog15MHIData

Table 2-142

| Parameters |      | Data type              | Description                                     |
|------------|------|------------------------|-------------------------------------------------|
| data       |      | Array[014]<br>of "UDT" | -                                               |
|            | ts   | DTL                    | Timestamp (local date and time)                 |
|            | code | Word                   | Error code (see 2.29.3 Cross-Block Error Codes) |

# 2.29 LBP\_Log15 – Logging Data

# **Function description**

This function saves errors in a log. The log corresponds to a ring buffer with a max. of 15 entries. This function is integrated in each block for the traceability of events.

# Block

Figure 2-28: LBP\_Log15

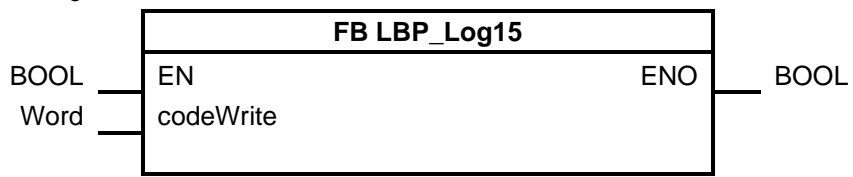

# 2.29.1 Interface Description of the PLC Block

## Input parameters

Table 2-143

| Parameters | Data type | Description                             |
|------------|-----------|-----------------------------------------|
| codeWrite  | Word      | Identification error depending on block |

# 2.29.2 Interface Description for HMI Communication

"statData"

Table 2-144

| Parameters |      | Parameters | Data type             | Description                                 |  |
|------------|------|------------|-----------------------|---------------------------------------------|--|
| statData   |      | à          | UDT                   | -                                           |  |
|            | data |            | Array[014]<br>von UDT | Current number of switching operations      |  |
|            |      | ts         | DTL                   | Current date and time                       |  |
|            |      | code       | Word                  | Identification number for error description |  |

# 2.29.3 Cross-Block Error Codes

### Table 2-145

| Error code | Abbreviation      | Description                                              |  |
|------------|-------------------|----------------------------------------------------------|--|
| 1          | < CHECK >         | Check item                                               |  |
| 2          | CMD MAN           | Manual operation was activated                           |  |
| 3          | CMD AUT           | Automatic operation was activated                        |  |
| 4          | CMD RESET         | Block was reset                                          |  |
| 5          | REPAIR OFF        | Repair mode was deactivated                              |  |
| 6          | REPAIR ON         | Repair mode was activated                                |  |
| 7          | LOCAL ON          | Local mode was activated                                 |  |
| 8          | LOCAL OFF         | Local mode was deactivated                               |  |
| 9          | INTLK OFF         | Interlock was released                                   |  |
| 10         | INTLK ON          | Interlock was activated                                  |  |
| 11         | ERR TRIP          | Emergency off was triggered                              |  |
| 12         | ERR EXT           | External error was triggered                             |  |
| 13         | ERR TIMEOUT       | Actuation has not been executed in the specified time    |  |
| 14         | ERR PLAUS         | Plausibility error                                       |  |
| 15         | OFF               | Was switched off                                         |  |
| 16         | ON                | Was switched on                                          |  |
| 17         | NO RELEASE        | Switch-on command but no switch-on release               |  |
| 18         | RELEASE OFF       | Switch-on release Off                                    |  |
| 19         | RELEASE ON        | Switch-on release On                                     |  |
| 20         | WAIT SPEED        | Waiting time for speed changeover is running             |  |
| 21         | WAIT<br>DIRECTION | Waiting time for change of rotation direction is running |  |
| 22         | ON2               | Second speed is activated                                |  |

# 2 Integrating the PLC Function Blocks

| Error code | Abbreviation | Description                                                                                                    |  |  |
|------------|--------------|----------------------------------------------------------------------------------------------------|--|--|
| 23         | ON1R         | Speed 1 active in reverse mode                                                                                  |  |  |
| 24         | ON2R         | Speed 2 active in reverse mode                                                                                  |  |  |
| 25         | CLOSE        | Was closed                                                                                                    |  |  |
| 26         | OPEN         | Was opened                                                                                                    |  |  |
| 27         | ERR HIGH     | Measurement error in high range (peripheral measuring range not observed)                                       |  |  |
| 28         | ERR LOW      | Measurement error in low range (peripheral measuring range not observed)                                        |  |  |
| 29         | ALARM HIGH   | Alarm limit high violated                                                                                       |  |  |
| 30         | WARNING HIGH | High warning threshold violated                                                                                 |  |  |
| 31         | WARNING LOW  | Low warning threshold                                                                                           |  |  |
| 32         | ALARM LOW    | Alarm limit low violated                                                                                        |  |  |
| 33         | CMD OFF      | Switch-off command                                                                                              |  |  |
| 34         | CMD OPTI     | Should be initially optimized                                                                                   |  |  |
| 35         | CMD OPTA     | Should be re-optimized                                                                                          |  |  |
| 36         | ERR INP      | Input value lies outside the process value limits                                                               |  |  |
| 37         | ERR PER      | Error at "Input_PER" input of the "PID_Compact" block called in the BPL block                                   |  |  |
| 38         | ERR NOPT     | Error during the re-optimization                                                                                |  |  |
| 39         | ERR EOPT     | Initial optimization/initialization could not be started                                                        |  |  |
| 40         | ERR SOPT     | The set point was changed during an optimization                                                                |  |  |
| 41         | ERR ENOPT    | An initial optimization/initialization was started during the re-<br>optimization                               |  |  |
| 42         | ERR FEOPT    | Error during initial optimization/initialization                                                                |  |  |
| 43         | ERR FNP      | Error during re-optimization                                                                                    |  |  |
| 44         | ERR UWPI     | Incorrect value for "Input". Check tag format                                                                   |  |  |
| 45         | ERR AWF      | Calculation of the initial value failed. PID parameters have to be checked                                      |  |  |
| 46         | ERR ATZF     | Sampling time error has occurred. The block was not called within the sampling time of the cyclic interrupt OB. |  |  |
| 47         | ERR UWSP     | Incorrect value as set point. Check tag format                                                                  |  |  |
| 48         | ERR UWM      | Incorrect value as manual value ("ManualValue"). Check tag format.                                              |  |  |
| 49         | ERR UWSO     | Incorrect value for "SubstituteOutput". Check tag format.                                                       |  |  |
| 50         | ERR UWD      | Incorrect value for "Disturbance". Check tag format.                                                            |  |  |
| 51         | MOD OFF      | Was deactivated                                                                                                 |  |  |
| 52         | MOD OPTI     | Was optimized                                                                                                   |  |  |
| 53         | MOD OPTA     | Was re-optimized                                                                                                |  |  |
| 54         | MOD AUT      | Was in automatic mode                                                                                           |  |  |
| 55         | MOD MAN      | Was in manual operation                                                                                         |  |  |

# **3** Integrating the HMI Faceplates

# 3.1 WinCC (Runtime) Professional

# 3.1.1 General Steps

- 1. Open the library.
  - a. The "Libraries" tab name is located at the right-hand edge in the TIA Portal. Select this object.
  - b. Expand the "Global libraries" tab.
  - c. To open the LBP, click the icon with the book and the green arrow.

Figure 3-1

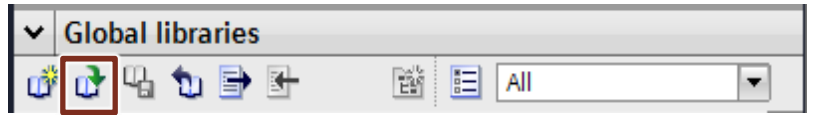

- d. In the window that opens, select the file "LibraryForBasicProcesses" of type "Siemens TIA Portal V17 library".
- 2. Copy the LBP into the project library.

Note When using SiVArc, it is important that the library structure of the Library for Basic Processes is also mapped in the project library in the same way. To this purpose follow the steps listed below.

- a. Expand the "Project library" tab in a way that you can see the project library on top and the global libraries below.
- b. Expand the "LibraryForBasicProcesses" library.
- c. Expand the "Types" folder .
- d. Select all the folders under "Types" and drag them into the project library into the "Types" folder.
- e. Repeat the two preceding steps for the "Master copies" folder.
- Create the PLC program with the STEP 7 blocks from the library: The STEP 7 blocks are located under "Types > PLC > BlocksAndDatatypes". If you drag a block into your program, the data types are automatically copied as well.

Note You can find additional information on the individual blocks in Chapter <u>2</u> Integrating the PLC Function Blocks.

- 4. Adapt the "Runtime settings".
  - a. You can find the item "Runtime settings" under your HMI Runtime in the project navigation. Open it by double-clicking it.
  - b. You can find the "Use default design" point under "General > "Screen". Remove the associated check mark and select "WinCC Dark" as the design. These design settings were used during the development of the LBP.
- 5. Copy the "Screenhandling" script.

- a. You can find the folder "LBP\_Skripts" in the project library under "Types > HMI > WinCCProfessional". Drag this folder into the project navigation under your HMI Runtime into the "Scripts" folder.
- b. Open the "Screenhandling" script.
- c. If you use a different navigation than the navigation from the demo project, settings in the "Param-Area" of the script may be required. You can find more information on this under <u>3.1.4 Function of the "Screenhandling</u>.
- 6. Implement the User Administrator.
  - You can find the folders "Authorizations" and "Usergroups" in the project library under "Master copies > HMI > WinCCProfessional > Usermanagement". Select these two folders and drag them into the project navigation under your Runtime onto the "User administration" item.
  - b. Create any users and assign them to a group. The following groups exist:

| User group           | Authorization                                                                                                    | Operator input options                                                                                                    |
|----------------------|----------------------------------------------------------------------------------------------------|----------------------------------------------------------------------------------------------------|
| LibLBP Administrator | Authorization_101 – LibLBP Operator<br>Authorization_102 – LibLBP Engineer<br>Authorization_104 – LibLBP Administrator | Administrators are allowed to operate everything.                                                                                                    |
| LibLBP Engineer      | Authorization_101 – LibLBP Operator<br>Authorization_102 – LibLBP Engineer                                             | Engineers are allowed to<br>operate everything except<br>changing the station names or<br>depriving other users the<br>exclusive operation possibility. |
| LibLBP Operator      | Authorization_101 – LibLBP Operator                                                                                    | Operators are only authorized to operate the "Home" screens.                                                                                            |

Note It is also possible to configure your own user groups with the respective permissions.

- 7. Harmonize the project
- **Note** After all types from the project library have been transferred, it is necessary to perform a harmonization of the project with the library. All instance names are set correctly so that the internal access can take place correctly.
  - a. In the project library, right-click the "Types" folder and select "Library management".
  - b. Click the "Harmonize project" button.

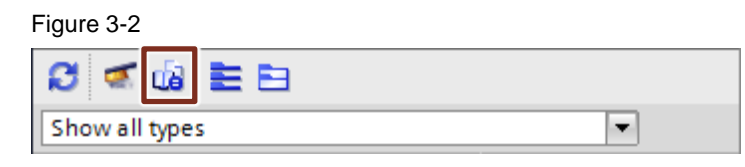

- c. In the window that opens, remove the check mark for the PLC and select the option "Harmonize names between project and library". "Harmonize paths between project and library" need not be checked.
- **Note** This point may not be omitted, the names of screens and scripts are otherwise not created correctly. As a result, the screens and functions are not referenced correctly anymore. This means that the function of the LBP would no longer exist.
  - 8. Create the background screen
    - a. You can find the "Main" screen in the project library under "Master copies > WinCCProfessional > DemoScreens". Copy it to your project. This screen corresponds to the Start Screen of the demo project.
    - b. If you like the Start Screen of the demo project, you can keep working with it. Otherwise, proceed as follows:
      - i. Create a background screen as you like.
      - ii. Copy the faceplate "swLimit" into your background screen.
      - iii. Copy the empty faceplates from the Start Screen of the demo project into your background screen.
      - iv. Your specific screens with the LBP symbols can be displayed within a faceplate on this background screen. To switch between the screens, create a navigation (The integration of the "Screens" symbols will be done later).
      - v. With the navigation interfaces, the following script must be stored at the "Event", so that—depending on the setting—all pop ups are closed or opened during the display selection:

| Code for navigation                                                                                    |
|----------------------------------------------------------------------------------------------------|
| <pre>If HMIRuntime.DataSet("settingCloseByScreenchange").Value = 1 Then</pre>                          |
| If HMIRuntime.DataSet(ActiveScreenItem.Parent.ObjectName & "array_1_screen") Is Nothing Then           |
| Exit Sub                                                                                               |
| Else                                                                                                   |
| Dim counter                                                                                            |
| For counter = 1 To<br>SmartTags("@NOTP::LBP_LimitFaceplates").Value                                    |
| HMIRuntime.DataSet(ActiveScreenItem.Parent.ObjectName & "array_" & counter & "_screen").Value = 0      |
| HMIRuntime.DataSet(ActiveScreenItem.Parent.ObjectName & "array" & counter & "_parentScreen").Value = 0 |
| ActiveScreenItem.Parent.ScreenItems("swLBPScreen_" & counter).Visible = False                          |
| Next                                                                                                   |
| End If                                                                                                 |
| End If                                                                                                 |

vi. Create a button to open the pop-up for the general settings. This must call up the "Screenhandling" script as an event as follows.

| Call up of the general settings |
|---------------------------------|
| Screenhandling ", "LBP_Config"  |

# 3.1.2 Continuing with SiVArc

**Note** SiVArc is used in this library to reduce the configuration effort when implementing the symbols and alarms.

You can find general information on SiVArc in the manual under:

https://support.industry.siemens.com/cs/document/109755214

#### Steps for the integration with SiVArC

- 9. Copy with SiVArc
  - a. You can find the "SiVArc" folder in the project navigation in your project in the "Shared data" folder. From the folder, open the list for "Copy rules".
  - b. You can find all SiVArc rules summarized into one group in your project library under "Master copies > WinCCComfort> SiVArc > SiVArcCopyrules"; these are necessary for copying screens, alarm classes, and tags.
     Drag them into the list for "Copy rules".
  - c. Right-click the header line, move the mouse to Show/Hide, and select the panel type and panel here.
  - d. Ensure the check boxes of your panel type and panel are selected.
  - Right-click in the project navigation on your HMI Runtime and then select "Generation of the visualization (SiVArc) > Generation of the visualization (SiVArc)".
- 10. Harmonize the project.
- Note This is only necessary if you want to copy the folder structure from the library into your project
  - a. In the project library, right-click the "Types" folder and select "Library management".
  - b. Click the "Harmonize project" button.

#### Figure 3-3

| 1 🖉 🖬 🗮 🖻        |  |
|------------------|--|
| Show all types 🔹 |  |

- c. In the window that opens, remove the check mark for the PLC and select the "Harmonize names between project and library" option. "Harmonize paths between project and library" need not be checked.
- 11. Generate the alarms.
  - a. You can find the "SiVArc" folder in the project navigation in your project in the "Shared data" folder. Open the list for "Message rules" from the folder.

- All the SiVArc rules that are required for the generation of alarms are summarized in one group in your project library under "Master copies > WinCCProfessional > SiVArc > SiVArcAlarmrules".
- c. Drag these into the list for "Message rules".
- d. Right-click the header line, move the mouse to Show/Hide, and select the Runtime type and Runtime station here.
- e. Ensure the check boxes of your Runtime type and Runtime are selected.
- f. In the project navigation, right-click your HMI Runtime and then select "Generation of the visualization (SiVArc) > Generation of the visualization (SiVArc)".
- g. Open the "HMI alarms" in the project navigation under your HMI Runtime. The generated bit messages open directly.
- h. Open the "HMI alarms" again. This time, however, instead of the "Bit messages" tab, select the "Message groups" tab and then the subordinate "Class groups" tab.
- i. Status tags and acknowledgment tags were also created for the LBP class groups. If you want to globally report whether an LBPP warning or an LBP alarm is pending, supplement the tags marked in red in your tag table. If not, delete these here.

### Note The status tag is structured as follows:

The first half of the bits of the status tag indicates whether the message or class group is active.

The second half of the bits of the status tag indicates whether the message has to be acknowledged.

Example:

Status tag = xyz with data type UINT

Status bit = 3

Bit 3 of the tag xyz indicates whether the message is active pending. Bit 11 of the tag xyz indicates whether the message has been acknowledged. You can find more information on the status tag in the online help of the TIA Portal.

- 12. Generate the symbols.
  - a. You can find the "SiVArc" folder in the project navigation in your project in the "Shared data" folder. Open the "Screen Rules" list from the folder.
  - b. You can find the rule group "Professional\_LBPSymbols" in your project library under "Master copies > WinCCProfessional > SiVArc > SiVArcScreenrules".
- **Note** These rules generate the "Symbols" screen with which you are familiar from your demo project, except that here, the only symbols that are generated are those for which the associated PLC blocks are available in your STEP 7 code. After the generation, you can drag or copy the symbols to the right positions in your project.
  - c. Select the "Professional\_LBPSymbols" rule group and drag it into the list for "Screen rules".

- d. Right-click the header line, move the mouse to Show/Hide, and select the Runtime type and Runtime station here.
- e. Ensure the check boxes of your Runtime type and Runtime are selected.
- f. In the project navigation, right-click your HMI Runtime and then select "Generation of the visualization (SiVArc) > Generation of the visualization (SiVArc)".
- **Note** So that the symbols function properly, your background screen, in which the empty faceplates are stored, must be named "Main".

During the symbol generation, symbols for the "Msg8" and "Intlk8" blocks are also generated, even if they belong to another block.

g. Create screens that you call up via the navigation in the background screen and drag or copy the symbols from the "DemoSymbols" screen into your own screens.

# 3.1.3 Continuing Manually

- 13. Copy all tags from LBP\_GeneralTags.
  - a. You can find all general HMI tags that are required for the use of the LBP in the project library under "Master copies > HMI > WinCCProfessional > GeneralTags".
  - b. Select these tags and drag them into any tag table in the project navigation under "HMI tags".
  - c. Select the "LBP\_StationName" tag.
  - d. You can find the "Properties" tab at the lower edge of the TIA Portal. Select these and select the "Properties" sub-tab.
  - e. Click "Value" and specify the HMI station name as the start value. Each HMI station should have its own station name since this is used to lock the windows.
  - f. Then select the "LBP\_DoubleConfirmation" tag and as a start value assign a "1" if you want to be asked once again at important control elements whether you really want to control them.
  - g. Then select the "LBP\_LimitFaceplates" tag and assign the maximum number of faceplates which may be opened at the same time as a start value.
- **Note** The number for "LBP\_LimitFaceplates" may not exceed the number of empty faceplates that are stored on the Start Screen. This number is 16 in the demo project.
  - 14. Copy the message classes.
    - You can find all the alarm classes that you require for working with the LBP in the project library under "Master copies > HMI > WinCCProfessional > Alarming > Alarmclasses".

- b. Select all alarm classes and drag them to "HMI alarms" in the project navigation under your HMI Runtime.
- 15. Copy the screens.
  - a. You can find the folder "HMI > WinCCProfessional > Screens" and the folder "LBP\_PopUpScreens" under "Types" in the project library.
  - b. Copy the folder "LBP\_PopUpScreens" into the "Screens" folder in the project navigation under your HMI Runtime.
- 16. Copy the tags.
  - a. Open the instances of the LBP blocks.
  - b. Drag all "statDataXxx" structures of your LBP blocks into the HMI tags.
  - c. For SimoDir and SimoRev, also drag the structures "DeviceDiag", "Measurements", and "Statistics" from the multi-instance "instSimocode" into the HMI tags.
  - d. For the Sina, also drag the "ZSW1" tag (from "sxRecvBuf") and the "STW1" tag (from "sxSendBuf") from the "instSinaSpeed" multi-instance into the HMI tags.
- 17. Create the alarms
  - e. Open the demo project next to your own project.
  - f. Open the "HMI alarms" in the project navigation of the demo project under the HMI Runtime.
  - g. Copy all the bit messages to your project that containe "Aggr8" in the name. If you do not use the "Aggr8" block in your project, take the messages of another block and observe the following note.

**Note** In the case of blocks that are used more than once in the demo project, you have to ensure that only one set of messages is copied.

To do this, copy all messages that contain the block name ("Aggr8") and have the same instance in the name.

The search function can help with this (selecting a message and pressing <Ctrl+F>).

- h. Right-click "ID" and click "Show/Hide". Subsequently, set the check mark for "Status tag" and "Status bit".
- From the first message, copy the message name of the instance name, for example "LBP\_Aggr8\_26\_InstDemo\_2\_1\_instAggr8" → instance name: "InstDemo\_2\_1\_instAggr8".
- j. On your keyboard, press the keys "<Ctrl+F>". A search window opens on the right-hand side of the TIA Portal.
- k. Insert the copied instance name in the entry field under "Find" and enter the instance name that you use for this block in your own project under "Replace". Subsequently the trigger tag, the status tag, and the acknowledgment tag should be recognized.
- 18. Connect the symbols.
  - a. Open a screen (not a background screen or the Start Screen, but a screen on which you want LBP symbols displayed) in the project navigation under your HMI Runtime in the "Screens" folder.
  - b. You can find all the symbols of the LBP in your project library under "Types > HMI > WinCCProfessional > Symbols".
     Drag the desired symbols into your screen.

- c. Select a symbol and open the "Properties" tab at the lower edge of the TIA Portal.
- d. Select the subordinate "Interface" tab.
- e. You must link the tag of the same name (UDT) from the PLC interface to this parameter.
- f. Then select the "Events" tab.
- g. Here under "Click", call up the "Screenhandling" VB script.
- h. Interconnect the parameters as follows:

| Screenhandling parameter | Interconnection                                                                                                    |
|--------------------------|----------------------------------------------------------------------------------------------------|
| Prefix                   | Enter the name of the instance of the associated LBP block as a string.                                                                           |
| screenName               | Specify the LBP screen that is to open in the pop-up here. This is the screen that you have copied from the library to the "FirstScreens" folder. |

# Example:

# Figure 3-4

| symInstSimuPID_1_instCt    | 🔍 Eiger | nschaften 🚺                                                                        | Info       | 足 Diagnose | Plug-Ins           |       |  |
|----------------------------|---------|------------------------------------------------------------------------------------|------------|------------|--------------------|-------|--|
| Eigenschaften Schnitt      | stelle  | Animationer                                                                        | Ere        | ignisse Te | exte               |       |  |
| ± ∓ ⊟ ≣ ঊ ≅ ×              |         |                                                                                    |            |            |                    |       |  |
| 🛗 Klicken                  |         |                                                                                    |            |            |                    |       |  |
| Linke Maustaste drücken    | _ <     | <ul> <li>Screenhand</li> </ul>                                                     | lling      |            |                    |       |  |
| Linke Maustaste loslassen  |         | prefix                                                                             |            | InstSimu   | PID_1_instCtrlStpl | L10_1 |  |
| Rechte Maustaste drücken   | Þ       | screenN                                                                            | ame        | LBPL_Ctr   | ISTP               |       |  |
| Rechte Maustaste loslassen |         | <funktion h<="" th=""><th>inzufügen&gt;</th><th></th><th></th><th></th></funktion> | inzufügen> |            |                    |       |  |
| Taste auf Tastatur drücken | ~       | <                                                                                  |            |            |                    | >     |  |

## 3.1.4 Function of the "Screenhandling" Script

The "Screenhandling" function is responsible for opening the pop-up.

**Note** The function can only make faceplates visible; it cannot, however, generate new faceplates for the runtime. For this reason, the empty faceplates must be already stored on the "Start Screen".

### Setting options via general settings

The following setting options of the general settings determine how the pop-ups are opened or closed:

- Limit: Maximum number of opened faceplates
- Close faceplates at screen change
- Extd. Faceplates close with the "Home" faceplate. If the regular faceplate is closed, all windows that were opened by this faceplate close automatically as well—such as the message window, for example.
- Opening faceplates within the user interface
- Prevention of the opening of multiple faceplates with the same instance

#### Setting options within the script

When you open the script, you can find a description of the parameters at the beginning of the script and then a "Param-Area" in which you can make settings if necessary.

If you work with the navigation of the demo project, you must not make any changes here.

The following tags, to which static values are assigned, are located in the Param-Area:

- "offsetLeftOptional"
- "offsetTopOptional"

The Start Screen, in which the empty faceplates for the LBP are stored, is located in your project.

This screen includes a faceplate that represents the operating area and also shows the screens on which the symbols are displayed. The position of this faceplate has to be stored in "offsetLeftOptional" and "offsetTopOptional" relative to the Start Screen so that the position of the pop-up can be calculated correctly.

Figure 3-5

#### **Nesting levels of screens**

It is important for the functionality of the "Screenhandling" script that the empty faceplates are stored on the Start Screen and that they are always shown as the background.

However, it is possible to nest screens that contain symbols within other screens.

# 3.1.5 Working with Multiple Screens

You can find an FAQ that covers two variants for configuring multiple screens in the SIOS Portal under the URL

"<u>https://support.industry.siemens.com/cs/ww/de/view/109744837</u>". If you work with the LBP, you use the second variant "Splitting a Screen Across Multiple Monitors".

Store the empty faceplates for the LBP on the background screen.

Since you now have several faceplates for the display of further screens with symbols, the position of the pop-up is calculated incorrectly. To prevent this dynamically, interconnect the tags in the "Param-Area" section in the "Screenhandling" script. The reason for this is that each faceplate has another position with regard to the background screen. Calculate the offsets according to the faceplate in which the symbols are clicked.

The following example queries on which screen the clicked symbol is located. Based on the assumption that the screen is always opened in the same faceplate, you can adjust the Screenhandling function as follows:

```
Sub Screenhandling(ByVal prefix, ByVal callItemObjectName, ByVal screenName, ByVal mainScreenName)
Dim offsetLeftOptional, offsetTopOptional
If HMIRuntime.ActiveScreen.ObjectName = "Demo1" Then
    offsetLeftOptional = 0
    offsetTopOptional = 120
ElseIf HMIRuntime.ActiveScreen.ObjectName = "Demo2" Then
    offsetLeftOptional = 0
    offsetTopOptional = 120
End If
'
```

Note When the "Screenhandling" script is updated, this information is lost and it must subsequently be added again.

# 3.2 WinCC Comfort/Advanced

## 3.2.1 General Steps

- 1. Open the library.
  - a. The "Libraries" tab name is located at the right-hand edge in the TIA Portal. Select this object.
  - b. Expand the "Global libraries" tab.
  - c. To open the LBP, click the icon with the book and the green arrow.
  - d. In the window, select the file "LibraryOfBasicProcesses" of type "Siemens TIA Portal V17 library".
- 2. Copy the LBP into the project library.

Note When using SiVArc, it is important that the library structure of the BasicProcessLibrary is mapped in the same way as the project library. To this purpose follow the steps listed below.

- a. Expand the "Project library" tab in a way that you can see the project library on top and the global libraries below.
- b. Expand the "LibraryOfBasicProcesses" library.
- c. Expand the "Types" folder in the "LibraryOfBasicProcesses".
- d. Select all the folders under "Types" and drag them into the project library into the "Types" folder.
- e. Repeat the two preceding steps for the "Master copies" folder.
- 3. Create the PLC program with the STEP 7 blocks from the library.
  - a. The STEP 7 blocks are located under "Types > PLC > BlocksAndDatatypes". If you drag a block into your program, the data types are automatically copied as well.
  - b. "PanelsBlock" is copied from the "Master copies\PLC" folder.
- Note

You can find additional information on the individual blocks in Chapter <u>2</u> Integrating the PLC Function Blocks.

- 4. Create a clock bit for triggering WinCC Comfort scripts of the blocks "SetCrv", "Polygon", "Intlk8", and "Msg8".
  - a. In the project library under "Types > PLC > LGF > 7 signal generators", you can find the function "LGF\_Frequency " from the "Library of general functions".
  - b. Call up the function cyclically in your PLC program.
  - c. At the "frequency" input, enter a frequency of "0.5" and connect a static tag to the "Impulse" output that you then transfer using drag & drop into an HMI tag table.

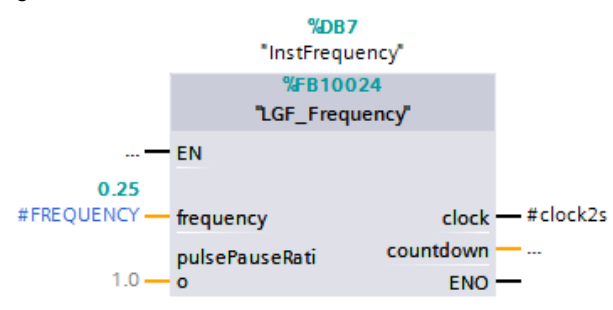

- d. "Select the tag in the HMI tag table and open the "Properties" of the tag at the lower edge in TIA Portal.
- e. If you want to visualize the functions on your Comfort Panel, select the "Events" tab and call up the LBP scripts "LBP\_SetCrv", "LBP\_Polygon", "LBP\_Intlk8", and "LBP\_Msg8".
- 5. Apply all scripts from the library (project library).
  - a. You can find all scripts that are required for the use of the LBP in the project library under "Types > HMI > WinCC Comfort > Scripts".
  - b. Select these folders and drag them into the project navigation under "Scripts > VB scripts".
- 6. Adapt the HMI to the "Runtime settings".
  - a. You can find the item "Runtime settings" under your HMI Runtime in the project navigation. Open it by double-clicking it. Under "General > Screen", remove the check mark for "Default project style" and select "HMI Template Suite..." under "Operator Panel style"
- 7. Copy the pop-up screens
  - b. You can find the "LBP\_PopUpScreens" folder in the project library under "Master copies > HMI > WinCC Comfort"
  - c. Copy the screens into the folder "Screen management > Pop-up screens"
- 8. Implement navigation
  - a. Open the screen "Slide-in screen right" under "Screen management > Slide-in screens"
  - b. Set the background color (32; 42; 46) under "General"
  - c. Set the width to 220 under "Display".
  - You can find the "Navigation" copy template in the project library under "Master copies > HMI > WinCC Comfort > ScreenManagementComfort". Drag it into the "Slide-in screen".

- e. Customize the navigation to suit your project. The "Settings" navigation button must be kept.
- 9. Harmonize the project.

**Note** After all types from the project library have been transferred, it is necessary to perform a harmonization of the project with the library. All instance names are set correctly so that the internal access can take place correctly.

- a. In the project library, right-click the "Types" folder and select "Library management".
- b. Click the "Harmonize project" button.

#### Figure 3-8

| S < 🕼          | <b>E</b> 8 |   |
|----------------|------------|---|
| Show all types | 5          | - |

- c. In the window that opens, remove the check mark for the PLC and select the option "Harmonize paths between project and library". Do not check "Harmonize paths between project and library".
- Note This point may not be omitted, the names of screens and scripts are otherwise not created correctly. As a result, the screens and functions are not referenced correctly anymore. This means that the function of the LBP would no longer exist.
  - 10. Implement the User Administrator
    - a. You can find the "Authorizations" and "Usergroups" folders in the project library under "Master copies > HMI > WinCC Comfort > User management". Select these two folders and drag them into the project navigation under your Runtime onto the "User administration" item.
    - b. Create any users and assign them to one of the following groups:

| User group        | Authorization                                                                                                 | Operator input options                                                                                                    |
|-------------------|----------------------------------------------------------------------------------------------------|----------------------------------------------------------------------------------------------------|
| LBP Administrator | Authorization_101 – LBP Operator<br>Authorization_102 – LBP Engineer<br>Authorization_104 – LBP Administrator | Administrators are allowed to operate everything.                                                                                                    |
| LBP Engineer      | Authorization_101 – LBP Operator<br>Authorization_102 – LBP Engineer                                          | Engineers have all rights with<br>the exception of changing the<br>station names or depriving other<br>users of the exclusive operation<br>possibility. |
| LBP Operator      | Authorization_101 – LBP Operator                                                                              | Operators are only authorized to operate the Home screens.                                                                                              |

#### Table 3-5

Note

It is also possible to configure your own user groups with the respective permissions.

11. Copy the tasks

- a. You can find two tasks under "Master copies > HMI > WinCC Comfort > ScheduledTasks" in the project library. The task "User Name" is used to display the current user and is required if the Template Suite is used as the basis for design. The task "LBP\_SetStationName" sets the station name once at the start of Runtime. This is necessary because the station name cannot be given a default value. The station name can be changed at runtime.
- b. Select the tasks and drag them to the "Task planner" item in the project navigation under your HMI Runtime.
- c. Open the tag tables under "HMI tags" and adjust the connection if necessary.
- d. If your data block is not called "PanelsBlock" or if you have to access "Panel[2]" with your panel to be configured, modify the "PLC" tag. The fastest way to do this is via the "Find & Replace" function with the key combination <Ctrl+F>.
- e. Then select the "LBP\_DoubleConfirmation" tag and assign a start value of "1" if you want to be asked once again at important control elements whether you really want to control them.

## 3.2.2 Continuing with SiVArc

**Note** At this library, SiVArc is used to reduce the configuration work during the implementation of the symbols and alarms.

You can find general information on SiVArc in the manual under:

https://support.industry.siemens.com/cs/document/109755214.

#### Steps for the integration with SiVArc

- 12. Copy with SiVArc
  - f. You can find the "SiVArc" folder in the project navigation in your project in the "Shared data" folder. From the folder, open the list for "Copy rules".
  - g. You can find all SiVArc rules summarized into one group in your project library under "Master copies > WinCCComfort> SiVArc > SiVArcCopyrules"; these are necessary for copying templates, screens, alarm classes, and tags. Drag them into the list for "Copy rules".
  - h. Right-click the header line, move the mouse to Show/Hide, and select the panel type and panel here.
  - i. Ensure the check boxes of your panel type and panel are selected.
  - Right-click in the project navigation on your HMI Runtime and then select "Generation of the visualization (SiVArc) > Generation of the visualization (SiVArc)".
- 13. Harmonize the project.
- Note This is only necessary if you want to copy the folder structure from the library into your project

- k. In the project library, right-click the "Types" folder and select "Library management".
- I. Click the "Harmonize project" button.

| 8 ≤ 🕼         | <b>E</b> E1 |  |
|---------------|-------------|--|
| Show all type | s 🔻         |  |

- m. In the window that opens, remove the check mark for the PLC and select the "Harmonize paths between project and library" option.
- 14. Generate the alarms.
  - a. You can find the "SiVArc" folder in the project navigation in your project in the "Shared data" folder. Open the list for "Message rules" from the folder.
  - All the SiVArc rules that are required for the generation of alarms are summarized in one group in your project library under "Master copies > WinCCComfort > SiVArc > SiVArcAlarmrules".
     Drag these into the list for "Message rules".
  - c. Right-click the header line, move the mouse to Show/Hide, and select the panel type and panel here.
  - d. Ensure the check boxes of your panel type and panel are selected.
  - Right-click in the project navigation on your HMI Runtime and then select "Generation of the visualization (SiVArc) > Generation of the visualization (SiVArc)".
  - f. Open the "HMI alarms" in the project navigation under your HMI Runtime. The generated bit messages open directly.

Note If you have not given the same name to your instance DB as the "identName" (possible would be "InstIdentName", "instIdentName", or "IdentName"), the message text must be adapted. In this case, replace the instance name in your message text through the IdentName or directly through a tag reference to the "statSymbolXxxx.identName" tag.

With the messages of the "Msg8" function block, it is advisable to modify the message text after the generation. Replace "Message x" by a tag reference to the "statSymbolMsg8.names[x]" tag. To do this, proceed as follows:

- 1. Delete the "Message x" text.
- 2. Right-click and select "Insert dynamic parameter (tag)...".
- 3. Select the "statSymbolMsg8.names[x]" tag of the respective instance. The name of the bit message was named after the instance during the generation.

15. Generate the symbols.

- a. You can find the "SiVArc" folder in the project navigation in your project in the "Shared data" folder. Open the "Screen Rules" list from the folder.
- b. You can find the rule group "Comfort\_BPLSymbols" in your project library under "Master copies > WinCCComfort > SiVArc > SiVArcScreenrules".

| Note | These rules generate the "Symbols" screen with which you are familiar from your   |
|------|-----------------------------------------------------------------------------------|
|      | demo project, except that here, the only symbols that are generated are those for |
|      | which the associated PLC blocks are available in your STEP 7 code. After the      |
|      | generation, you can drag or copy the symbols to the right positions in your       |
|      | project.                                                                          |

- c. Select the "Comfort\_BPLSymbols" rule group and drag it into the list for "Screen Rules".
- d. Right-click the header line, move the mouse to Show/Hide, and select the panel type and panel here.
- e. Ensure the check boxes of your panel type and panel are selected.
- f. Right-click in the project navigation on your HMI Runtime and then select "Generation of the visualization (SiVArc) > Generation of the visualization (SiVArc)".
- **Note** So that the symbols function, your background screen on which the symbols are stored must be named "Main". If this is not the case, the event for setting the "LBP\_PlantScreen" tag has to be adapted. The name of the background screen has to be stored here.

If you have not given the same name to your instance DB as the "identName" (possible would be "InstIdentName", "instIdentName", or "IdentName"), the event for setting the tag "LBP\_identName" must be adapted to the identName defined in your PLC program.

During the symbol generation, symbols for the "Msg8" and "Intlk8" blocks are also generated, even if they belong to another block.

g. Drag or copy the symbols from the "Symbols" screen into their own screens (in the ideal case, to a screen with the name "Main").

# 3.2.3 Continuing Manually

16. Copy the HMI tags from the copy template (master copies).

- a. You can find all HMI tags that are required for the use of the LBP in the project library under "Master copies > HMI > WinCC Comfort > HMI Tags".
- b. Select this tag table and drag them into the project navigation under "HMI tags".
- c. Open the tag tables under "HMI tags" and adjust the connection if necessary.
- d. If your data block is not called "PanelsBlock" or if you have to access "Panel[2]" with your panel to be configured, modify the "PLC" tag. The fastest way to do this is via the "Find & Replace" function with the key combination <Ctrl+F>.
- e. Then select the "LBP\_DoubleConfirmation" tag and assign a start value of "1" if you want to be asked once again at important control elements whether you really want to control them.

17. Transfer the symbol UDTs into the HMI tags using drag & drop.

a. The instances of the LBP blocks contain a UDT with the name "statSymbolXxxxx" in the static area. Drag this UDT into one of your tag tables. Repeat this procedure for all of the LBP block instances that you want to visualize on this panel.

- 18. Apply the screens from the library.
  - a. You can find all screens that are required for the use of the LBP in the project library under "Types > HMI > WinCC Comfort > Screens".
  - b. Select these folders and drag them into the project navigation under "Screens".
  - c. For motors and valves, "Intlk8" and "Msg8" must be available if this is parameterized in the PLC program.
- 19. Copy the LBP templates
  - a. You can find the "LBP\_Templates" folder in the project library under "Master copies > HMI > WinCC Comfort"
  - b. Copy the screens into the folder "Screen management > Templates"
- 20. Copy the "Screen management" from the "Master copies".
  - You can find the "Templates" folder in the project library under "Master copies > HMI > WinCC Comfort > ScreenManagementComfort". Copy this into the "Screen management > Templates" folder.
- 21. Copy the message classes.
  - The project library contains all the alarm classes that you require for working with the LBP under "Master copies > HMI > WinCCProfessional > Alarming > Alarmclasses".
- 22. Select all alarm classes and drag them into the project navigation within your HMI Runtime to the "HMI alarms" item.
- 23. Create the alarms.
  - a. Open the demo project next to your own project.
  - b. Open the "HMI alarms" in the project navigation of the demo project under the HMI Runtime.
  - c. Copy all the bit messages into your own project in which "Aggr8" is contained in the name. If you do not use the "Aggr8" block in your project, take the messages of another block and observe the following note.
- **Note** In the case of blocks that are used more than once in the demo project, only one set of messages has to be copied.

#### Support:

Copy all messages that contain the block name ("Aggr8") and that have stored the same instance in the name.

The search function can help with this (selecting a message and pressing <Ctrl+F>).

- d. From the first message copy the message name of the instance name, for example "LBP\_Aggr8\_26\_InstDemo\_2\_1\_instAggr8" → instance name: "InstDemo\_2\_1\_instAggr8".
- e. On your keyboard, press the keys "<Ctrl+F> and a search window opens on the right-hand side in TIA Portal.
- f. Insert the copied instance name in the entry field under "Find" and enter the instance name that you use for this block in your own project under "Replace". Subsequently, the trigger tag and acknowledgment tags are recognized.
- g. In the "Message text", column replace the text before "--" through the stored identName at the associated FB or directly through a tag reference to the "statSymbolXxxx.identName" tag.
- h. At the messages of the function block "Msg8", you adapt the tag reference to the "statSymbolMsg8.names[x]" tag from the corresponding instance.

- 24. Connect the symbols.
  - a. In the project navigation under your HMI Runtime  $\rightarrow$  Screens, open a screen on which you want to display the LBP symbols.
  - b. You can find all the symbols of the LBP in your project library under "Types" → "HMI" → "WinCCComfort" → "Symbols".
  - c. Drag the desired symbols into your screen.
  - d. Select a symbol. Open the "Properties" tab at the lower edge in TIA Portal.
  - e. Select the subordinate "Interface" tab.
  - f. At the parameter. connect the tag by the same name (UDT) of the PLC interface.
  - g. Then select the "Events" tab.
  - h. Add the following events:
    - (i) "SetTag", to write the screen name of the background screen to the "LBP\_PlantScreen" tag.
    - (ii) "SetTag", to write the "ident name" of the block associated with the symbol to the "LBP\_identName" tag. This is necessary to request the correct data when the symbol is clicked. The name must be statically stored.
    - (iii) "ActivateScreen", to open the respective screen when you click the symbol.

Example:

#### Figure 3-10

| symInst 📴  | Properties 🚺 Info 🚺 🗓 Diag         | nostics Plug-ins 🗖 🗏 🥆   |
|------------|------------------------------------|--------------------------|
| Properties | Interface Animations               | Events Texts             |
| 1          | .∓ ≞ ≣ ×                           |                          |
| Click      |                                    |                          |
|            | ▼ SetTag                           |                          |
|            | Tag (Output)                       | LBP_PlantScreen          |
|            | Value                              | Demo1(1)                 |
| 4          | ▼ SetTag                           | U                        |
| -          | Tag (Output)                       | LBP_identName            |
| •          | Value                              | 30-3 LIC24 (2)           |
| -          | <ul> <li>ActivateScreen</li> </ul> | Ċ,                       |
|            | Screen name                        | LBP_CtrlStp_Startscreen1 |
|            | Object number                      | 0                        |
|            | <add function=""></add>            | <b>O</b>                 |
| <          | <                                  |                          |

# 3.3 WinCC V8

```
Note
```

Importing the tags into WinCC V8 and dynamically adjusting the display format at runtime only works if WinCC V8 is installed.

The library elements are not designed for use in combination with the Basic Process Control.

# 3.3.1 Preparing the WinCC Project

- Open your own WinCC project and the "LBP\_WinCCV80MasterCopies" folder in separate Windows Explorer windows. The "LBP\_WinCCV80MasterCopies" folder is available for download in the same <u>SIOS entry</u>.
- 2. Copy the screens.
  - a. In the "LBP\_WinCCV80MasterCopies" folder, navigate to the subfolder "00\_ProcessScreens", select the content, and press the key combination "<Ctrl+C>."
  - b. Navigate to the "GraCS" folder in your WinCC project folder and press the key combination "<Ctrl+V>".
- 3. Copy the scripts.
  - a. In the "LBP\_WinCCV80MasterCopies" folder, navigate to the folder "01\_Scripts", select the "ScriptLib" folder, and press the key combination "<Ctrl+C>."
  - b. Navigate back from the "GraCS" folder into your higher-level project folder and press the key combination "<CTRL+V>".

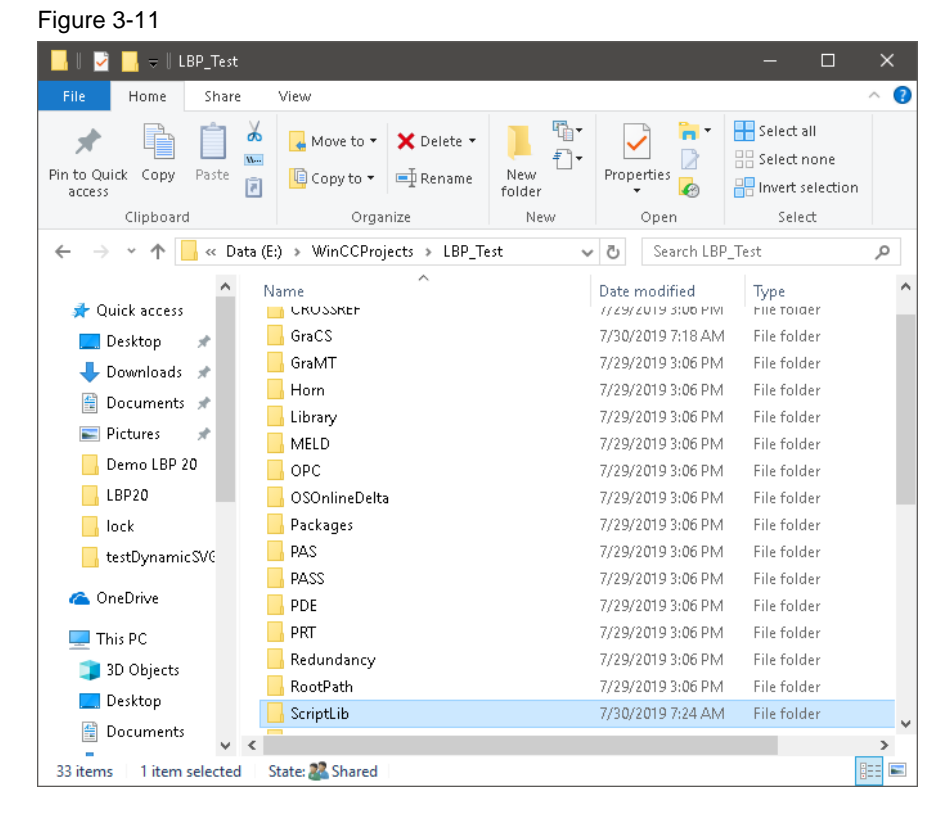

4. Import the texts.

Siemens AG 2024 All rights reserved

- a. Open your own project in the WinCC Explorer.
- b. Open the "Text Library".
- c. Click "Edit" and select "Import".
- d. In the opened window, navigate to the folder "LBP\_WinCCV80MasterCopies > 02\_Texts".
- e. Check whether the "\*.txt" format type is selected on the right.
- f. Select the file "LBP\_TextLibrary.txt".

**NOTE** If in your project are already texts included, so open the file "LBP\_TextLibrary.txt", before importing, with an editor and change the IDs to free numbers.

- 5. Import the "Text and graphics lists".
  - a. Open "Text and graphics lists" in WinCC Explorer.
  - b. Click "Edit" and select "Import".
  - c. In the opened window, navigate to the folder "LBP\_WinCCV80MasterCopies > 02\_Texts".
  - d. Select the "LBP TextList.txt" file.
  - e. Repeat the procedure for the "LBP\_GraphicList.txt" file.
- 6. Import the User Administrator.
  - a. Open "User administrator" in WinCC Explorer.
  - b. Click "Edit" and select "Import".
  - c. In the window that opens, navigate to the folder
     "LBP WinCCV80MasterCopies > 03 UserAdministration".
  - d. Select the "LBP\_UserAdministration.txt" file.
  - e. Through the import, a user is already created in each group as an example. If you want to use these users, adapt the passwords of the users. If you do not want to use them, delete them and create your own users.
- 7. Import the internal tags.
  - a. Open "Tag Management" in WinCC Explorer.
  - b. Click "Edit" and select "Import".
  - c. In the opened window, navigate to the folder
     "LBP\_WinCCV80MasterCopies" → "04\_InternalTags".
  - d. Select the "LBP\_ InternalTags.txt" file.

### 3.3.2 Integrating the block-specific data

- 1. Export the tags from the TIA Portal.
  - a. Open your TIA Portal project that contains the control system with the LBP blocks.
  - b. Right-click the PLC and select "Export to SIMATIC SCADA".
  - c. Export the data.
- Note You can find additional information on the topic in the SIOS Portal under the entry ID 109748955, <u>SIMATIC SCADA Export for TIA Portal.</u>

- 2. Create an S7-1500 driver.
  - a. Open "Tag Management" in WinCC Explorer.
  - b. In the navigation area, right-click "Tag Management", select "Add new driver", and click "SIMATIC S7-1200, S7-1500 Channel".
  - c. Expand the structure of the driver, right-click "OMS+", and select the "New Connection".
  - d. Right-click your newly created connection and click "Connection Parameters".
  - e. Set the connection parameters.
- 3. Import the AS symbols from the TIA Portal.
  - a. Right-click "Tag Management" in the navigation area on your added connection, go to "AS symbols", and click "Load from file".
  - b. In the window that opens in the bottom right, select "TIA Portal Export File (\*.zip)" in the file format selection and navigate to the zip file previously exported from the TIA Portal.
  - c. The "Symbols" open after the import. Select the worksheet "AS structures" (see <u>Figure 3-12</u>).
  - d. Select all lines whose name ends with "Data".
  - e. Right-click into the first column (Number) of a selected line and click "Create structure".

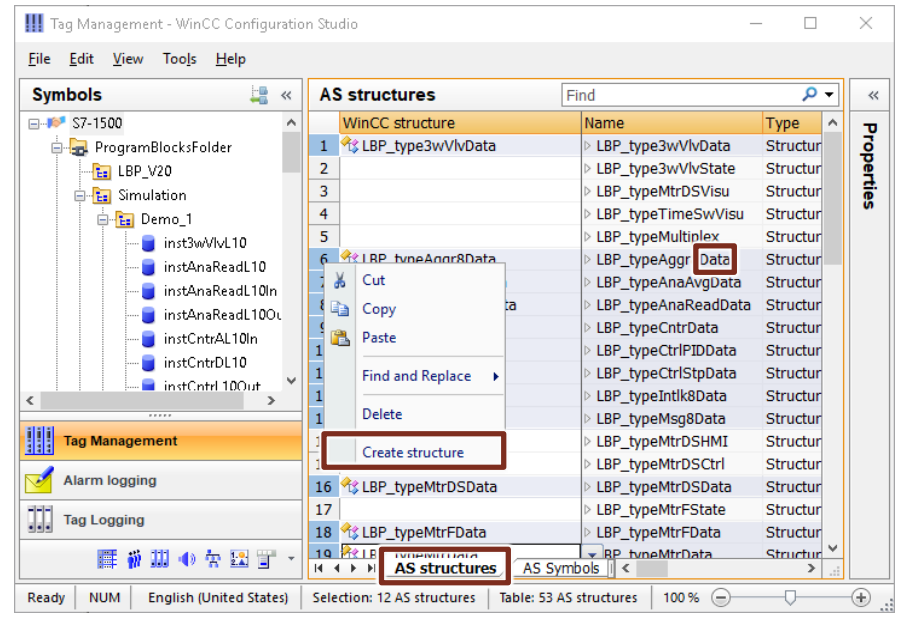

- f. In the navigation, select an instance that is to be visualized on your WinCC system.
- g. Set the check mark for "Access" for the structure with the name "statDataXxxx".

| Figure 3-13                                                        |                   |            |               |                      |      |            |   |
|--------------------------------------------------------------------|-------------------|------------|---------------|----------------------|------|------------|---|
| III Tag Management - WinCC Configuration                           | Studio            |            |               |                      |      | ×          |   |
| <u>F</u> ile <u>E</u> dit <u>V</u> iew Too <u>l</u> s <u>H</u> elp |                   |            |               |                      |      |            |   |
| Symbols 📮 «                                                        | A                 | S Symbols  | <b>i</b> Find |                      | Q    | • «        | < |
|                                                                    |                   | Access     | Modified      | Name                 | Com  | ^ τ        | , |
| 🖕 🔙 ProgramBlocksFolder                                            | 1                 |            | <b>V</b>      | > statData3wVlv      | 3wVI | 0          |   |
| 🔚 LBP_V20                                                          | 2                 |            |               | statMsgStatus        |      | ĕ          |   |
| 🖃 🔚 Simulation                                                     | 3                 |            |               | statIdentNames[0]    | IMPC | Ē          |   |
| 📴 🔚 Demo 1                                                         | 4                 |            |               | statIdentNames[1]    | IMPC | <b>"</b> " |   |
| - inst3wVlvL10                                                     | 5                 |            |               | statIdentNames[2]    | IMPC |            |   |
| instAnaBeadL10                                                     | 6                 |            |               | statOldIdentNames[0] | IMPC |            |   |
| instAnaReadl 10In                                                  | 7                 |            |               | statOldIdentNames[1] | IMPC |            |   |
| instAnaRead 100ut                                                  | 8                 |            |               | statOldIdentNames[2] | IMPC |            |   |
| inst inst interaction                                              | 9                 |            |               | statFirstCall[0]     | IMPC |            |   |
|                                                                    | 10                |            |               | statFirstCall[1]     | IMPC |            |   |
| sisisi                                                             | 11                |            |               | statFirstCall[2]     | IMPC |            |   |
| Tag Management                                                     | 12                |            |               | statOpMsecs          | Oper |            |   |
|                                                                    | 13                |            |               | statSymbol3wVlv      |      |            |   |
| Alarm logging                                                      | 14                |            |               |                      |      |            |   |
|                                                                    | 15                |            |               |                      |      |            |   |
|                                                                    | 16                |            |               |                      |      |            |   |
| 📑 🗰 🛄 🐠 🛧 🔛 實 🝷                                                    | <u>17</u><br> ∢_· | AS         | Symbols       |                      | >    |            |   |
| Ready NUM English (L                                               | Jnited            | States) Ta | ble: 13 AS Sy | mbols   100 % 😑      | 0-   | -+         |   |

- h. Repeat the procedure for all instances that you want to visualize.
- 4. Group the tags for better clarity (optional)
  - a. Switch from "Symbols" back to "Tag Management".

| 🎹 Tag Management - WinCC Confi                                     | igurati  | on S | tudic  | )           |           |         | _  |                  | х   |
|--------------------------------------------------------------------|----------|------|--------|-------------|-----------|---------|----|------------------|-----|
| <u>F</u> ile <u>E</u> dit <u>V</u> iew Too <u>l</u> s <u>H</u> elp |          |      |        |             |           |         |    |                  |     |
| Symbols                                                            | -        | <    | A      | S Symbo     | Find      |         |    | <mark>ب</mark> م | «   |
|                                                                    |          | ^    |        | Access      | Modified  | Name    |    | < >              | τ   |
| 🖶 😓 ProgramBlocksFolder                                            |          |      | 1      |             | ]         |         |    |                  | 2   |
| E LBP_V20                                                          |          |      | 2      |             |           |         |    |                  | ĕ   |
| 🗐 🔚 Simulation                                                     |          |      | 3      |             |           |         |    |                  | tie |
| 🖨 🔚 Demo_1                                                         |          |      | 4      |             |           |         |    |                  |     |
| inst3wVIvL10                                                       |          |      | 5      |             |           |         |    |                  |     |
|                                                                    | 0        | ¥    | 6      | _           |           |         |    |                  |     |
| <                                                                  | >        |      | 7      |             |           |         |    |                  |     |
|                                                                    | •        |      | 8      |             |           |         |    | ~                |     |
| 111 🖂 1111 📑 🐫 1111 📣 🖧 5                                          | <b>A</b> | *    | 14     | • • • A     | S Symbols |         |    | >:               |     |
| Ready NUM                                                          |          |      | Englis | h (United S | itates)   | 100 % 😑 | )( | J                | ÷., |

- b. Right-click your connection and click "New Group".
- c. Name the group as you want (example: "3wVlv").
- d. Select a structure under "structure tags".
- e. Assign a group to the displayed structures in the "Group" column.
- 5. Create the messages.
  - a. In the Windows Explorer, navigate to the folder
     "LBP\_WinCCV80MasterCopies > 05\_AlarmLogging" and open the
     "LBP\_Messages.xlsx" file with Microsoft Excel.
  - b. A set of messages for each block is contained in the file. Adapt it to your program by opening the search via the key combination "<Ctrl+F>".
  - c. Select the "Replace" tab in the search.

- d. Under "Find what", enter the currently used instance name (for example: "instMtr"), and under "Replace with", enter the instance name that you assigned in the STEP 7 program.
- e. If you use a block more regularly, copy the set of messages and insert it again below. The messages must then be adapted to the respective instance name again.
  Make sure that each number is only assigned once in the "Number" column.
- f. Open "Alarm Logging" in WinCC Explorer.
- g. Click "Edit" and select "Import".
- h. In the opening window, select the file format "Excel Workbook (\*.xslx)" in the bottom right.
- i. Navigate to the previously edited Excel file.
- j. Click "Import".
- 6. Change/create the background screen.
  - a. In WinCC Explorer, select the "Graphics Designer" and double-click to open the "Main.Pdl" screen.
  - b. If you like the background screen of the demo project, you can keep working with it. Otherwise, proceed as follows:
    - i. Create a background screen as you like.
    - ii. Copy all the empty faceplates and the Config faceplate from the background screen of the demo project into your background screen.
    - iii. Your specific screens with the LBP symbols can be displayed within a faceplate on this background screen. Create this faceplate.
    - iv. To switch between the screens, create a navigation (integration of the symbols is done later).
    - v. For the navigation buttons, the following script, marked in red, must be executed:

Figure 3-15

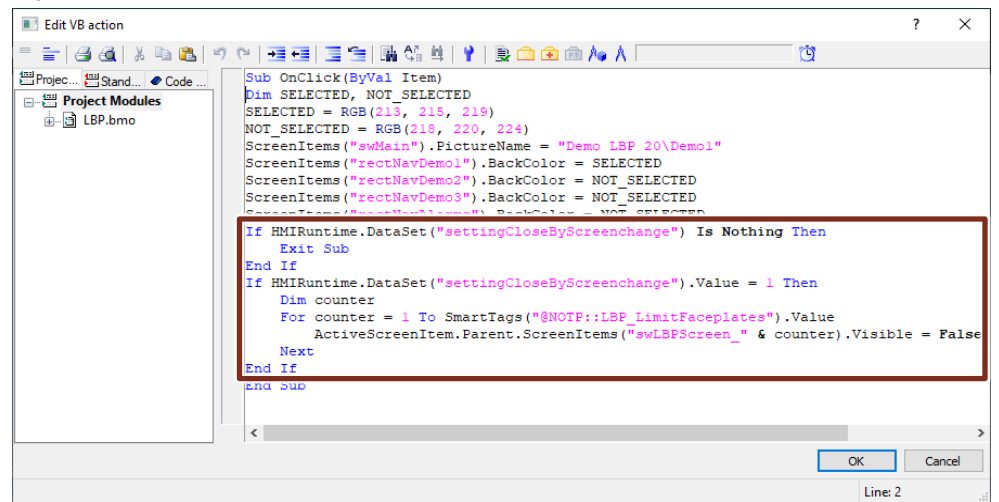

- vi. Create a button to open the general settings. Switch the Config faceplate to visible with this button.
- 7. Integrate and connect the symbols.
  - a. Open or create a screen in WinCC Explorer which is opened via the navigation in the background screen and is to show symbols. If you work with the background screen of the demo project, you can use the screens "Demo1" or "Demo2" for this purpose.
  - b. The right-hand side of the "Graphic Designer" contains the symbols ("LBP\_SymXxxx.FPT") in the "Process Screens" tab.
  - c. Drag the symbol into your screen.
  - d. Open the "Properties" of the faceplate.
  - e. Integrate the respective "statDataXxxx" structure under "Faceplate instance > User-defined tags".

| Figure 3-16                                                                                                    |                                                                                                    |
|----------------------------------------------------------------------------------------------------|----------------------------------------------------------------------------------------------------|
| 🕼 Graphics Designer - NewPdl0                                                                                                    | - 🗆 ×                                                                                                    |
| File Edit View Arrange Tools Window DataConnector Help                                                                                                    |                                                                                                    |
| : D 🖻 😅 🔒 🕨 I 🔉 🖻 🕲 🔊 🗠 I 🎯 🛄 🐑 🔲 🔂 🆓 👘 I 🎯 🗮 🔛 😵 I 🔍 Q 🔍 100% 💌 I                                                                                                    |                                                                                                    |
| : Faceplate instance1 🔹 📲 🐴 🐴 🖳 🍼 🏈 🗛 📹 🖄 : 臣 킠 帀 止 용 종 🛏 美 🖽 🗄                                                                                                    |                                                                                                    |
| NewPdl0 X                                                                                                    | Process Pictures 🗸 🕈 🗙                                                                                                    |
| Chject Properties • 4 ×                                                                                                    | Enter filter file here.<br>A LBP_Agyr8.PDL<br>A LBP_Agyr8.PDL<br>A LBP_Agyr8.PDL<br>A LBP_Agyr8.PDL<br>A LBP_Agyr82.PDL<br>A LBP_Agyr82.PDL<br>A LBP_Agyr82.PDL<br>A LBP_Agyr82.PDL<br>A LBP_Agyr82.PDL<br>A LBP_Agyr82.PDL                   |
| Properties Events Texts Animation<br>Faceplate instance Geometry Geometry User-defined tags<br>User-defined tags<br>Static InstDermo_2_1_instAggr8_statDataAggr8<br>Static InstDermo_2_1_instAggr8_statDataAggr8<br>Static InstDermo_2_1_instAggr8_statDataggr8<br>Static | LBP_SymAggr8.FPT      A LBP_AnaAvg.PDL      A LBP_AnaAvg.PDL      A LBP_AnaAvgP.PDL      A LBP_AnaAvgP2.PDL      A LBP_InputAnaAvgPA.VBL      A LBP_UntAnaAvgPA.VBL      A LBP_SymAnaAvg.PPT      A LBP_SymAnaAvg.PPT      AnaRead      Stand |
| 0 1 2 3 4 5 6 7 8 9 10 11 12 13 14 15 🔶 0-Layer0                                                                                                    | R C                                                                                                    |
| English (United States)                                                                                                    | foOpDiag                                                                                                    |

- f. Open the "Events" tab and select "Mouse" under "Faceplate instance".
- g. Open the "VBS action" configured under "Mouse Click" event

Figure 3-17

| operties Events Texts | Animation     |                   |
|-----------------------|---------------|-------------------|
| aceplate instance 🔺   | Execute on    | Action            |
| Mouse                 | Mouse Click   |                   |
| Keyboard              | Press Left    | 4 C-Action        |
| Focus                 | Release Left  | VBS-Action        |
|                       | Press Right   | Direct Connection |
| Property Topics       | Release Right | Delete            |
| 🗄 Geometry 🗸 🗸        |               |                   |

h. Delete the following suffix from the tag name in the OpenScreeninPopup function:

```
Example:
Set pw = OpenScreeninPopup("LBP\Aggr8\LBP_Aggr8.PDL"
,"InstDemo_2_1_instAggr8" ,"InstDemo_2_1_instAggr8", 0, 0, True, True,
True)
```

NoteBefore a new import of the AS symbols, delete the structure tags that change.Multi-instances are only supported in WinCC V7.5 SP1 or higher.

# 3.4 WinCC Open Architecture

# 3.4.1 Scope of Delivery

The "Library for Basic Processes" (LBP) for WinCC OA comprises the following three packages:

1. LBP\_V28\_3.19

The folder contains all the information required for the engineering and the operation of a project. This includes the LBP symbols, their associated faceplates, as well as files through whose import the LBP data model is generated. The integration of the library, also referred to as "Subproject", is described later on

### 2. LBP\_Template\_3.19

This package represents an executable template for an LBP project. It has to be registered for the operation with WinCC OA. By means of a Wizard, you can then parameterize projects from the connection(s) and generate the data points (devices) existing in the control system. You can then easily begin with the screen creation on this basis.

#### 3. LBP\_Demo\_3.19

A complete WinCC OA sample project, including the associated TIA project, can be found in this package. The PLC project can be transferred to a PLC (PLCSim/Advanced). After registration, start, and corresponding connection configuration of the WinCC OA project, the simulation can be viewed and operated.

### 3.4.2 Installation

At this position, an existing installation of WinCC OA 3.19 is assumed. Necessary fundamentals such as licensing, project generation or registration, and dealing with "managers" within the WinCC administrator panel or the console are required and can be found in the online help of WinCC OA.

Note During the installation of WinCC OA, the S7plus driver responsible for the communication with the control units of the CPU type 15xx and 12xx has to be selected and installed.

#### Registration of the library

For the further steps, the "LBP\_V28 3.19" folder structure has to be located on the local hard disk of the WinCC OA computer.

Restart the WinCC OA project administration via the start menu.

There, the library "LBP\_V28\_3.19", as shown in the following figure, is first registered.

Open the associated dialog box either by clicking the selected icon in the screen or by right-clicking the project list and selecting the corresponding menu items in the shortcut menu.

| .5 | Jan 6 6 1 6               |         |         |     |        |   |   |   |   |            |   |
|----|---------------------------|---------|---------|-----|--------|---|---|---|---|------------|---|
|    | WinCC OA 3.19: Project /  | Admin   | istrato | r   |        |   |   |   |   |            |   |
|    | G   D 👬 🙆                 | <u></u> | ٥       |     | OA     |   | ľ | G |   | <b>∧</b> ₂ | 1 |
|    | 🔀 Register project        |         |         |     |        | _ |   |   | × |            |   |
|    | Project to register       |         |         |     |        |   |   |   |   |            |   |
|    | Path incl. project na     | me:     |         |     |        |   |   |   |   |            |   |
|    | Drilling Reference of the | Un      | /LBP    | _V2 | 28_3.1 | 9 |   | 5 |   |            |   |
|    | Runnable                  |         |         |     |        |   |   |   |   |            |   |

Therefore, it is now possible to include the library in your own projects or, as described below, in the "LBP\_Template\_319" template project or the "LBP\_Demo\_319" demo project.

# Registration of the template or demo project

Also register the actual executable project (template/demo).

In both projects, an existing copy of the library is already included. In case of problems it is possible to include it manually following the next steps.

Then select this project and use "Change project properties" (1) to select the function "Integrate subproject" (2). In the dialog that opens, select the library "LBP\_V28\_3.19" (3) and move it into the list of subprojects by clicking the "Arrow to the right" (4).

| WinCC OA 3.19: Project Administrator                        |                                         | × |
|-------------------------------------------------------------|-----------------------------------------|---|
| G   D :: 6 🗊 🟟 🔤 🖪                                          | C 🔀 🖾 🗉 (1)                             | ? |
| Project name                                                | Version Pmon Status                     | ^ |
| DOKU_LBP_Demo_319                                           | 3.19 Not running                        |   |
| Edit project Subprojects Projec Project DOKULIBP. Demo. 319 | — — X                                   |   |
| Registered projects                                         | Subprojects                             |   |
| LBP_V28_3.19<br>C Pm                                        | ▲ ► ► ► ► ► ► ► ► ► ► ► ► ► ► ► ► ► ► ► |   |
|                                                             | Close                                   | ~ |

The selected project can only be started via the WinCC OA administration or the WinCC OA console. All required drivers and control managers are already available in the two projects provided.

It is, of course, also possible to create a new project in accordance with your own requirements

# Creating a new project

**Note** In order to handle own projects, profound knowledge of WinCC OA is required, which can be gained by attending the respective training courses.

You can create a new project with the corresponding function of the WinCC OA Administration.

**Note** From version 3.18 on, with selection of "Standard project" a project with serversided authentication will be created, which leads to further settings.

With selection of "Legacy Standard project" a project will be created as known from earlier versions of WinCC OA (<3.18).

# Note When creating a new project, the following three project languages must be selected:

- de\_AT.utf8
- en\_US.utf8
- ru RU.utf8

Connect the library as described above. In contrast to the template or demo project, you must add and parameterize additional managers in the WinCC OA console:

Figure 3-20 WinCC OA Console

| on V | VinCC OA 3.19: Console - LE | BP_MyP   | roject_V28 — 🗆            | ×      |  |
|------|-----------------------------|----------|---------------------------|--------|--|
| G    | 6 😔 🔤                       |          | <u></u>                   | ) ?    |  |
| - Pr | oiect                       |          |                           |        |  |
|      |                             |          |                           |        |  |
|      | 3P_MyProject_V28            |          | × 🖬 🖸                     |        |  |
| - Ma | anager (Process Monitor     | : Waitiı | ng for commands)          |        |  |
| St   | t Description               | No       | Options                   |        |  |
| 2    | Process Monitor             | 1        |                           |        |  |
| 0    | Database Manager            | 0        |                           |        |  |
|      | Archive Manager             | 0        | -num 0                    | - 11   |  |
| 0    | Archive Manager             | 1        | -num 1                    |        |  |
| 0    | Archive Manager             | 2        | -num 2                    | 184    |  |
| 0    | Archive Manager             | 3        | -num 3                    |        |  |
| 0    | Archive Manager             | 4        | -num 4                    |        |  |
|      | Archive Manager             | 5        | -num 5                    |        |  |
|      | Event Manager               | 0        |                           |        |  |
| 0    | Multiplexing Proxy          | 1        |                           | -754-  |  |
|      | Control Manager             | 1        | -f pvss_scripts.lst       |        |  |
|      | Control Manager             | 2        | LBP_Control.ctl           |        |  |
| 0    | Simulation Driver           | 1        |                           |        |  |
|      | S7Plus S7Plus               | 2        | -num 2                    |        |  |
|      | User In e                   | 1        | -m gedi -lang "en_US.utf  |        |  |
|      | User Interface              | 1        | -p vision\login.pnl -menu | ~      |  |
|      |                             |          |                           |        |  |
|      |                             |          |                           | $\sim$ |  |
|      |                             |          |                           |        |  |
|      |                             |          |                           | ×      |  |
|      |                             |          |                           |        |  |
|      |                             |          |                           |        |  |
|      |                             |          |                           |        |  |
| <    | < >>                        |          |                           |        |  |
|      |                             |          |                           |        |  |

- 1. Left-click this icon to allow changes to the properties of the selected manager.
- 2. Left-click this icon to add a new manager type.
- 3. Right-click the manager or the list respectively. A shortcut menu with the following functions opens:

| Manager start<br>Stop manager (normal stop)<br>Stop manager (forced stop - KILL) |
|----------------------------------------------------------------------------------|
| Edit manager properties [Ctrl+E]<br>Activate debug-flag(s) [Ctrl+D]              |
| Start Ctrl Debugger                                                              |
| Append a new manager                                                             |
| Insert a new manager                                                             |
| Remove selected manager [Ctrl+X]                                                 |

Using these functions perform the next steps:

1. Set the "Start Mode" manager property of the "Simulation Driver" to "Manual". This ensures that the manager is not started. Alternatively, the manager can also be deleted or a unique managernumber can be assigned that is different to S7plus-driver.

Figure 3-22

|                                                              | N5              |  |  |
|--------------------------------------------------------------|-----------------|--|--|
| Manager:                                                     | -               |  |  |
| WCCILsim Simulation Driver                                   |                 |  |  |
| Options:                                                     |                 |  |  |
|                                                              |                 |  |  |
| └── Start mode ─┐ ┌─ Restart ──┐ ┌─ Reset start counter ──── |                 |  |  |
| ⊖ always                                                     | 3 🔹 1 📮 [min]   |  |  |
| • manual                                                     | Seconds to Kill |  |  |
| O once                                                       | 30 🜩            |  |  |

2. Add a new Control Manager with the following settings.

Figure 3-23 Control Manager properties

| Manager:                  |                             |  |  |  |
|---------------------------|-----------------------------|--|--|--|
| WCCOActrl Control Manager |                             |  |  |  |
| Options:                  |                             |  |  |  |
| LBP_Control.ctl           | LBP_Control.ctl             |  |  |  |
| _ Start mode _            | Restart Reset start counter |  |  |  |
| Iways                     | 2 🔹 2 🔹 [min]               |  |  |  |
| O manual                  | Seconds to Kill             |  |  |  |
| ○ once                    | 30 🔹                        |  |  |  |

Add a new user interface manager with the following settings.
 Figure 3-24 User interface properties

| Manager:                              |                                 |  |  |  |
|---------------------------------------|---------------------------------|--|--|--|
| WCCOAui                               | User Interface                  |  |  |  |
| Options:                              |                                 |  |  |  |
| -p vision/login.pnl -menuBar -iconBar |                                 |  |  |  |
| ─ Start mode -                        | Restart — Reset start counter — |  |  |  |
| ⊖ always                              | 2 🔹 2 🔹 [min]                   |  |  |  |
| ⊖ manual                              | - Seconds to Kill               |  |  |  |
| once                                  | 30 🔹                            |  |  |  |

4. Add a new driver manager of the "S7Plus driver" type with the following settings:

Figure 3-25 S7+ driver properties

| Manager:                                              |                   |  |
|-------------------------------------------------------|-------------------|--|
| WCCOAs7plus                                           | S7Plus Driver     |  |
| Ontions:                                              |                   |  |
| -num 1                                                |                   |  |
| └── Start mode ┐┌ Restart ─┐┌ Reset start counter ─── |                   |  |
| Iways                                                 | 2 🗘 2 🗘 [min]     |  |
| 🔘 manual                                              | - Seconds to Kill |  |
| O once                                                | 30 🔹              |  |

The manager number (*-num X*) can deviate depending on the desired configuration. However, it must be unique in each case (see simulation-driver).

### 3.4.3 Engineering

WinCC Open Architecture is an independent SCADA system and not an integral component of the TIA Portal. As a result, they are not immediately available for the communication with the project data required for the PLC and have to be generated separately. To this purpose, the mass parameter assignment of data is made easier through a tool that supplies all the required parameterization data from the PLC to WinCC Open Architecture. The installation path of WinCC Open Architecture contains installation files that install this tool in the TIA Portal. The next steps describe the procedure for the installation of the TIA Export Tool in the TIA Portal and the export of the parameter file.

### Step 1: Creating an export file in the TIA Portal

All control data of the TIA project that the driver is to access must also be available as a TIA export file for the runtime. To do this, export the project data from the TIA Portal via the TIA Export Tool into a zip file and then copy the zip file into the WinCC Open Architecture project directory.

The export tool is stored during the installation of the S7Plus component (optional, can be selected from the WinCC Open Architecture A–installation) in the installation folder "<wincc\_oa\_path>/data/clsetup".

- 1. In the directory, select the suitable installation file for your TIA Portal version. Install the corresponding tool (V17, V18, ...) on the system of your TIA Portal.
- 2. Start the TIA Portal, right-click the project or a specific PLC, and in the shortcut menu, select the "Export to SIMATIC SCADA" entry.
- Place the exported project into the directory "<WinCC\_OA\_Proj>/data/TIA\_Projects" on the computer on which the driver runs. In a redundant system, this also applies for the redundant driver.

This task, among others, is also taken over by the Wizard in the LBP. This is described from the next step (Figure 3-29 Import TIA file).

| Figure 3-26             |            |               |  |
|-------------------------|------------|---------------|--|
| Export to SIMATIC SCADA |            |               |  |
| Select an expo          | rt file:   |               |  |
| Export file:            | Export.zip |               |  |
| Path:                   | D:\Temp    |               |  |
|                         |            |               |  |
|                         |            | Export Cancel |  |
|                         |            |               |  |

| Export t | o SIMATIC SCADA                              |        |
|----------|----------------------------------------------|--------|
|          | Export to SIMATIC SCADA<br>Exporting PLC1500 |        |
|          |                                              | Cancel |

# Step 2: Project start and data import

- 1. Start the project.
- 2. After the Graphical Editor of WinCC OA has been opened, start the system management there.

| 🚈 Gedi (System1 - LBP_ | MyProject_V28; #1)                             |
|------------------------|------------------------------------------------|
| Module Panel Edit      | View Lavout Objects Format Windows Tools       |
| 🕒 🖷 🗛 🗛                | 12 🛯 🖉 🖾 🕆 🖉 🖄                                 |
|                        | 0 0 🗳 5 5 🖬 🖥 A 💾                              |
| 屋 🔟 🕑 🗝                | _SysMgm_: System management (System1 - LBP_MyP |
| 🕒 🕒 🛲 🛤                | System Management                              |
| Project View           |                                                |
|                        |                                                |
| Name                   |                                                |
| > 3 19                 |                                                |
| > (1 LBP V28 3.19      |                                                |
| ✓ S LBP_MyProject_V    | Diagnostics Reports Database                   |
| > 💮 Scripts            |                                                |
| > 🎁 Libraries          |                                                |
| 🏠 Message Cat          |                                                |
| > 🖿 Data               |                                                |
| > 🖿 Configuration      | Wizards                                        |
| Datapoint Lis          |                                                |
| Pictures               |                                                |
| Color Databa           |                                                |
| > Panels               |                                                |

Clicking the Wizard opens a selection of existing Wizards. Select the "LBP configuration".

In the opened panel, you are now offered four steps for generating your project.

# Figure 3-29 Import TIA file

| S LBP Configuration |                                                          |                        |                      |
|---------------------|----------------------------------------------------------|------------------------|----------------------|
| <u>+</u>            |                                                          | <u>+</u>               |                      |
| <b>TIA-Files</b>    | S7+                                                      | make                   | Settings             |
| <b>TIA-Files</b>    |                                                          |                        |                      |
| Source TIA I        | Datenfile<br>Copy to<br>FIA Datenfile<br>T/026_0A3.16/LB | P_DemoProject_190712-0 | 101/LBP_DemoProject0 |

3. Select the export file of the TIA project in a file browser (1).
4. By clicking the "Copy to" (2) button, this file is automatically copied into the correct directory of the project.

#### Step 3: Configuring and establishing connection(s) to PLC

Select the "S7+" tab to open the following parameter screen.

| Figure 3-30                                                                     |   |       |          |
|---------------------------------------------------------------------------------|---|-------|----------|
| S LBP Configuration                                                             | _ |       | $\times$ |
| TIA-Files 57+ make Settings                                                     |   |       |          |
|                                                                                 |   |       |          |
| Connection                                                                      |   |       |          |
| Connection description: _SPS1. Remove                                           |   |       |          |
| Common settings                                                                 |   |       |          |
| PLC type: PLCSim   Driver number: 1                                             |   |       |          |
| Configuration: Redundant connection Activate alarming Set PG/PC-Interface:      |   |       |          |
| Establish connection:                                                           |   |       |          |
| Connection Engineering Advanced settings Time settings State details Statistics |   |       |          |
| First device                                                                    |   |       |          |
| IP address Access point                                                         |   |       |          |
| Connection 1: 192.168.1.1 S7ONLINE                                              |   |       |          |
| Connection 2: 192.168.0.3 S7ONLINE                                              |   |       |          |
|                                                                                 |   |       |          |
| - State                                                                         |   |       |          |
| State Host 1: Disconnected State Host 2:                                        |   |       |          |
| Commands                                                                        |   |       |          |
| Switch over GQ Inverse GQ Alarm GQ                                              |   |       |          |
|                                                                                 |   |       |          |
| Help OK Apply Cancel                                                            |   |       | ~        |
|                                                                                 | [ | Close | e        |

Create and name a new connection and select the desired PLC type.

Specify the driver number (Figure 3-25 S7+ driver properties) and IP address of the PLC and in the "Engineering" tab select the associated PLC data.

You can find detailed information on the driver parameter assignment in the section "Configuration of the S7Plus driver" of the WinCC Open Architecture online help.

**Note** To edit the lower part of the dialog, use the side scroll bar.

## Step 4: Creating device instances automatically (mass parameter assignment)

With the "make" dialog, all required device data can be generated automatically in a short time.

#### Figure 3-31 LBP Configuration П × f TIA-File Settings make Selection S7+ Connection available SPS1 1 S7+ Connections Object Creator 3 $\left(1\right)$ duse prefix Amount of PLC\_1 34 LBP-Objects edit 4 Delete selected DF Object 6 State PLC\_1\_instSelect Delete ALL Devices create Availabel PLC\_1\_instAverage create Delete devices of Objects 8 PLC\_1\_instTimeSW create selected connection single view PLC\_1\_instMsg8 create PLC\_1\_instCollect create PLC\_1\_instPump1LockOn create PLC\_1\_instCtrlPIDL10 create PLC\_1\_instCntrPL10Out create Create all 5 PLC\_1\_instCtrlStpL10 create Instances PLC\_1\_instCtrlStpL10\_1 create v Close

- From the drop-down list in the "Selection S7+ Connection" (1), select the correct station from the control systems or configured connections. After selecting a connection, the LBP devices configured in the control system that are available for the visualization are automatically displayed and listed in the table at the bottom (2).
- 2. To avoid naming conflicts for multiple control systems with the same content, a prefix is recommended. This is the control name as it is designated in the TIA Portal. Deactivate this option with "Use prefix" (3) to apply the original name from the control unit or leave it activated to use the proposed name as a prefix.

Alternatively, you can specify your own prefix with the "edit" (4) option.

- **Note** Caution when using own prefixes: This could allow the generation of multiple devices that access the same address ranges of a control system—which inevitably results in an error message.
  - 3. After specifying a prefix for the equipment name, generate a selected device via the "Create" interface in the table. Alternatively, all devices of the connection can be generated with the "Create all Instances" (5) button.

Subsequently, the data are available for selection in the Graphical Editor (GEDI).

Here, you can also delete either selected devices (6), all devices (7) or the devices of the currently selected connection (8) (take prefix into account!).

# **NOTE** The importer is intended to serve as an example of the possibility of generating data points for LBP devices quickly and easily. The generated configuration is greatly simplified and may lead to overloading of the communication and the connected S7 controller(s). The result of the import must always be checked.

|        | System overload of communication and connected controls is imminent!           |
|--------|--------------------------------------------------------------------------------|
| NOTICE | The LBP serves as an application example and only contains possible solutions. |

## Step 5: Project settings

| Figure 3-32        | tion       |               |  |          |  |  |
|--------------------|------------|---------------|--|----------|--|--|
| <u>+</u>           |            | <u>+</u>      |  |          |  |  |
| TIA-Files          | S7+        | make          |  | Settings |  |  |
| Settings           |            |               |  |          |  |  |
|                    | $\searrow$ |               |  |          |  |  |
| Confirmrequest     |            |               |  |          |  |  |
| DoubleConfirmation |            |               |  |          |  |  |
|                    |            |               |  |          |  |  |
| Stationna          | ime        |               |  |          |  |  |
|                    | myC        | DAStation UI1 |  |          |  |  |
|                    |            |               |  |          |  |  |
|                    |            |               |  |          |  |  |

- 4. Set a check mark at "DoubleConfirmation" to specify whether the operating actions have to be confirmed in the running project via an additional request. Otherwise, the input may be carried out directly.
- 5. With "Station name", you can specify a station name that is required for the interlocking of operating blockings. This name is displayed for other stations if a blockade of this station is activated.

# 3.4.4 Creating Screens

The screen creation takes place via the Graphical Editor (GEDI) of WinCC OA and is described in the online help.

The LBP objects are available in the "LBP" catalog and can be moved using drag & drop (1) from there into the panel. After the placement, a dialog opens automatically in which a suitable data point is assigned to the graphical object.

| Figure 3-33 |    |       |                     |                     |                  |         |        |       |       |       |           |       |        |          |            |          |          |   |        |     |
|-------------|----|-------|---------------------|---------------------|------------------|---------|--------|-------|-------|-------|-----------|-------|--------|----------|------------|----------|----------|---|--------|-----|
| 🖉 🥙 🚟 🛄 🎽   | ТТ |       | Ξ ÷                 | 1                   | 1                | • 1     | 2      | 3     | 4     | 5     | 6         | 7     | 8      | <b>A</b> | <u>)</u> 1 | 1 1009   | <b>%</b> |   | +      | # + |
| LBP_3.16    | ₽× | 7 (No | Name-               | 1) (modifi          | ied)             |         |        |       |       |       |           |       |        |          | ×          |          |          |   |        |     |
| LBP         |    | -     |                     |                     |                  |         |        |       |       |       |           |       |        |          |            |          |          |   |        |     |
| LBP_Mtr     | ^  |       |                     |                     |                  | 2       |        |       |       |       |           |       |        |          |            |          |          |   |        |     |
| LBP_MtrD:   |    | ~     |                     |                     | )                | -0      |        |       |       |       |           |       |        |          |            |          |          |   |        |     |
| LBP_MtrF    |    |       | objects_<br>Referen | parampa<br>ce paran | nels/9<br>netriz | ation - | JECTS/ | COMI  | MON_  | param | i.pnl (Sj | ystem | 1 - LB | P_Den    | noProje    | ct0729_0 | 1; #1)   |   | ?      | ×   |
| _           |    | F     | anel                | objects/            | LBP/             | LBP_N   | ltrDS. | xml   |       |       |           |       |        |          |            |          |          |   |        |     |
| LBP_OpAna   |    |       | PT                  | LBP_Mt              | rDS              |         |        |       |       |       | Na        | ame   | PAN    | NEL_F    | REF3       |          |          |   |        |     |
| $\bigcirc$  |    | F     | lease s             | select a (          | datap            | oint or | gener  | ate a | new o | ne    |           |       |        |          |            |          |          |   |        |     |
| LBP_OpDig   |    | F     | PLC_2_              | instPum             | p5               |         |        |       |       |       |           |       |        |          |            |          |          | 7 | -      | 2   |
|             |    |       |                     |                     |                  |         |        |       |       |       |           |       |        |          |            |          |          | ( |        |     |
| LBP_Polygon |    |       |                     |                     |                  |         |        |       |       |       |           |       |        |          |            | OK       |          |   | Cancel |     |

A further possibility to drag objects into the graphical surface using drag & drop is the Database Parameter Assignment Tool (PARA).

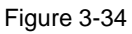

| -                       |                                                  |
|-------------------------|--------------------------------------------------|
| 7 (NoName-1) (modified) | 📲 Para_46: Datapoint parameterization (System1 - |
|                         | <u>M</u> odule Panel Scale Help                  |
| Q_0                     | 😂 🛛 🏟 📲 😹 📥 📥                                    |
| M                       | Filter options:                                  |
| <b>•</b>                | Internal datapoints                              |
|                         | ☐ Ignore case                                    |
| ÇQ                      | DP filter:                                       |
|                         |                                                  |
| ▋▋▔▃ቒ▋▋                 | > - 📽 LBP_Intlk8                                 |
|                         | > <b>-c⊈</b> LBP_Msg8                            |
|                         | ✓ •∰ LBP_Mtr                                     |
|                         | >  _mp_LBP_Mtr                                   |
| K                       | > 🗀 instPump1                                    |
|                         | > instPump2                                      |
|                         | > La instPump3                                   |
|                         | Pump4                                            |
|                         | PIC 2 instPump2                                  |
|                         | $PLC_2$ instrump2                                |
|                         |                                                  |

# 3.5 WinCC Unified

# 3.5.1 General Steps

- 1. Open the library.
  - a. The "Libraries" tab name is located at the right-hand edge in the TIA Portal. Select this object.
  - b. Expand the "Global libraries" tab.
  - c. To open the LBP, click the icon with the book and the green arrow.

#### Figure 3-35

| ~ | Global   | libraries |         |   |
|---|----------|-----------|---------|---|
| ø | <b>d</b> | 1 🔁 📑     | 📸 🔝 All | • |

- d. In the window that opens, select the file "LibraryForBasicProcesses" of type "Siemens TIA Portal library".
- 2. Copy the LBP into the project library.
  - a. Expand the "Project library" tab in a way that you can see the project library on top and the global libraries below.
  - b. Expand the "LibraryForBasicProcesses" library.
  - c. Expand the "Types" folder.

- d. Select all the folders under "Types" and drag them into the project library into the "Types" folder.
- e. Repeat the two preceding steps for the "Master copies" folder.
- Create the PLC program with the STEP 7 blocks from the library: The STEP 7 blocks are located under "Types > PLC > BlocksAndDatatypes". If you drag a block into your program, the data types are automatically copied as well.

Note You can find additional information on the individual blocks in Chapter <u>2</u> Integrating the PLC Function Blocks.

# 3.5.2 Continuing Manually

- 1. Copy LBP internal tags
  - a. Create the "LBP\_StationName" tag or copy the tag table
     "LBP\_GeneralTags" from the project library under "Master copies > HMI > WinCCUnified > GeneralTags".
  - b. You can find the "Properties" tab at the lower edge of the TIA Portal. Select these and select the "Properties" sub-tab.
  - c. Click "Value" and specify the HMI station name as the start value. Each HMI station should have its own station name since this is used to lock the windows.
- 2. Copy the alarm classes.
  - You can find all the alarm classes that you require for working with the LBP in the project library under "Master copies > HMI > WinCCUnified > Alarming > Alarmclasses".
  - b. Select all alarm classes and drag them to "HMI alarms" in the project navigation under your HMI Runtime.
- 3. Copy the tags.
  - a. Open the instances of the LBP blocks.
  - b. Drag all "statDataXxx" structures of your LBP blocks into the HMI tags.
- 4. Create the alarms
  - a. Open the demo project next to your own project.
  - b. Open the "HMI alarms" in the project navigation of the demo project under the HMI Runtime.
  - c. Copy all the bit messages to your project that containe "Aggr8" in the name. If you do not use the "Aggr8" block in your project, take the messages of another block and observe the following note.

NoteIn the case of blocks that are used more than once in the demo project, you have<br/>to ensure that only one set of messages is copied.To do this, copy all messages that contain the block name ("Aggr8") and have<br/>the same instance in the name.<br/>The search function can help with this (selecting a message and pressing<br/><Ctrl+F>).

- d. Right-click "ID" and click "Show/Hide". Subsequently, set the check mark for "Acknowledgment control tag" and "Acknowledgment control bit".
- e. From the first message, copy the instance name of the message name, for example "LBP\_Aggr8\_26\_InstDemo\_2\_1\_instAggr8" → instance name: "InstDemo\_2\_1\_instAggr8".
- f. On your keyboard, press the keys "<Ctrl+F>". A search window opens on the right-hand side of the TIA Portal.
- g. Insert the copied instance name in the entry field under "Find" and enter the instance name that you use for this block in your own project under "Replace". Subsequently the trigger tag, the status tag, and the acknowledgment tag should be recognized.
- h. Repeat the steps for every block instance of all LBP blocks in your project
- 5. Connect the symbols.
  - a. Open a screen
  - b. You can find all the symbols of the LBP in your project library under "Types >LBP\_WinCCUnified> Faceplates".
     Drag the desired symbols into your screen.
  - c. Select a symbol and open the "Properties" tab at the lower edge of the TIA Portal.
  - d. Navigate to "Miscellaneous > Interface"
  - e. Connect at "LBPStationName" the LBP\_StationName tag which you created at the beginning
  - f. Connect the PLC Interface at LBP Data
  - g. In case the symbol has "LBPOrientation" define by a 1,2 or 3 the orientation of the symbol
  - h. In case the symbol has the checkbox "LBPVertical" check it if the valve should be displayed vertically
  - i. In case the symbol has the checkbox "LBPLockOn" check it if you use for the interlock signal the LBP function Intlk8
  - j. In case the symbol has the checkbox "LBPErrExt" check it if you use for the external Error signal the LBP function Msg8
  - k. In case the symbol has the checkbox "LBPWrnExt" check it if you use for the external Warning signal the LBP function Msg8
  - I. In case the symbol has the checkbox "LBPReIOn" check it if you use for the release signal the LBP function Intlk8

# 4 Changes in V2.0

Since the interface between PLC and HMI has been completely revised, nothing can be imported from V1.0 from the HMI point-of view. All symbols and screens have to be implemented again.

# 4.1 STEP 7 Blocks

The following section describes which interfaces have changed.

There are no additional HMI blocks anymore with V2.0. For this reason, the "dataHMI" input is not required anymore for some blocks. However, tags have been added that were previously treated in the HMI block.

The "identName" has additionally been added everywhere.

# CntrP, CntrA, CntrD

#### Table 4-1

| Deleted inputs | Added inputs | Deleted outputs | Added outputs |
|----------------|--------------|-----------------|---------------|
| dataHMI        | identName    | -               | correction    |
| -              | -            | -               | lastCounter   |
| -              | -            | -               | lastReset     |
| -              | -            | -               | enInp         |

#### SetCrv / Select

Table 4-2

| Deleted inputs | Added inputs | Deleted outputs | Added outputs |
|----------------|--------------|-----------------|---------------|
| dataHMI        | identName    | -               | -             |

# Msg8 / OpAna / OpDig

Table 4-3

| Deleted inputs | Added inputs | Deleted outputs | Added outputs |
|----------------|--------------|-----------------|---------------|
| -              | identName    | intError        | -             |

#### TimeSw

#### Table 4-4

| Deleted inputs | Added inputs | Deleted outputs | Added outputs |
|----------------|--------------|-----------------|---------------|
| -              | identName    | intError        | -             |

#### TimeSw

Table 4-5

| Deleted inputs | Added inputs                                                                                                    | Deleted outputs | Added outputs |
|----------------|----------------------------------------------------------------------------------------------------|-----------------|---------------|
| dataHMI        | identName                                                                                                    | -               | -             |
| typeCycle      | timeSwData (this is<br>an UDT which<br>contains all the<br>deleted entries with<br>the exception of<br>dataHMI.) | -               | -             |
| timeOn         | -                                                                                                    | -               | -             |

| Deleted inputs | Added inputs | Deleted outputs | Added outputs |
|----------------|--------------|-----------------|---------------|
| duration       | -            | -               | -             |
| indexHMI       | -            | -               | -             |

# Mtr, MtrDS, MtrF, VIv, VIvA, 3wVIv

Table 4-6

| Changed inputs | Replace at | Reason                                                                               |
|----------------|------------|--------------------------------------------------------------------------------------|
| indTrip        | indTripOk  | The signals are "low active"<br>"0": Error Trip active<br>"1": Error Trip not active |

# 5 Creating Own Blocks

# 5.1 Creating the PLC program

Note

You can find information on the creation of the STEP 7 program code at: <u>https://support.industry.siemens.com/cs/ww/en/view/81318674</u>.

# 5.1.1 Tag Management of LBP Blocks

#### Inputs

identName (String[30]) (see 2.1.2 Cross-Block Input "identName")

#### Static tags

#### statDataBlock name

This UDT has to be created once for each block. It represents the interface to the HMI system and contains the following structures:

• settingsHMI

Contains all the tags that can be described from the HMI system. The following tags are included in every or nearly every block:

- note (see <u>2.1.3</u> <u>User-Defined Data Types for Communication with the</u> <u>Visualization System</u>)
- opStation (see <u>2.1.3 User-Defined Data Types for Communication with the</u> <u>Visualization System</u>)
- overwrite (see <u>2.1.3</u> <u>User-Defined Data Types for Communication with the</u> <u>Visualization System</u>)
- alarmsAck (see <u>2.1.3</u> <u>User-Defined Data Types for Communication with the</u> <u>Visualization System</u>)
- alarmsInfo (see <u>2.1.3</u> <u>User-Defined Data Types for Communication with the</u> <u>Visualization System</u>)
- settingsPLC

Contains all the inputs of the STEP 7 block that is to be visualized on the HMI system (raw data).

statusHMI

Contains the values that the STEP 7 block outputs after the editing.

This structure must contain the "identName" tag (see <u>2.1.2 Cross-Block Input</u> <u>"identName</u>").

If the status is visualized on the HMI page, a UDT can be created from Boolean tags with the "msgStatus" name (for an example, see <u>2.13.2 Interface</u> <u>Description for HMI Communication</u>).

• log15 (optional)

This UDT is required if the "LBP\_Log15" function block is used. This is used for saving the status or error codes in a data buffer with 15 entries. Application:

To create a new entry, write the new code on the input. Since the text is already assigned by a text list from the HMI point-of-view, it is important that each code only occurs once in the complete PLC program. The currently occupied codes are configured in the HMI system in the "LBP\_Log" text list under "Text and graphics lists" (all values are occupied at least until 55).

To read out the entry, copy the "statData" UDT from the "LBP\_Log15" instance

into the "log15" UDT
(Example: #statData3wVlv.statLog15 := #instFBLog15.statData)
See also: 2.29 LBP Log15 - Logging Data.

## Outputs

"intError" (Word) for output of error codes.

The usage makes sense if STEP 7 functions that output error codes are used in the block.

# 5.2 Creating the Visualization in WinCC Professional

Copy the folder with screens of the LBP block that resembles your block the most. Then adapt the folder names and screen names to the name of your block.

# 5.2.1 Naming Elements

| Object          | Labeling guideline |
|-----------------|--------------------|
| Input box       | ioXxx              |
| Frame/rectangle | rectXxx            |
| Button          | btnXxx             |
| Texts           | txtXxx             |
| Groups          | grpXxx             |
| Circles         | cirXxx             |
| Lines           | lineXxx            |
| Figure          | picXxx             |

Table 5-1

# 5.2.2 Adjusting the Background Screens (LBP\_Xyz)

Your header functions with one of the following adjustments: Figure 5-1

|                        | Ö             |               | X        |
|------------------------|---------------|---------------|----------|
|                        | [Nar<br>[Comr | ne]<br>nent]  | A        |
| Comment                |               | _             |          |
|                        |               |               | ×        |
| lock op                | perations o   | on other stat | tions    |
| locked on<br>[station] | station:      | [this         | station] |
|                        | release op    | perations     |          |
| ena                    | able input "c | mdAut"        |          |
| 9999                   | 9999 x        | 99999         | 999 x    |
|                        | 1             |               |          |
| MtrDS                  | Insta         | ince          | LBPL     |

1. If your block does not have any own messages, the tab for messages can be removed in the navigation. To do this, cancel the group of the tab and delete the "Report" graphic.

If your block has messages, select the button, open the properties, and modify the "Click" event under "Events". Here, "\_statDataXyz" has to be replaced by the name of your structure.

- Select the lock, open the properties, and then click "Property list". A script was attached under "General > Process value". Adapt the SmartTag for "activeStation" to the structure name of your block.
- 3. Click next to the screen within the gray area, right-click, and select "Change object references". Then, replace the structure name of the tags with the structure name of your block.
- 4. Switch all layers of the layout to visible. You can find the "Layout" tab at the right-hand edge in TIA Portal. To switch the layers to visible, click the grayed-out eye next to the name of the layer.
- 5. The "Content" level contains all the faceplates that show the content of the individual tabs. Select each faceplate individually and adapt the displayed screen to the screen of your block in its properties under "General". Also adapt the tag prefix to the name of the structure of your block.
- 6. Adapt the skirting board to your block name.

## 5.2.3 Adjusting the Home Screen (LBP\_Xyz1)

Retain the line at the upper edge of the screens. You can adapt the rest at will. You can obtain ideas from other LBP screens.

# 5.2.4 Adjusting the Setting Pages (LBP\_XyzP1)

The entry fields for Unit and Format can continue to be used without adjusting if you have named the associated tags in your UDT by the same name as the other LBP blocks.

A script is stored in the entry field for the comment that needs to be modified (see <u>5.2.7 Script for Switching Operability and Colors</u>).

**Note** If you want to display the log screen ("General > LBP\_Log"), it is important that the last setting page is named "LBP\_XyzPLast" and that you have supplemented the "LBP\_Log" text list with your error codes.

#### Adjusting the internal navigation in the setting pages

Figure 5-2

- 1. Select the internal navigation and open its properties.
- 2. Select the "Events" tab.
- 3. Open the "Click" event of the "picSwitchPage1" element.
- 4. Adjust the "SetPropertyCurrentWindow" function to fit your screen names.
- 5. Repeat steps 3 and 4 for the "picSwitchPage2" element.

## 5.2.5 Adjustments when Using the Double Confirmation (LBP\_XyzC)

For buttons for which the Double Confirmation is relevant, a script is stored with the "Click" event. Example:

#### Figure 5-3

```
1 Sub OnClick(ByVal item)
2 Const offset = 3
3 Dim CmdBit
4 EndBit
5
1 F SmartTags("*4".statusHMI.msgStatus.auto") 'cmd-Bit 3 = switch to auto, cmd-Bit 2 = Switch to Manual
5
1 If SmartTags("&NOTP::LBFL_DoubleConfiguration") Then
7 If Parent.Parent.DataSet("txtDoubleConfirmation") Is Nothing Then 'Variable for selecting the text for double confirmation
8 Parent.Parent.DataSet.Add "txtDoubleConfirmation", CmdBit
9 End If
10 Parent.Parent.ScreenItems("swDoubleConfirmation").Value = CmdBit
11 Parent.Parent.ScreenItems("swDoubleConfirmation").Visible = True
12 Else
13 InvertBitInTag ""$".settingsHMI.cmd", CmdBit
14 End If
15 End Sub
```

The "LBP\_DoubleConfirmation" tag determines whether the Double Confirmation is active or not. Subsequently, a check is carried out to determine whether the dataset tag is "txtDoubleConfirmation" already exists. If not, it is created. This tag is passed to the number of the text list entry to be displayed as a query. The number of the text list entry also determines the number of bits of the "cmd" tag that is to be set if the question is answered with "Yes".

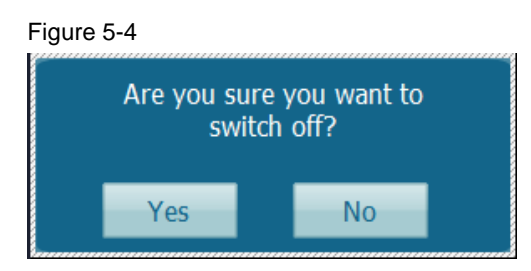

Create a text list with the questions that you require. If only different bits of the same tag are to be set depending on the question, the numbers of the text list entries should correspond with the bit numbers.

If you have to write different tags, you have the possibility of placing several buttons on top of each other and showing and hiding them depending on the text list entry.

## 5.2.6 Creation of Messages

Observe the following points for the creation of messages:

- Assign the message class "LBP\_Status", "LBP\_Warning" or "LBP\_Alarm" to your messages. Warnings and alarms need to be acknowledged as a result.
- Select the "alarmsAck" tag from your "settingsHmi" UDT as an acknowledgment tag. You can select the acknowledgment bit freely.
- Select the "alarmsInfo" tag from your "settingsHmi" UDT as the status tag. You can select the status bit freely.
- In order for the message filter to work, the "identName" tag from the "statusHMI" UDT must be selected as Parameter1.

## 5.2.7 Script for Switching Operability and Colors

You can find the script for switching the operability and the colors behind the first interface on your screen or behind the first element.

It usually starts with a query to determine whether the operation is currently locked or not.

Table 5-2

```
Dim activeStation, thisStation, statelocked, stateLockedBool
activeStation = SmartTags("&".settingsHMI.opStation")
thisStation = SmartTags("@NOTP::LBP_StationName")
If (activeStation <> thisStation) And Not(activeStation = ") Then
statelocked = 0
stateLockedBool = False
Else
statelocked = 1
stateLockedBool = True
End If
ScreenItems("ioHmiTime").Enabled = stateLockedBool
ScreenItems("ioHmiMode").Enabled = stateLockedBool
```

The "stateLockedBool" tag is "true" when operation is possible. The "Enabled" property must have the value of this tag at each button and each entry field.

Then, an array is defined in which the colors are determined depending on the switch position, the operability, and whether it is an HMI entry field or a PLC entry field. This array is only required, as a whole, if there are typical settings that are described in the document for controlling the LBP in Chapter "2.1.1.2 Operating the Settings Screens" under "Overwriting Values".

Table 5-3

```
Color array
Dim colorArray(1,1,5)
Dim colorSwitch(1)
Const TXT_PLC = 1, TXT_HMI_BACK_PLC = 2, BACK_HMI = 3, BORDER_HMI
= 4, BORDER PLC = 5
Const SWITCH UP = 0, SWITCH DOWN = 1
Const UNLOCKED = 1, LOCKED = 0
Dim LIGHT GRAY, BLUE GRAY, WHITE, BLUE, FRAME GRAY
LIGHT GRAY = RGB(223, 223, 223)
FRAME GRAY = RGB(202, 202, 202)
BLUE GRAY = RGB(167, 188, 197)
WHITE = RGB(255, 255, 255)
BLUE = RGB(85, 160, 185)
colorSwitch(UNLOCKED) = BLUE
colorSwitch(LOCKED) = BLUE GRAY
colorArray(SWITCH UP,UNLOCKED,TXT PLC) = LIGHT GRAY
colorArray(SWITCH UP, UNLOCKED, TXT HMI BACK PLC) = BLUE
colorArray(SWITCH UP, UNLOCKED, BACK HMI) = WHITE
colorArray(SWITCH UP, UNLOCKED, BORDER HMI) = FRAME GRAY
colorArray(SWITCH UP, UNLOCKED, BORDER PLC) = BLUE
colorArray(SWITCH_UP,LOCKED,TXT_PLC) = LIGHT_GRAY
colorArray(SWITCH_UP,LOCKED,TXT_HMI_BACK_PLC) = BLUE_GRAY
colorArray(SWITCH UP,LOCKED,BACK HMI) = WHITE
colorArray(SWITCH UP,LOCKED,BORDER HMI) = FRAME GRAY
colorArray(SWITCH UP,LOCKED,BORDER PLC) = BLUE GRAY
colorArray(SWITCH_DOWN,UNLOCKED,TXT_PLC) = BLUE GRAY
colorArray(SWITCH DOWN, UNLOCKED, TXT HMI BACK PLC) = WHITE
colorArray(SWITCH_DOWN,UNLOCKED,BACK_HMI) = BLUE
colorArray(SWITCH DOWN, UNLOCKED, BORDER HMI) = BLUE
colorArray(SWITCH DOWN, UNLOCKED, BORDER PLC) = FRAME GRAY
colorArray(SWITCH_DOWN,LOCKED,TXT PLC) = BLUE GRAY
colorArray(SWITCH DOWN,LOCKED,TXT HMI BACK PLC) = WHITE
colorArray(SWITCH DOWN, LOCKED, BACK HMI) = BLUE GRAY
colorArray(SWITCH DOWN,LOCKED,BORDER HMI) = BLUE GRAY
colorArray(SWITCH DOWN, LOCKED, BORDER PLC) = FRAME GRAY
```

Subsequently, the colors are assigned to the screen elements. To begin, the "overwrite" bit, that determines which position the switch has, is evaluated. This takes the following form:

Table 5-4

```
Color assignment
```

```
Dim overwrite
overwrite = SmartTags("&".settingsHMI.overwrite").Value
Dim overBool, overInt
'Mode-----
overBool = CBool(overwrite And 2^0)' if overwrite bit 0 --> true
overInt = (CInt(overBool))*(-1)
ScreenItems("picOnMode").Visible = overBool
```

| Color assignment                                                                                       |
|----------------------------------------------------------------------------------------------------|
| <pre>ScreenItems("picOffMode").Visible = Not overBool</pre>                                            |
| <pre>ScreenItems("picOnMode").ProcessValue = statelocked</pre>                                         |
| <pre>ScreenItems("picOffMode").ProcessValue = statelocked</pre>                                        |
| <pre>ScreenItems("rectSliderMode").BackColor = colorSwitch(statelocked)</pre>                          |
| <pre>ScreenItems("rectSliderMode").BorderColor = colorSwitch(statelocked)</pre>                        |
| <pre>ScreenItems("ioPlcMode").ForeColor = colorArray(overInt,<br/>statelocked, TXT_PLC)</pre>          |
| <pre>ScreenItems("ioHmiMode").ForeColor = colorArray(overInt,<br/>statelocked, TXT_HMI_BACK_PLC)</pre> |
| <pre>ScreenItems("ioHmiMode").BackColor = colorArray(overInt,<br/>statelocked, BACK_HMI)</pre>         |
| <pre>ScreenItems("ioPlcMode").BackColor = colorArray(overInt,<br/>statelocked, TXT_HMI_BACK_PLC)</pre> |
| <pre>ScreenItems("ioHmiMode").BorderColor = colorArray(overInt,<br/>statelocked, BORDER_HMI)</pre>     |
| <pre>ScreenItems("ioPlcMode").BorderColor = colorArray(overInt,<br/>statelocked, BORDER PLC)</pre>     |

# 5.2.8 Evaluation of the Status Tag (.settingsHMI.alarmsInfo)

The first half of the bits of the status tag indicates whether a message is active. The second half of the bits indicates whether the message has been acknowledged.

At the LPB, the warning triangles pulsate at the symbols if messages of the block are not yet acknowledged. The frames of fields flash when the error that they are showing has not been acknowledged yet.

A field that is to show the acknowledgement status is superimposed with a graphics list that represents the frame. This graphics list has the name "ioFrame\_x".

At the first frame on the screen, a script is stored which evaluates the acknowledgement status of all the messages.

To this purpose, Bits 16 to 32 of the ".settingsHMI.alarmsInfo" tag are read out. If the status bit "0" is specified in the HMI message, Bit 16 must be evaluated to read out the acknowledgement status.

# 5.3 Creation of the Visualization in WinCC Comfort

# 5.3.1 General Information

The easiest way to create your own screens for a function in WinCC Comfort is to copy the screens of an LBP function that is similar to your own function. In this case, the correct templates, faceplates, and parts of the LBP screens can be used directly.

Note Each LBP screen for WinCC Comfort contains a grey rectangle in the "GrayOut" layer (layer 20). This rectangle is used to make it grayed out whenever a pop-up image is displayed. This is implemented via the internal tag "PopUpBackground". If this is set, the visibility of the rectangle is reset to "true".

# 5.3.2 Naming Elements

#### Table 5-5

| Object          | Labeling guideline |
|-----------------|--------------------|
| Input box       | ioXxx              |
| Frame/rectangle | rectXxx            |
| Button          | btnXxx             |
| Texts           | txtXxx             |
| Groups          | grpXxx             |
| Circles         | cirXxx             |
| Lines           | lineXxx            |
| Figure          | picXxx             |

# 5.3.3 Adjustments to the Home Screen (LBP\_Xxx\_StartScreen)

- 1. Copy the Start Screen of the LBP function that best fits the new function
- 2. Rename this.
- In the screen, you can find the navigation "(faceplate "LBP\_NavigationStartScreen"). Adjust the event of the "btnSettings" button for this faceplate. Change the screen name to the name of your (future) settings screen.

4. Arrange the rest of the screen.

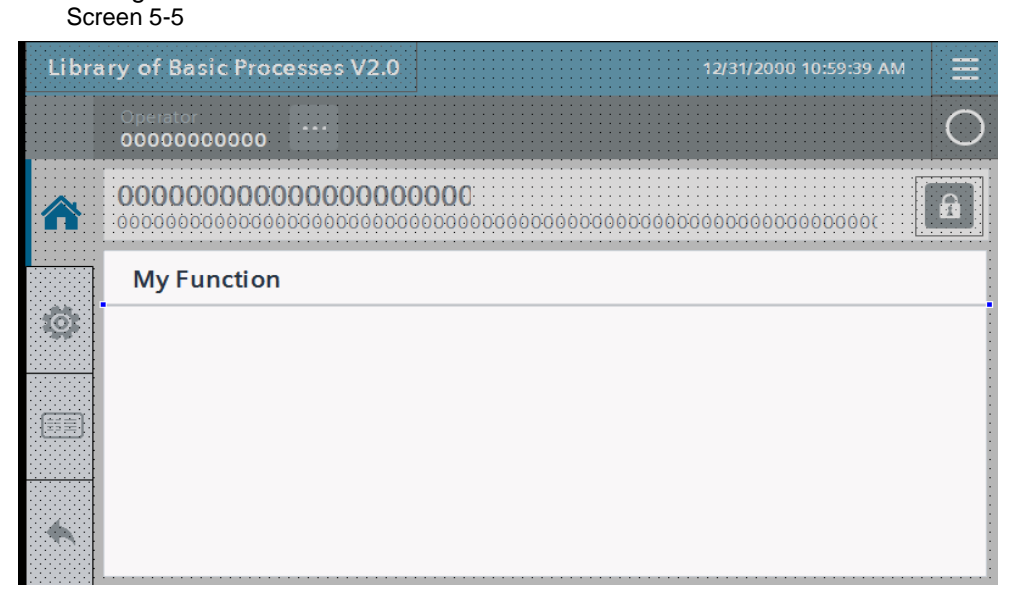

# 5.3.4 Adjusting the Settings Page (LBP\_Xxxx\_Settings1)

- 1. Copy the settings screen of the LBP function that best fits your new function.
- 2. Rename this.
- 3. Change the navigation
  - a. In the screen, click the navigation faceplate "LBP\_NavigateSettings"
  - b. Select the "Events" tab and select "btnHome"
  - c. Change the image name to the name of your Start Screen.
- 4. Change the contents of the settings screen. The content can be configured with the help of the prepared faceplates, which you can find in the library in the folder "Types > HMI > WinCCComfort". These can be used, for example, for the comment and unit.

### Figure 5-6

| brary of Basic Processes V2.0 | )                                       | 12/31/2000 10:59:39 AM                  |
|-------------------------------|-----------------------------------------|-----------------------------------------|
| Operator:<br>0000000000       |                                         | (                                       |
|                               | 00000<br>                               | 000000000000000000000000000000000000000 |
| HMI Settings                  | Caption                                 |                                         |
| Comment                       | 000000000000000000000000000000000000000 |                                         |
|                               | :                                       |                                         |
|                               |                                         |                                         |
| 0000                          |                                         |                                         |
|                               |                                         |                                         |
|                               | •••                                     |                                         |

- 5. In the LBP, you have the option to switch between an HMI and PLC value for some parameters. For this type of switching option, proceed as follows:
  - a. Copy all required elements from a different settings screen. Look for a faceplate where this value already contains the correct data type.
  - b. Customize the interface of the faceplate. (The tag for "9\_Locked" remains the same.)
  - c. Select the radio buttons and change the animations
  - d. Select the radio buttons and change the events

#### Figure 5-7

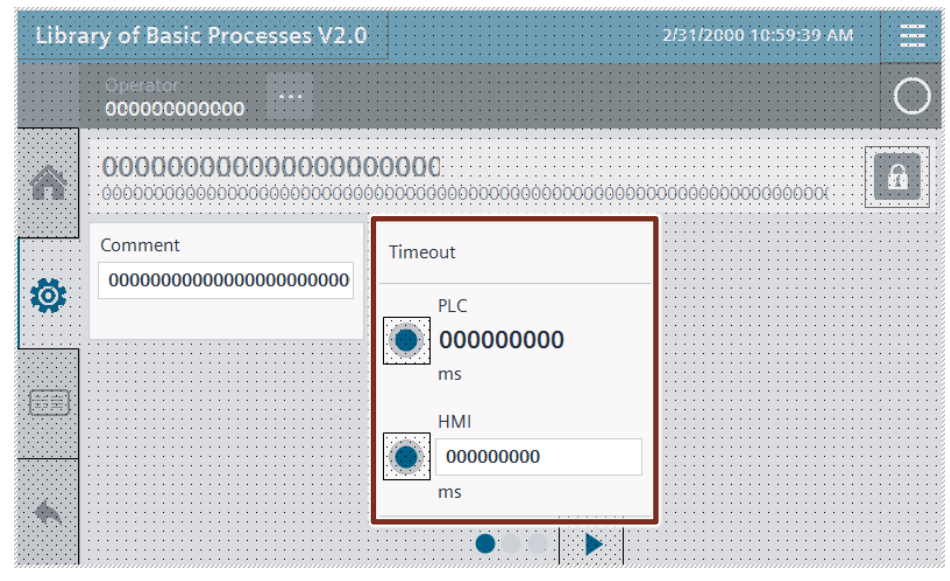

- 6. Circles, polygons, and invisible buttons are used to navigate between the settings screens. If you require this navigation, proceed as follows:
  - a. Copy the navigation from another LBP screen. (If possible, from a function that contains the same number of settings pages)
  - b. Select one of the invisible buttons and click "Events"
  - c. Change the "screen name" parameter of the "activate screen" function to the new screen name.

d. Repeat the last 2 steps for the additional button.

Figure 5-8

- 7. If you use the "Log" function, proceed as follows:
  - a. Copy a "Log" image from a different LBP function.
  - b. Adjust the navigation on the left and on the bottom side as described in points 3 and 6
  - c. Select the "btnCheckItem" button
  - d. Click "Events"
  - e. Modify the tag to the "overwrite" tag of your function.

# 5.3.5 Adjustments when Using the Double Confirmation.

- 1. Copy one or both of the following scripts into your project:
  - "LBP\_DoubleConf" for writing a value via the Double Confirmation Interfaces:
    - "cmd": The value that is set in the event of a confirmation must be stored here. It is also the value which selects the text (the query) via a text list.
    - "cmd\_Adr": The tag to which the value is to be transferred in the event of a confirmation must be linked here.
  - "LBP\_DoubleConfBitInTag" for setting a bit using the Double Confirmation
    - "cmd": The binary code bit must be placed here. (e.g. Bit 0 → cmd is 1, Bit 1→ cmd is 2, Bit 2→ cmd is 4, Bit 3 → cmd is 8). It is also the value which selects the text (the query) via a text list.
    - "cmd\_Adr": The tag in which the bit is to be set must be bound here.
    - "objectVis": Here, you can specify an object name of an object that should be visible so that the Double Confirmation is carried out. A blank name can also be specified ("")
- 2. Call the script for each button that needs a Double Confirmation.
- 3. Copy the following elements from another LBP Start Screen (e.g. Mtr):
  - "rct\_backgr"
  - "Feld\_sure"
  - "txt\_doubleConf"
  - "txt\_doubleConf"
  - "butYes"

Figure 5-9

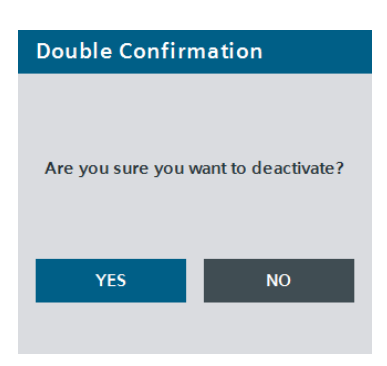

- 4. Create a text list with the queries for the Double Confirmation. The text is selected by the value which is passed to the script via the "cmd" interface.
- 5. Create a "YES" button for each button with a Double Confirmation. Each "YES" button has 3 events linked to it:
  - SetTag or InvertBitInTag to set the value or bit
  - SetTag to reset the "LBP\_DoubleConf\_cmd" tag (this tag was set by the respective script)
  - ResetBit for resetting the "LBP\_DoubleConf" tag. (This tag is used to change the visibility of all Double Confirmation elements)

Adjust the tag and value under "Animations > Visibility".

| butYes3 [Button]                   |                                                                                                    |  |  |  |
|------------------------------------|----------------------------------------------------------------------------------------------------|--|--|--|
| Events Texts                       |                                                                                                    |  |  |  |
| t∓ BE X                            |                                                                                                    |  |  |  |
|                                    |                                                                                                    |  |  |  |
| <ul> <li>InvertBitInTag</li> </ul> |                                                                                                    |  |  |  |
| Tag (Input/output)                 | LBP_Aggr8.settingsHMI.overwrite                                                                                                    |  |  |  |
| Bit 2                              |                                                                                                    |  |  |  |
| ▼ SetTag                           |                                                                                                    |  |  |  |
| Tag (Output)                       | LBP_DoubleConf_cmd                                                                                                    |  |  |  |
| Value                              | 0                                                                                                    |  |  |  |
| <ul> <li>ResetBit</li> </ul>       |                                                                                                    |  |  |  |
| Tag (Input/output)                 | LBP_DoubleConf_vis                                                                                                    |  |  |  |
| <add function=""></add>            |                                                                                                    |  |  |  |
|                                    |                                                                                                    |  |  |  |
|                                    | Events     Texts       Image: Tag (nput/output)       Bit       SetTag       Tag (loput/output)       Value       ResetBit       Tag (nput/output) <add function=""></add> |  |  |  |

- 6. Activate Double Confirmation in Runtime
  - a. Click the navigation symbol in the upper right corner
  - b. Click "Settings" in the opened navigation
  - c. Activate the Double Confirmation

| Figure 5-11        |                      |                 |             |
|--------------------|----------------------|-----------------|-------------|
| Application Name 3 |                      |                 | 3           |
| Operato            | r                    |                 | Demoi       |
| General            |                      |                 | Demo2       |
| Settings           | Brightness           |                 | Demo3       |
|                    | Name of this station |                 | Symbols     |
|                    |                      |                 | Messages    |
|                    | Language             | English Deutsch | Diagnostics |
|                    | Double Confirmation  | ON OFF          | Settings    |
| Ċ                  |                      |                 |             |

# 5.3.6 Creation of Messages

See 5.2.6 Creation of Messages

**NOTE** Use tags from the UDT symbol as triggers for the messages. There is no status tag in Comfort.

# 6 Appendix

# 6.1 Service and support

## **Industry Online Support**

Do you have any questions or need assistance?

Siemens Industry Online Support offers round the clock access to our entire service and support know-how and portfolio.

The Industry Online Support is the central address for information about our products, solutions and services.

Product information, manuals, downloads, FAQs, application examples and videos – all information is accessible with just a few mouse clicks: https://support.industry.siemens.com

## **Technical Support**

The Technical Support of Siemens Industry provides you fast and competent support regarding all technical queries with numerous tailor-made offers – ranging from basic support to individual support contracts. Please send queries to Technical Support via Web form: siemens.com/SupportRequest

### SITRAIN – Digital Industry Academy

We support you with our globally available training courses for industry with practical experience, innovative learning methods and a concept that's tailored to the customer's specific needs.

For more information on our offered trainings and courses, as well as their locations and dates, refer to our web page: <a href="http://www.siemens.com/sitrain">www.siemens.com/sitrain</a>

#### Service offer

Our range of services includes the following:

- Plant data services
- Spare parts services
- Repair services
- On-site and maintenance services
- Retrofitting and modernization services
- Service programs and contracts

You can find detailed information on our range of services in the service catalog web page:

support.industry.siemens.com/cs/sc

## Industry Online Support app

You will receive optimum support wherever you are with the "Siemens Industry Online Support" app. The app is available for iOS and Android:

support.industry.siemens.com/cs/ww/en/sc/2067

# 6.2 Links and Literature

Table 6-1

| No. | Subject                                                                                                    |
|-----|----------------------------------------------------------------------------------------------------|
| \1\ | Siemens Industry Online Support<br>https://support.industry.siemens.com                                                                                     |
| \2\ | Link to the article page of the application example<br>https://support.industry.siemens.com/cs/ww/en/view/109749508                                         |
| /3/ | SIMATIC Visualization Architect Manual<br>https://support.industry.siemens.com/cs/document/109755214                                                        |
| \4\ | How do you use multiple monitors simultaneously with WinCC (TIA Portal) Runtime Professional?<br>https://support.industry.siemens.com/cs/document/109744837 |
| \5\ | Programming Guide and Programming Style Guide for SIMATIC S7-1200 and S7-<br>1500<br>https://support.industry.siemens.com/cs/document/81318674              |

# 6.3 Change documentation

Table 6-2

| Version | Date    | Change                                                                                                    |
|---------|---------|----------------------------------------------------------------------------------------------------|
| V2.0    | 08/2019 | <ul> <li>Release for:</li> <li>SIMATIC STEP 7 Basic/Professional V15</li> <li>WinCC Comfort/Advanced V15</li> <li>Comfort Panel</li> <li>WinCC Runtime Advanced V15</li> <li>WinCC Runtime Professional V15</li> <li>WinCC V7.5</li> <li>WinCC Open Architecture 3.16</li> </ul>                               |
| V2.2    | 11/2019 | Update for TIA Portal V15.1<br>Change of the symbol color of the valves from white-blue<br>to blue-green                                                                                                    |
| V2.4    | 03/2020 | Update for TIA Portal V16<br>Additional functions:<br>- SimoDir<br>- SimoRev<br>- Sina<br>For MtrF was added and Power On/Off button                                                                                                    |
| V2.5    | 01/2021 | <ul> <li>Additional function SinaExt</li> <li>Enable the use of screens in WinCC Professional without using the screenhandling script. As a result, other LBP blocks that were called from an LBP block as well as the message view no longer open in a separate popup screen, but in the same one.</li> </ul> |

| Version | Date    | Change                                                                                                    |
|---------|---------|----------------------------------------------------------------------------------------------------|
| V2.6    | 12/2021 | <ul> <li>Library and Projects in TIA V17</li> <li>Revision of the module SinaExt</li> <li>WinCCV7: Changes on the bottons on the<br/>monitoringsscreen of SimoDir, SimoRev, Sina<br/>and SinaExt</li> </ul>                            |
| V2.8    | 06/2024 | <ul> <li>Update for TIA V18 and V19</li> <li>New Extended Faceplates for WinCC Unified<br/>instead of PopUp Screens</li> <li>WinCC V8: New faceplates for Motor and Valve<br/>symbols, changed pop-up opening functionality</li> </ul> |